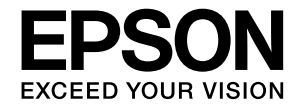

インクジェットプリンター (複合機)

## **EP-M552T**

# 使い方ガイド

- 本書は製品の近くに置いてご活用ください。
- ・ご使用の前に本書51ページ「使用上のご 注意」を必ずお読みください。
- プリンターの準備や基本的な使い方、よくある ご質問の対処方法などを説明しています。
   さらに詳しい製品全般の情報は『ユーザーズ ガイド』(電子マニュアル)をご覧ください。

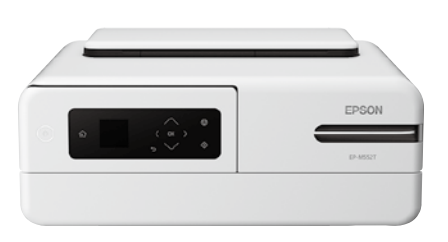

| プリンターを使う準備をしよう | 4  |
|----------------|----|
| プリンターの使い方を覚えよう | 10 |
| 写真印刷の基本〜操作の流れ〜 | 16 |
| コピーの基本〜操作の流れ〜  | 20 |
| スキャンの基本〜操作の流れ〜 | 22 |
| インクの補充         | 26 |
| メンテナンスボックスの交換  | 28 |
| 知っておきたいポイント    | 30 |
| 困ったときは         | 33 |
| 付録             | 46 |

|                 | 目次                            |
|-----------------|-------------------------------|
|                 | ・ プリンターを使う進備をしよう 4            |
| • EPSON         | 作業の流れ4                        |
|                 | プリンターの使い方を覚えよう 10             |
| 5               | 操作バネルの使い方10<br>条虹のタサ          |
| 4               | 日前の石村12<br>外部メモリーのセットと取り外し 12 |
| ページ             | 原稿と用紙のセット                     |
|                 | 印刷できる用紙とセット枚数14               |
| · · ·           | ・ 写真印刷の基本~操作の流れ~ 16           |
| 写真の印刷がしたい!      | 外部メモリーの写真を印刷しよう16             |
|                 | 便利なアプリを活用しよう18                |
|                 | 他にももっとできる<br>写真印刷の楽しみ方19      |
|                 | ・ コピーの基本~操作の流れ~ 20            |
|                 | コピーの基本操作を覚えよう20               |
| 16              | スキャンの基本〜操作の流れ〜 22             |
| ページ             | スキャンした画像データを<br>保存してみよう 22    |
|                 | はほうこのよう                       |
| 文書のコピーが<br>したい! |                               |

## インクの補充

| インク残量を確認する   | 26 |
|--------------|----|
| インクを補充する     | 26 |
| 純正インクボトルのご案内 | 27 |

26 •

28

33

46

## メンテナンスボックスの交換

| 交換方法                       | 28 |
|----------------------------|----|
| メンテナンスボックスの型番              | 28 |
| メンテナンスボックスの空き容量を確認する.      | 29 |
| 空のインクボトルやメンテナンス<br>ボックスの廃棄 | 29 |

## 知っておきたいポイント 30

| プリンターに衝撃を与えない                 | 30 |
|-------------------------------|----|
| 紙詰まりや給紙不良を防ぐには                | 30 |
| 給紙不良が続くときは                    | 30 |
| きれいに印刷できないときは                 | 30 |
| 用紙の保管方法                       | 31 |
| 操作パネルからできるファームウェア<br>アップデート   | 31 |
| プリンタードライバーのお助け画面              | 31 |
| プリントヘッド(ノズル)の目詰まりを<br>防止するために | 32 |

## 困ったときは

| 操作パネルにメッセージが表示された          | 33 |
|----------------------------|----|
| うまく動かない                    | 35 |
| プリンターが汚れたときは               | 35 |
| きれいに印刷できない                 | 36 |
| 印刷結果が汚れるとき                 | 38 |
| うまく給紙できない                  | 40 |
| ノズルチェックとプリントヘッドの<br>クリーニング | 42 |
| 詰まった紙の取り除き方                | 44 |

### 付録

| プリンターの輸送と保管   | 46 |
|---------------|----|
| サービスとサポートのご案内 | 48 |
| お客様診断シート      | 49 |
| 使用上のご注意       | 51 |
| お問い合わせ先       | 55 |

インクを補充しよう

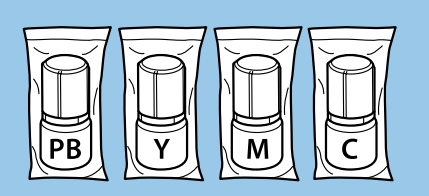

26 ページ

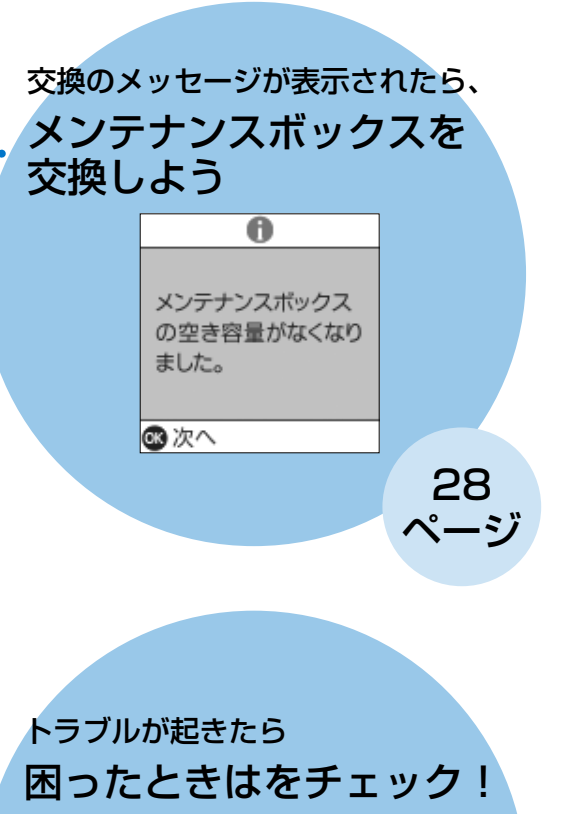

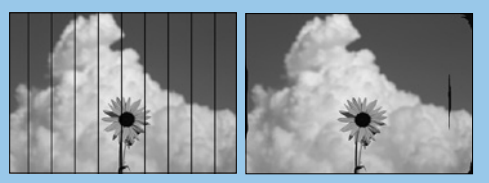

33

## プリンターを使う準備をしよう

## 作業の流れ

作業の前に、本書 51 ページ「使用上のご注意」を必ずお読みください。

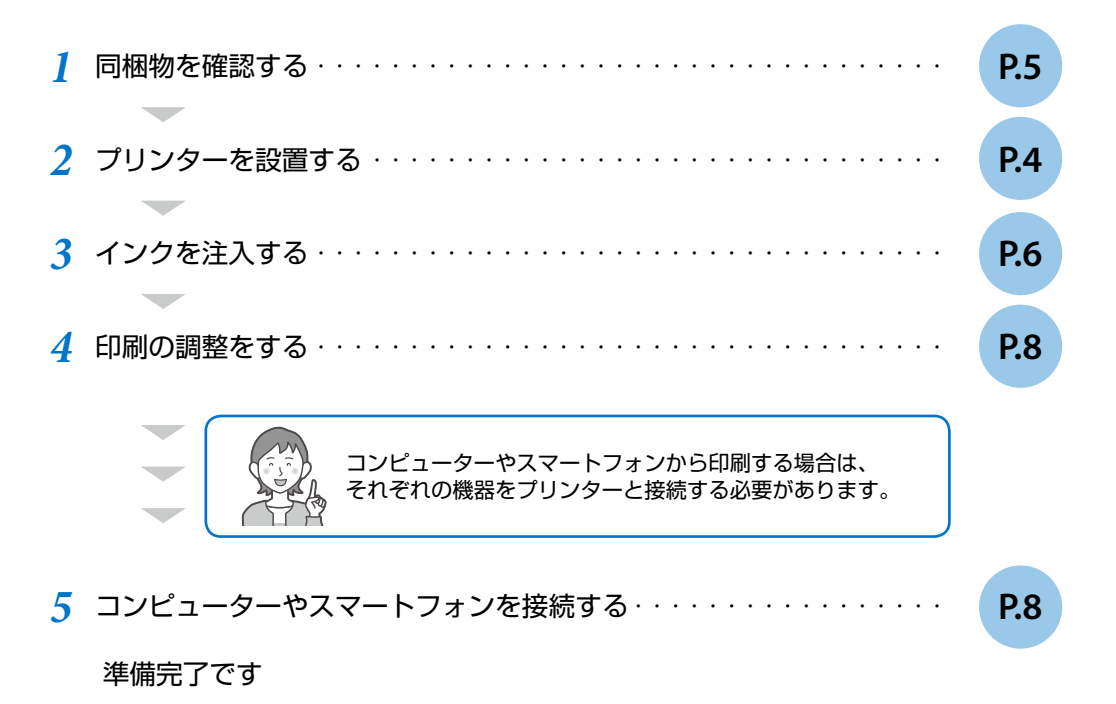

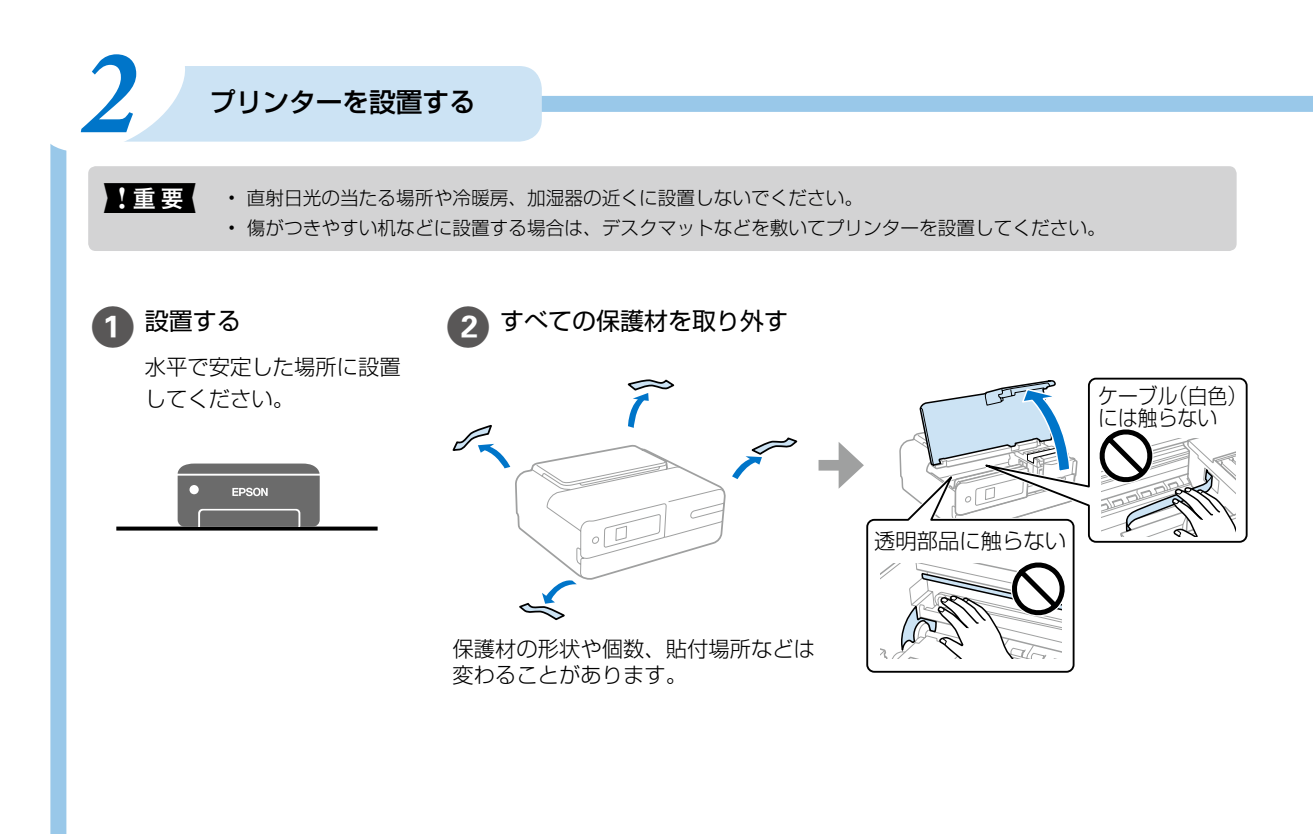

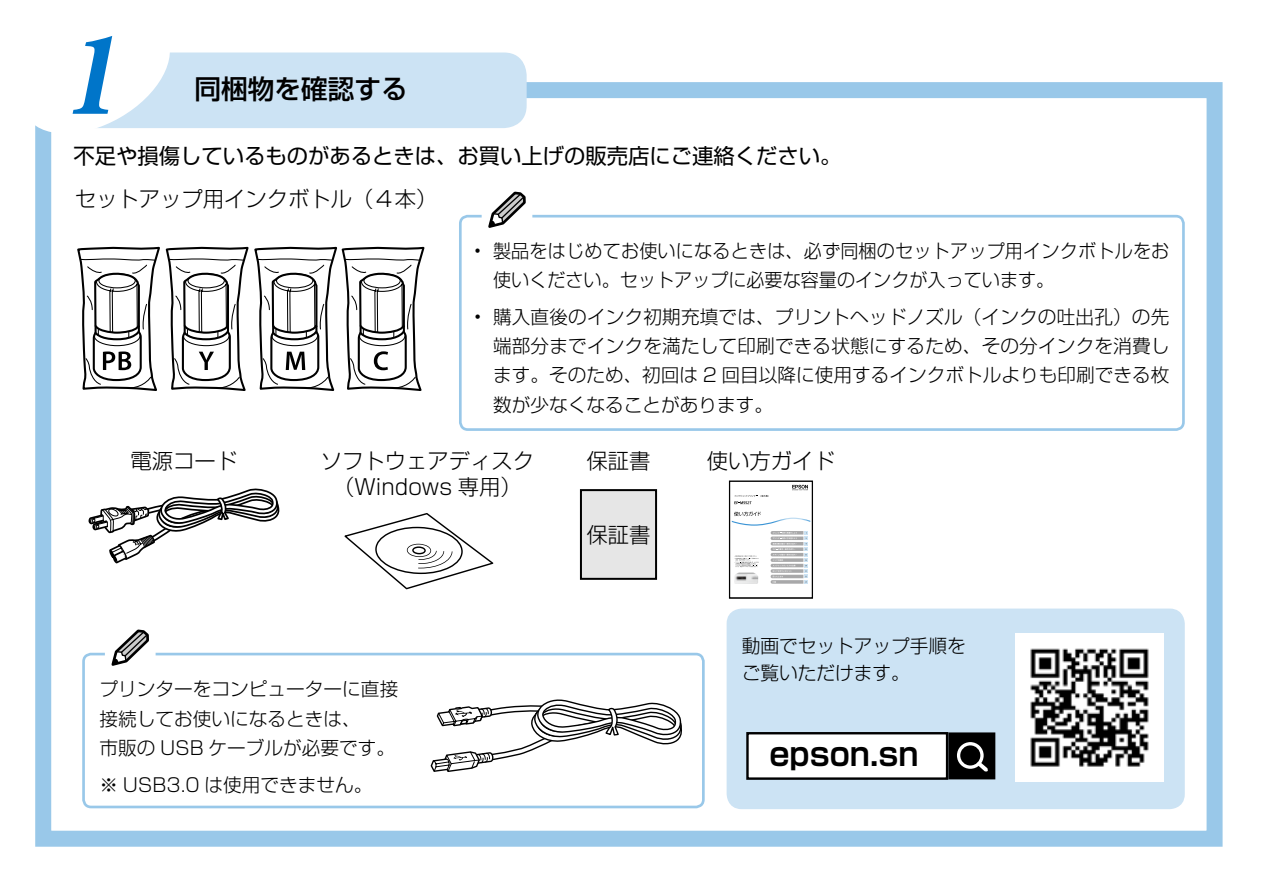

▲ 注意 プリンターカバーを開閉するときは、手や指を挟まないように注意してください。けがをするおそれがあります。

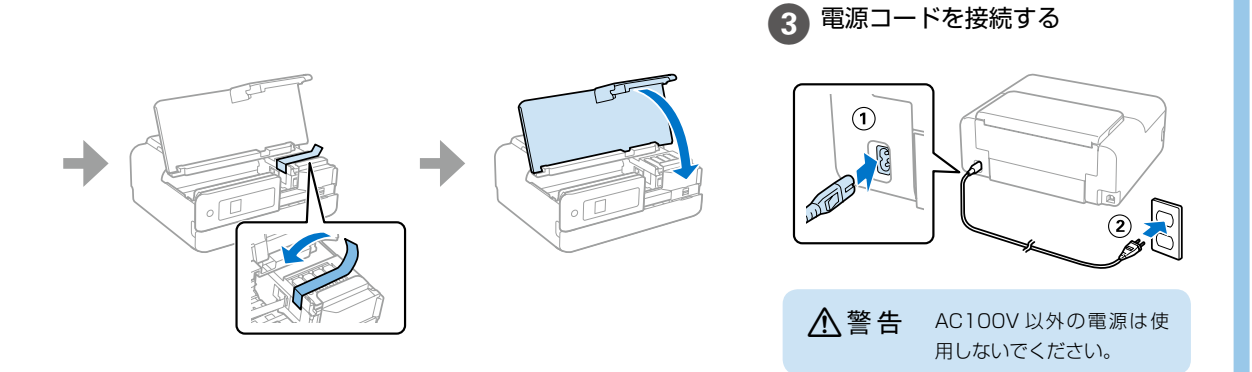

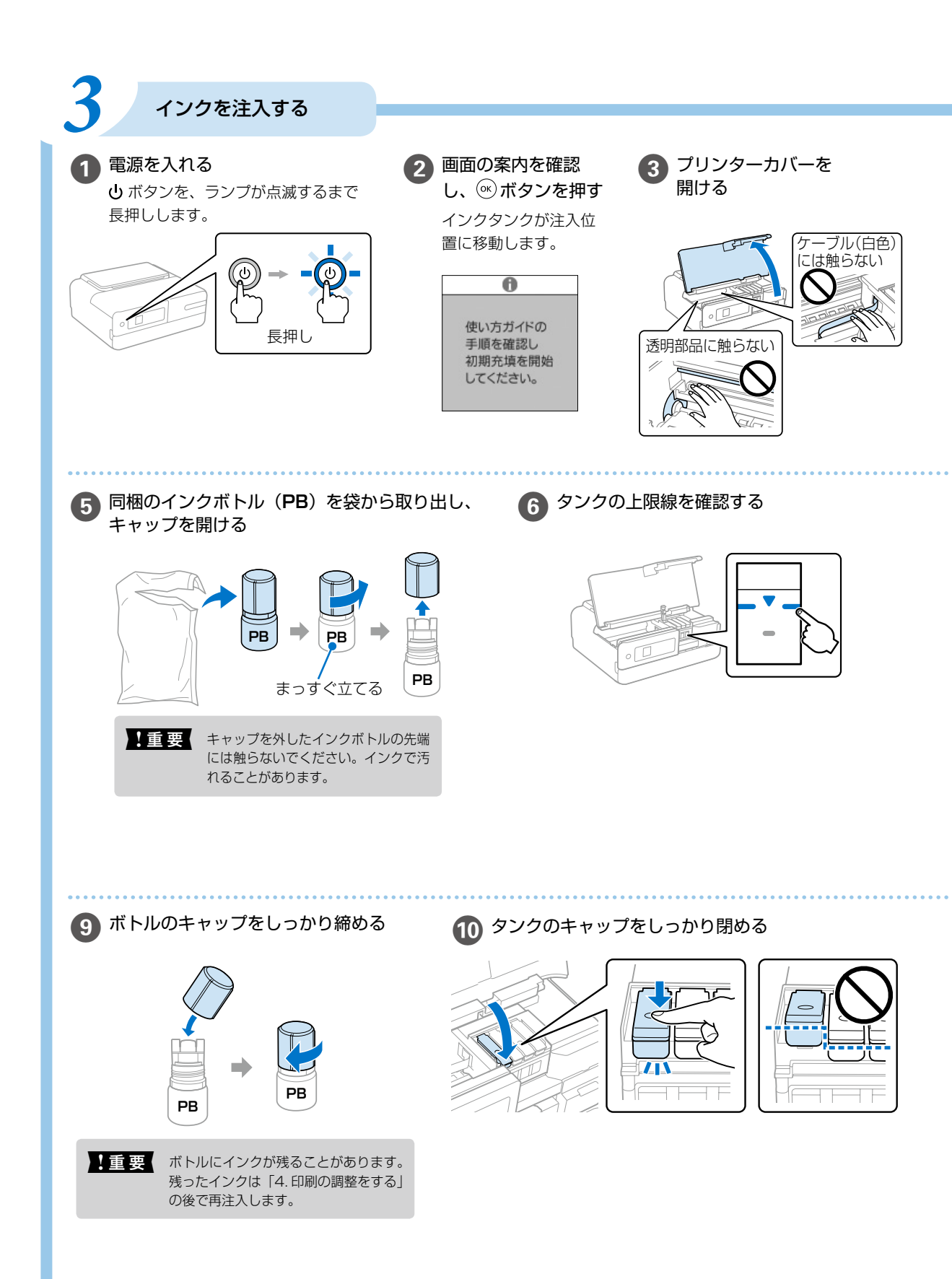

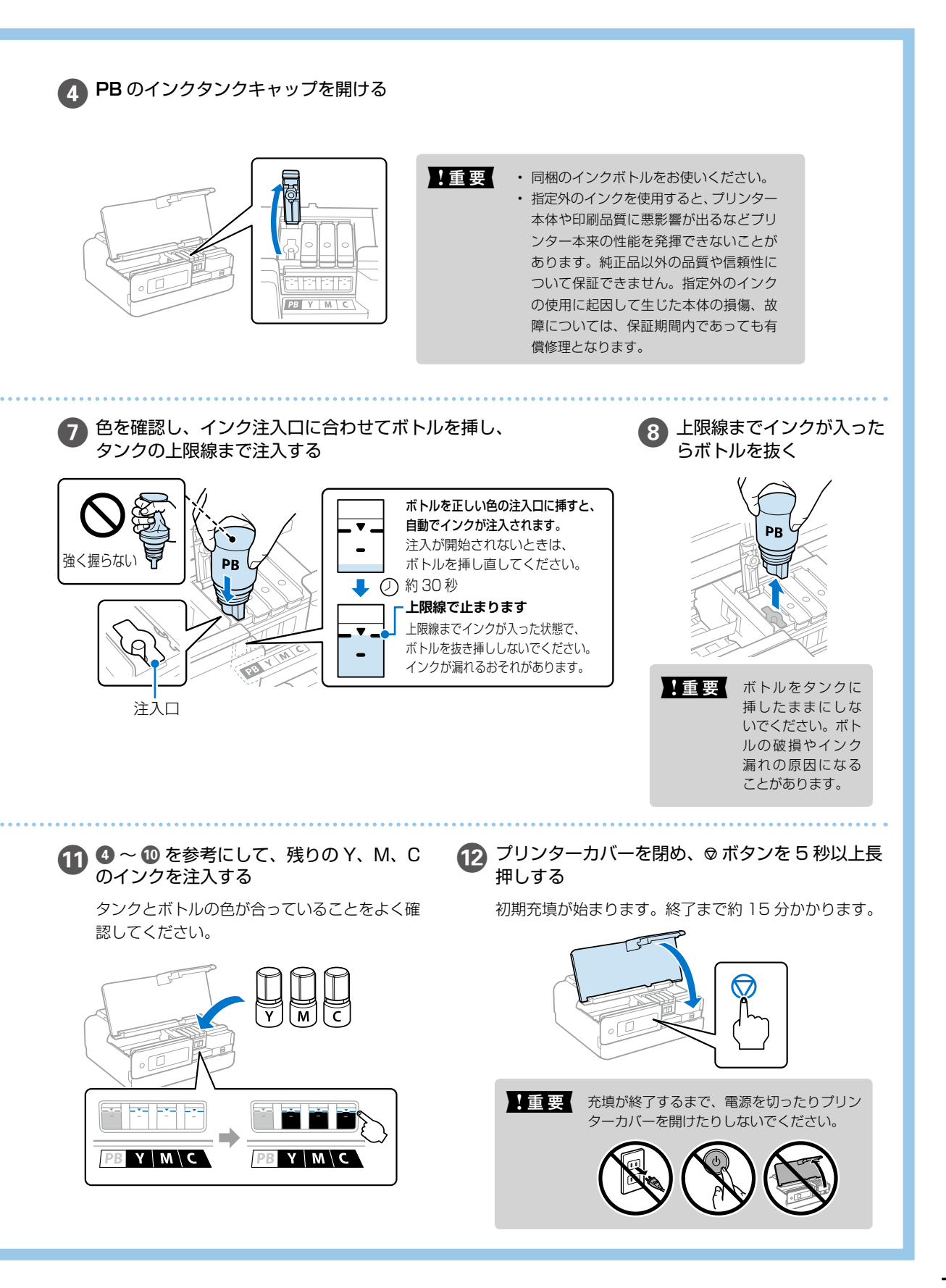

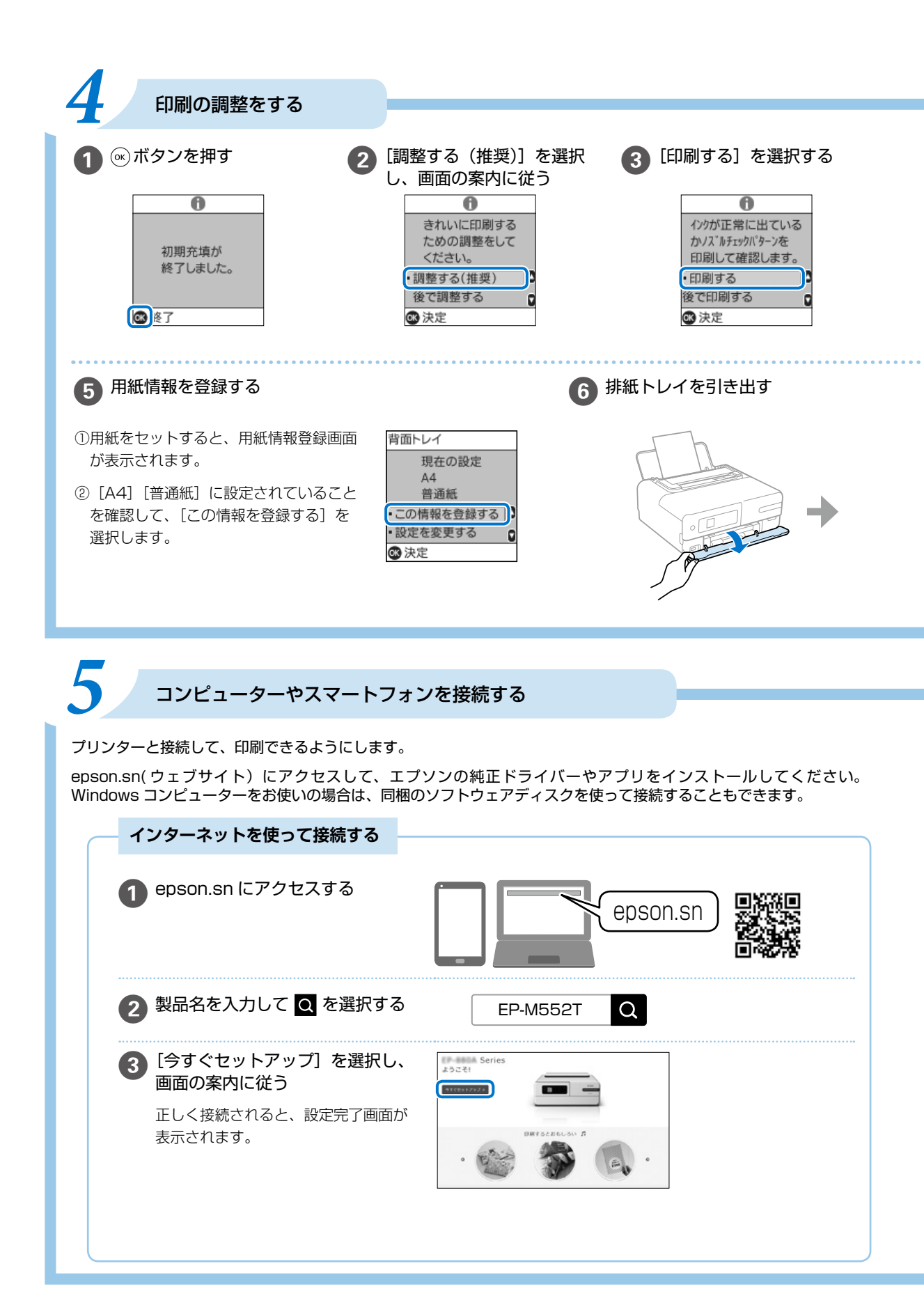

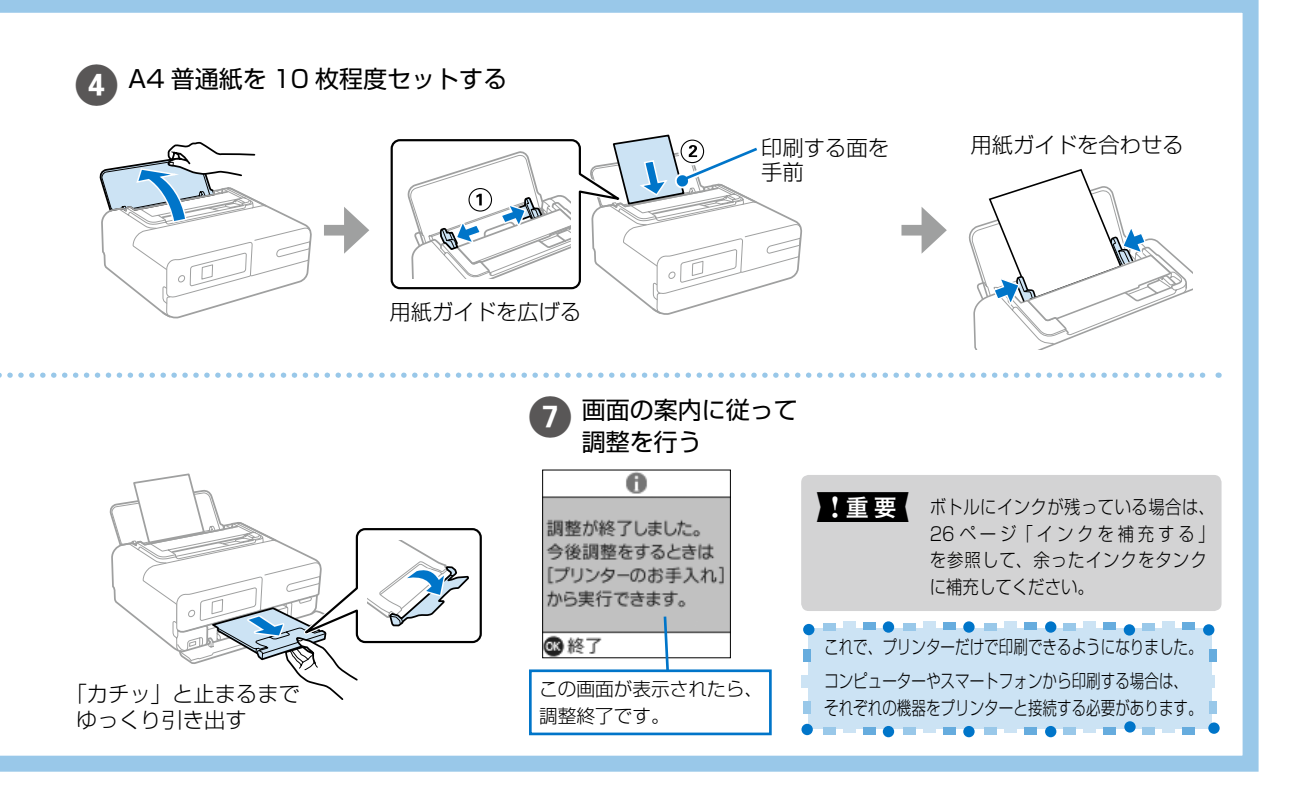

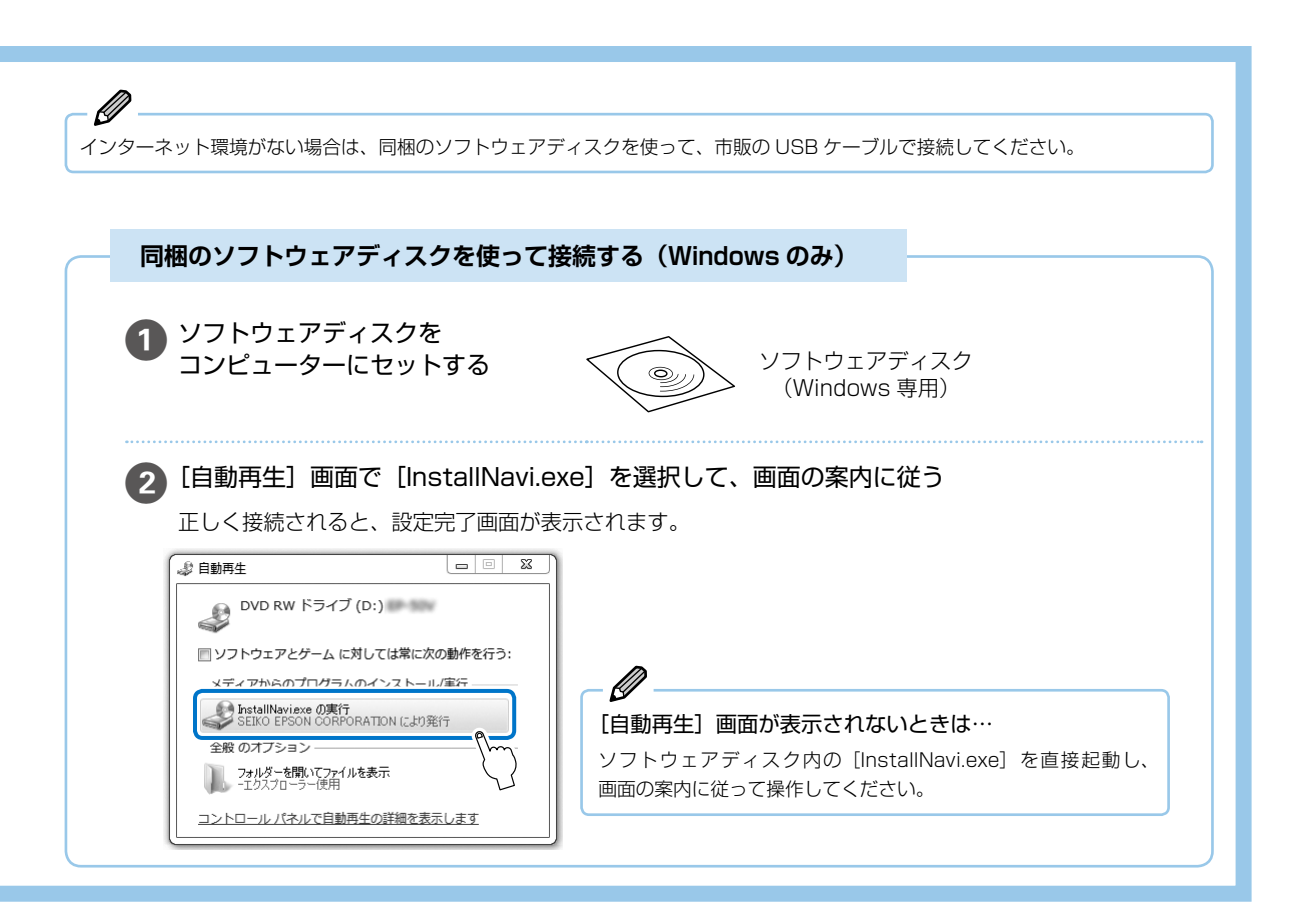

## プリンターの使い方を覚えよう

## 操作パネルの使い方

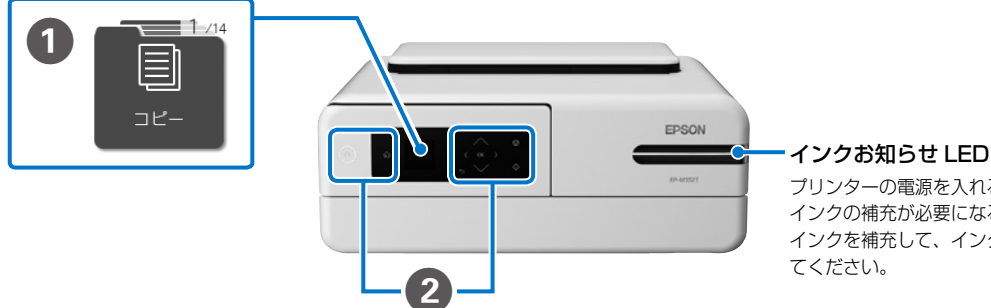

プリンターの電源を入れると点灯します。 インクの補充が必要になると点滅します。 インクを補充して、インク残量を更新し

\* 画面は開発中のものです。実際の記載・内容とは異なる場合があります。

1 メニュー

▲▼ ◀▶ ボタンを押すと、機能名称とそのアイコンが表示されます。

| ЭК-                                                          | [コピー]<br>原稿をコピーできます。一度にコピーできる部数<br>は 99 部までです。               | ₹<br>~ 10.7                                                                | [ヘルプ]<br>困ったときの対処方法やプリンターの基本操作手<br>順が確認できます。                              |
|--------------------------------------------------------------|--------------------------------------------------------------|----------------------------------------------------------------------------|---------------------------------------------------------------------------|
|                                                              | [写真の印刷]<br>USB 接続機器などの外部メモリーの写真を印刷で<br>きます。                  | <b>ジェ</b><br>・<br>・<br>・<br>・<br>・<br>・<br>・<br>・<br>・<br>・<br>・<br>・<br>・ | [インク残量の確認]<br>インク残量の目安が表示されます。また、インク<br>タンクのインク残量を確認したり、インクの補充<br>にも進めます。 |
| 3004<br>(1)<br>(1)<br>(1)<br>(1)<br>(1)<br>(1)<br>(1)<br>(1) | [スキャンして外部メモリーに保存]<br>文書をスキャンして USB 接続機器などの外部メ<br>モリーに保存できます。 | 1000<br>1000<br>ブリンターの<br>ガチ入れ                                             | [プリンターのお手入れ]<br>きれいに印刷できないときに試していただきたい、<br>お手入れのためのメニューです。                |
| 4004<br>スキャンレて<br>コンピューターへ                                   | 【スキャンしてコンピューターへ】<br>文書をスキャンしてコンピューターに保存できま<br>す。             | Veb®≊<br>マニュアル                                                             | [Web 動画マニュアル]<br>表示される QR コードを読み取ると、コンピュー<br>ターとの接続方法などの手順を動画で見られます。      |
| <b>5</b> 24<br>(11)<br>フォーム印刷                                | [フォーム印刷]<br>罫線入り用紙やスケジュール表などが印刷できま<br>す。                     | 日間結果が<br>おかしいときは                                                           | [印刷結果がおかしいときは]<br>思い通りに印刷できないときの対処方法を確認で<br>きます。                          |
| 6-24<br>27点と接続                                               | 【スマホと接続】<br>スマートフォンやタブレット端末とプリンターを<br>接続するためのメニューが表示されます。    | A4<br>単語紙:<br>川紙の設計                                                        | [ <b>用紙の設定]</b><br>セットした用紙のサイズと種類を設定します。                                  |
|                                                              | [設定]<br>ブリンターのお手入れやいろいろな機能、動作に<br>関する設定ができます。                |                                                                            | <b>[無線 LAN 設定]</b><br>無線 LAN に接続するためのメニューを表示しま<br>す。                      |

#### ネットワークアイコン

ネットワークの接続状態を表示します。[無線 LAN 設定]アイコンで確認できます。

|         |          |                                    | <b>2</b> 2 |                               |
|---------|----------|------------------------------------|------------|-------------------------------|
|         | •        | 無線 LAN(Wi-Fi)無効、または接続<br>処理中       | [((;       | Wi-Fi Direct(シンプル AP)<br>接続有効 |
| 無線LAN設定 | <b>3</b> | 無線 LAN (Wi-Fi) 接続に問題がある、<br>または検索中 | (((:       | Wi-Fi Direct(シンプル AP)<br>接続無効 |
|         | Î        | 無線 LAN(Wi-Fi)接続中                   |            |                               |

| ባ | <b>電源ボタン</b><br>電源を入 / 切します。<br>電源コードを抜くときは、電源ランプが消灯して<br>いることを確認してから抜いてください。 | <b>▲</b> , ▼, <b>◀</b> , ►<br>OK | <b>上下左右、OK ボタン</b><br>本書では、操作パネルの / 、 / ( )を▲▼◀▶<br>で示します。▲▼◀▶ ボタンでメニューを選択し、<br>(※) ボタンで項目の確定や機能を実行します。 |
|---|-------------------------------------------------------------------------------|----------------------------------|----------------------------------------------------------------------------------------------------|
| A | <b>ホームボタン</b><br>ホーム画面を表示します。                                                 | $\bigcirc$                       | <b>ストップボタン</b><br>現在実行中の動作を中止します。                                                                       |
| • | <b>戻るボタン</b><br>前の画面に戻ります。                                                    | $\Diamond$                       | <b>スタートボタン</b><br>印刷やコピーなどを開始します。                                                                       |

## 項目選択の仕方

2 操作ボタン

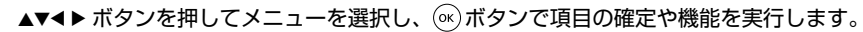

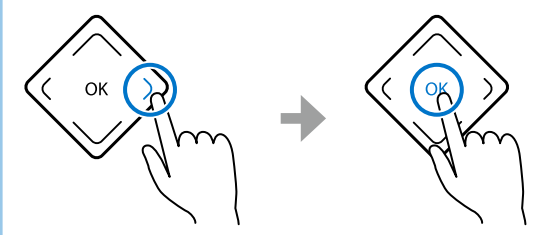

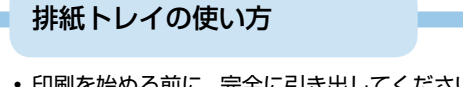

- 印刷を始める前に、完全に引き出してください。
   自動では出てきません。
- 印刷物が残っていないことを確認してから、排 紙トレイを戻してください。

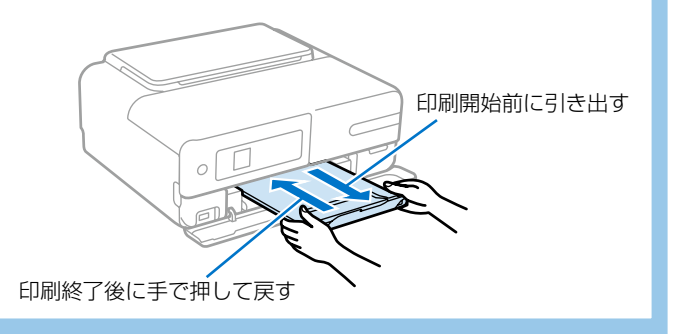

### 操作方法を動画で見る

用紙のセット手順などで操作に困ったときに活用してみましょう。

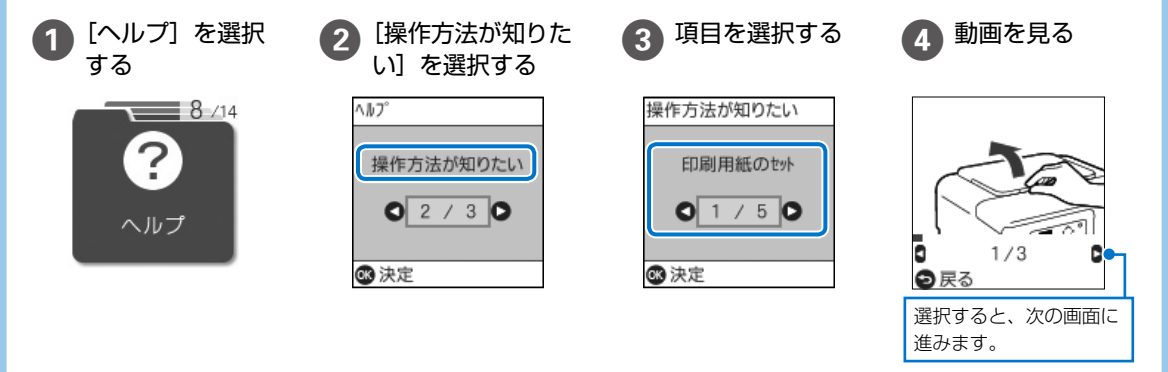

## 各部の名称

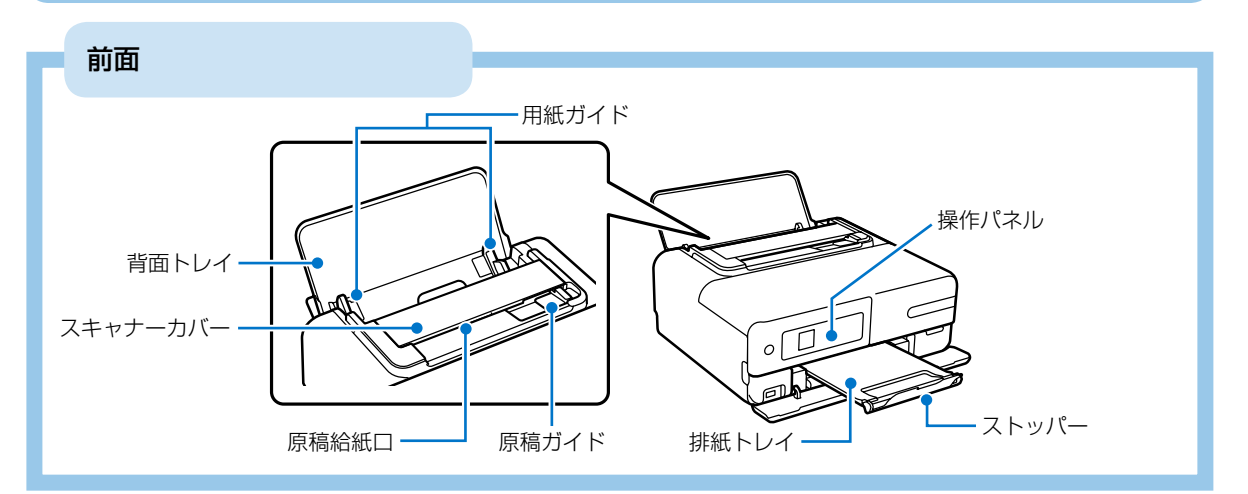

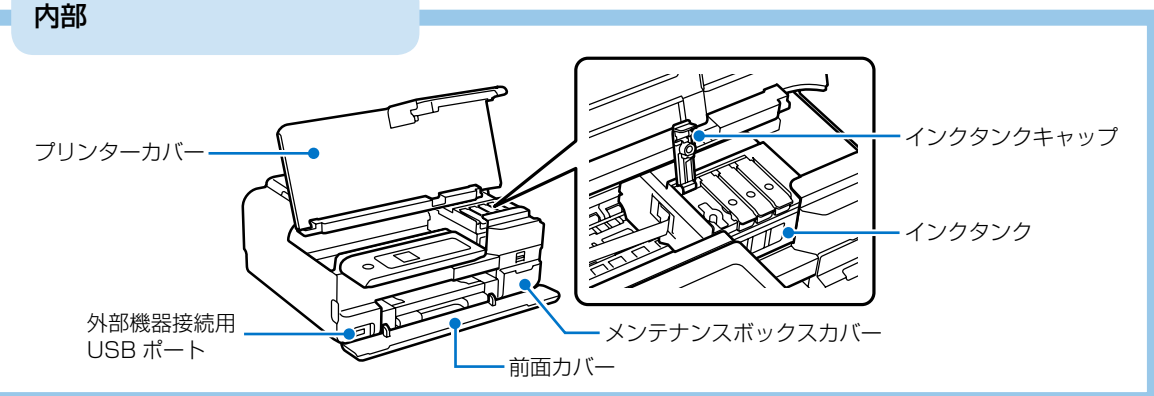

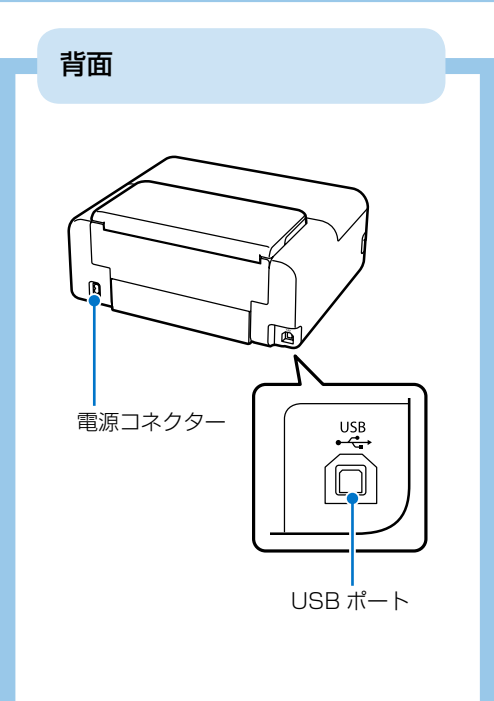

外部メモリーのセットと取り外し

本製品で対応している USB 接続機器の最大容量は 2TB までです。 対応フォーマットについては、『ユーザーズガイド』(電子マニュアル)の 「対応 USB 接続機器の仕様」をご覧ください。

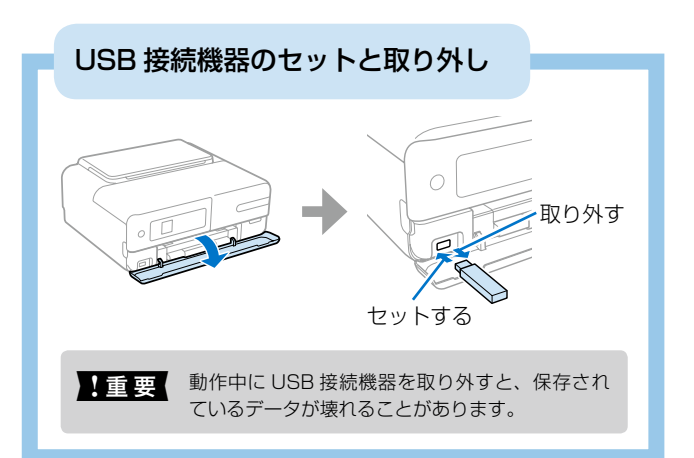

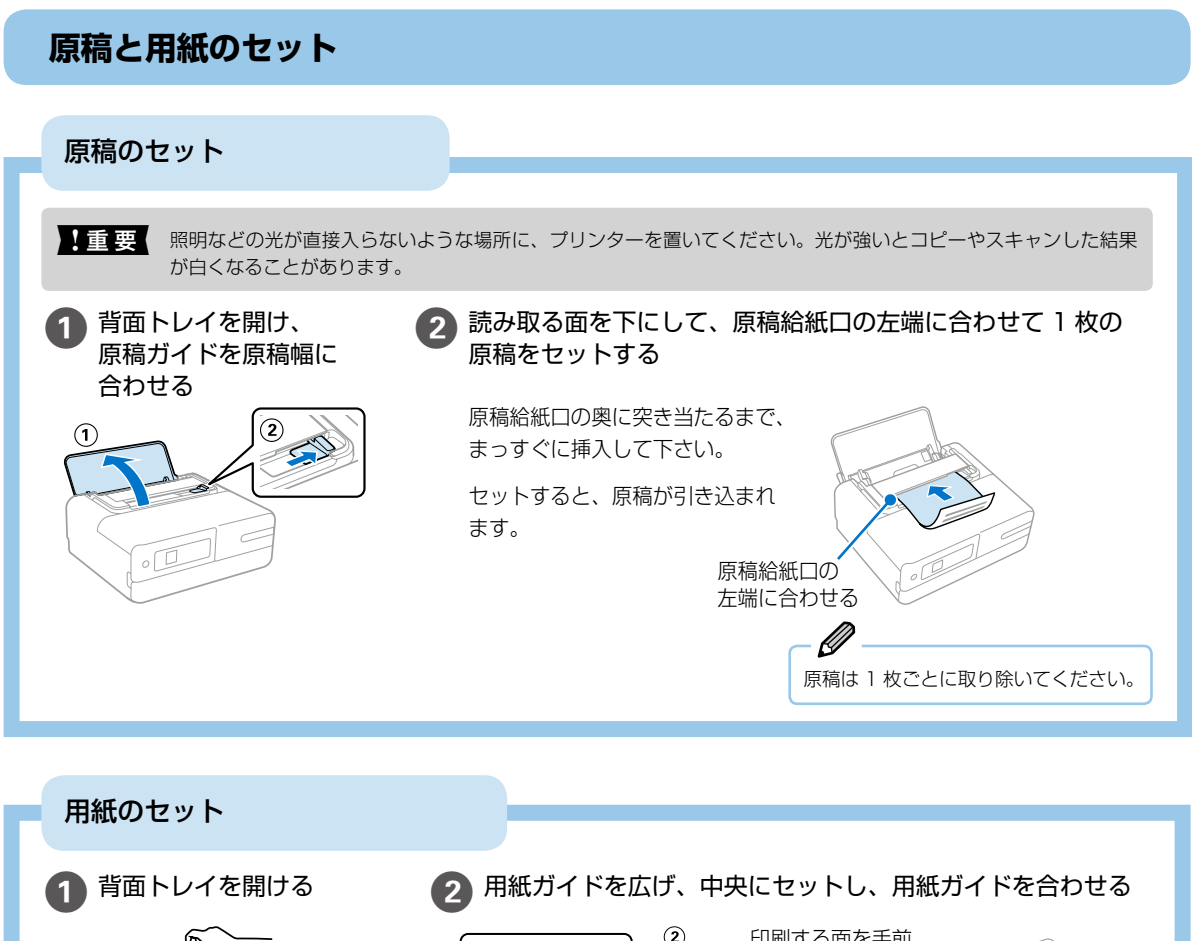

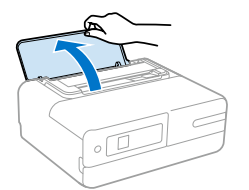

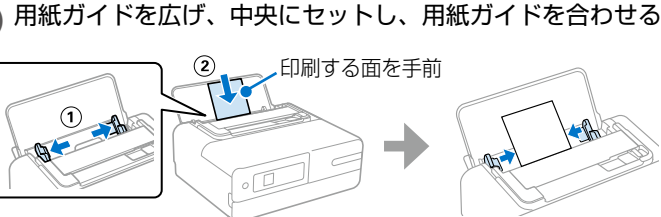

写真店でプリントした厚手のハガキや、ルーズリーフなどの穴あき用紙もセットできます(紙厚 0.05 ~ 0.6mm まで)。ただし、用紙の硬さや透け具合によっては給紙されないことがあります。

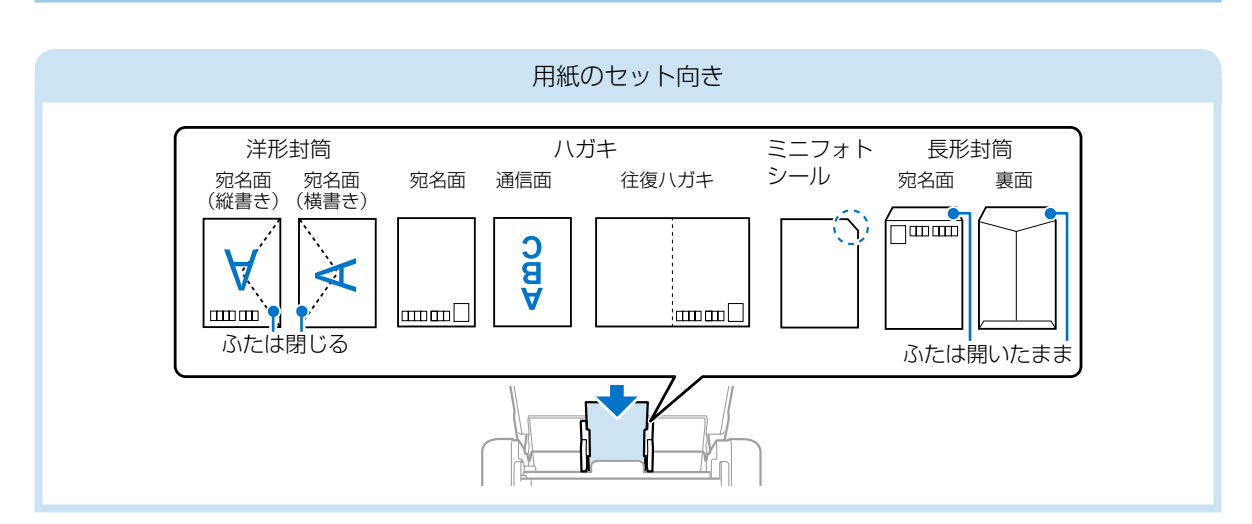

### 印刷できる用紙とセット枚数

#### 以下は2019年7月現在の情報です。

#### ■エプソン製専用紙(純正品)

よりきれいに印刷するためにエプソン製専用紙(純正品)のご使用をお勧めします。

#### 文書の印刷に適した用紙

| 用紙名称         | 用紙サイズ | セット可能枚数 | 用紙種類(操作パネル) |
|--------------|-------|---------|-------------|
| ビジネス普通紙      | A4    | 100     | 普通紙         |
| インクジェット普通紙   | A5    | 100     | 普通紙         |
| 両面上質普通紙<再生紙> | A4    | 80      | 普通紙         |

## 文書と写真の印刷に適した用紙 🗐 🏊

| 用紙名称        | 用紙サイズ | セット可能枚数 | 用紙種類(操作パネル) |
|-------------|-------|---------|-------------|
| スーパーファイン紙   | A4    | 80      | スーパーファイン紙   |
| 両面スーパーファイン紙 | A4    | 50      | スーパーファイン紙   |
| フォトマット紙*    | A4    | 20      | フォトマット紙     |

\*: Epson Color 対応

#### 写真の印刷に適した用紙

| 用紙名称            | 用紙サイズ                                           | セット可能枚数 | 用紙種類(操作パネル) |
|-----------------|-------------------------------------------------|---------|-------------|
| 写真用紙クリスピア<高光沢>* | A4、六切、2L 判、KG サイズ、L 判                           | 20      | 写真用紙クリスピア   |
| 写真用紙<光沢>*       | A4、六切、2L 判、127 × 127mm、<br>ハイビジョンサイズ、KG サイズ、L 判 | 20      | 写真用紙        |
| 写真用紙<絹目調>*      | A4、2L判、L判                                       | 20      | 写真用紙        |
| 写真用紙ライト<薄手光沢>*  | A4、2L 判、KG サイズ、L 判                              | 20      | 写真用紙ライト     |

\*: Epson Color 対応

#### 年賀状や挨拶状の印刷に適した用紙

| 用紙名称          | 用紙サイズ | セット可能枚数 | 用紙種類(操作パネル)                    |
|---------------|-------|---------|--------------------------------|
| 写真用紙<絹目調>八ガキ* | ハガキ   | 30      | 宛名面:ハガキ宛名面<br>通信面:写真用紙         |
| スーパーファイン専用八ガキ |       |         | 宛名面:ハガキ宛名面<br>通信面:スーパーファイン紙    |
| フォト光沢ハガキ      |       |         | 宛名面:ハガキ宛名面<br>通信面:ハガキインクジェット写真 |
| PM マットハガキ *   |       |         | 宛名面:ハガキ宛名面<br>通信面:フォトマット紙      |

\*: Epson Color 対応

#### ラベル、名刺などの印刷に適した用紙 🚞

| 用紙名称                         | 用紙サイズ     | セット可能枚数 | 用紙種類(操作パネル)  |
|------------------------------|-----------|---------|--------------|
| スーパーファイン専用ラベルシート             | A4        | 1       | スーパーファイン紙    |
| フォトシールフリーカット *1 *2           | ハガキ       | 1       | フォトシール全面     |
| ミニフォトシール <sup>*1 *2 *3</sup> | ハガキ(16分割) | 1       | フォトシール全面     |
| アイロンプリントペーパー                 | A4        | 1       | アイロンプリントペーパー |
| 両面マット名刺用紙*4                  | A4        | 1       | 両面マット名刺用紙 *2 |

\*1:シール用紙のパッケージに入っている給紙補助シートは、本製品では使用しません。

\*3:コンピューターからミニフォトシールに印刷するには、「Epson Photo+」 などハガキサイズ 16 分割シールに対応したアプリケーションソフトが必要です。

\*4:操作パネルからのコピーや印刷には使えません。両面マット名刺用紙のレイアウトに対応したアプリケーションソフト(Windowsの み対応)が必要です。詳しくはエプソンのウェブページ「よくあるご質問(FAQ)」をご覧ください。 epson.jp/faq/

製品カテゴリーからお使いの製品を選択して、「両面マット名刺」などのキーワード入力で検索できます。

<sup>\*2:</sup>Epson Color 対応

#### ■市販の印刷用紙

#### 普通紙

| 用紙名称   | 用紙サイズ                                      | セット可能枚数 | 用紙種類(操作パネル) |
|--------|--------------------------------------------|---------|-------------|
| コピー用紙  | A4、Letter*、B5、A5、A6、B6                     | 100     | 普通紙         |
| 事務用普通紙 | Legal*                                     | 1       | 普通紙         |
|        | ユーザー定義サイズ* (mm)<br>89 × 127 ~ 215.9 × 1200 | 1       | 普通紙         |

\*: 操作パネルからのコピーや印刷には使えません。

#### ハガキ用紙(日本郵便株式会社製)

| 用紙名称              | 用紙サイズ | セット可能枚数 | 用紙種類(操作パネル)                    |
|-------------------|-------|---------|--------------------------------|
| 郵便八ガキ             | ハガキ   | 30      | 宛名面:ハガキ宛名面<br>通信面:ハガキ          |
| 郵便八ガキ(インクジェット紙)   | 八ガキ   | 30      | 宛名面:ハガキ宛名面<br>通信面:ハガキインクジェット紙  |
| 郵便八ガキ(インクジェット写真用) | ハガキ   | 30      | 宛名面:ハガキ宛名面<br>通信面:ハガキインクジェット写真 |
| 往復八ガキ*1           | 往復八ガキ | 30      | ハガキ <sup>*2</sup>              |

\*1:操作パネルからのコピーや印刷には使えません。

\*2:セットした用紙の情報登録のみ。操作パネルからの印刷は非対応。

#### 封筒

| 用紙名称   | 用紙サイズ         | セット可能枚数 | 用紙種類(操作パネル) |
|--------|---------------|---------|-------------|
| 長形封筒*1 | 長形3号、4号       | 10      | 封筒          |
| 洋形封筒*2 | 洋形1号、2号、3号、4号 | 10      | 封筒          |

\*1: Mac OS からの印刷は非対応

\*2:宛名面のみ対応

#### 使用できない用紙

次のような用紙はセットしないでください。紙詰まりや印刷汚れの原因になる可能性があります。

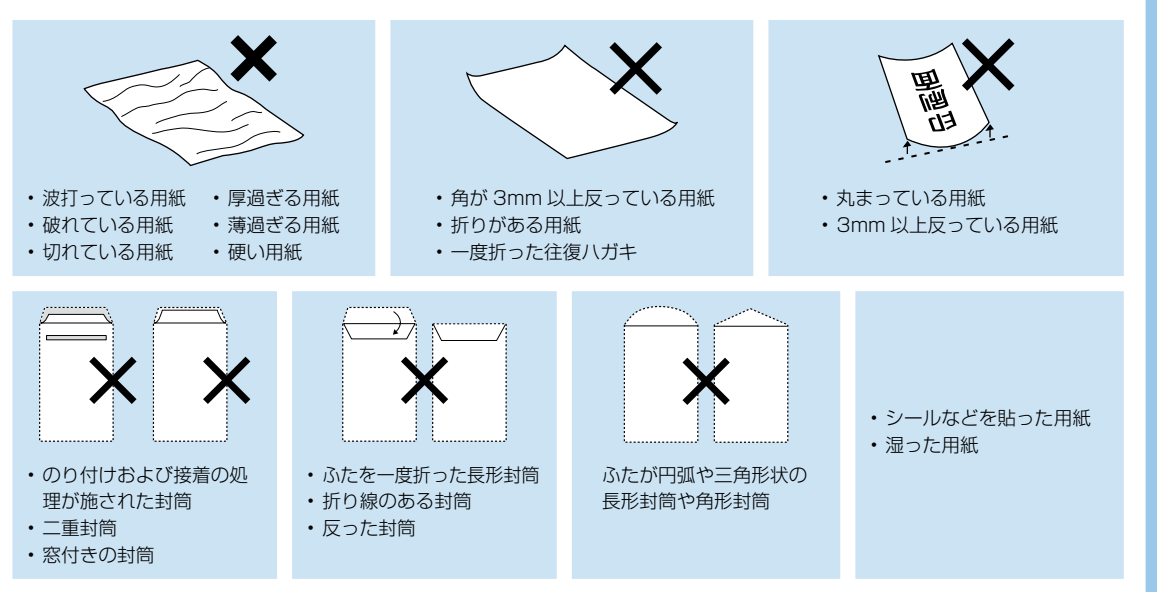

## 写真印刷の基本〜操作の流れ〜

外部メモリーの写真を印刷しよう

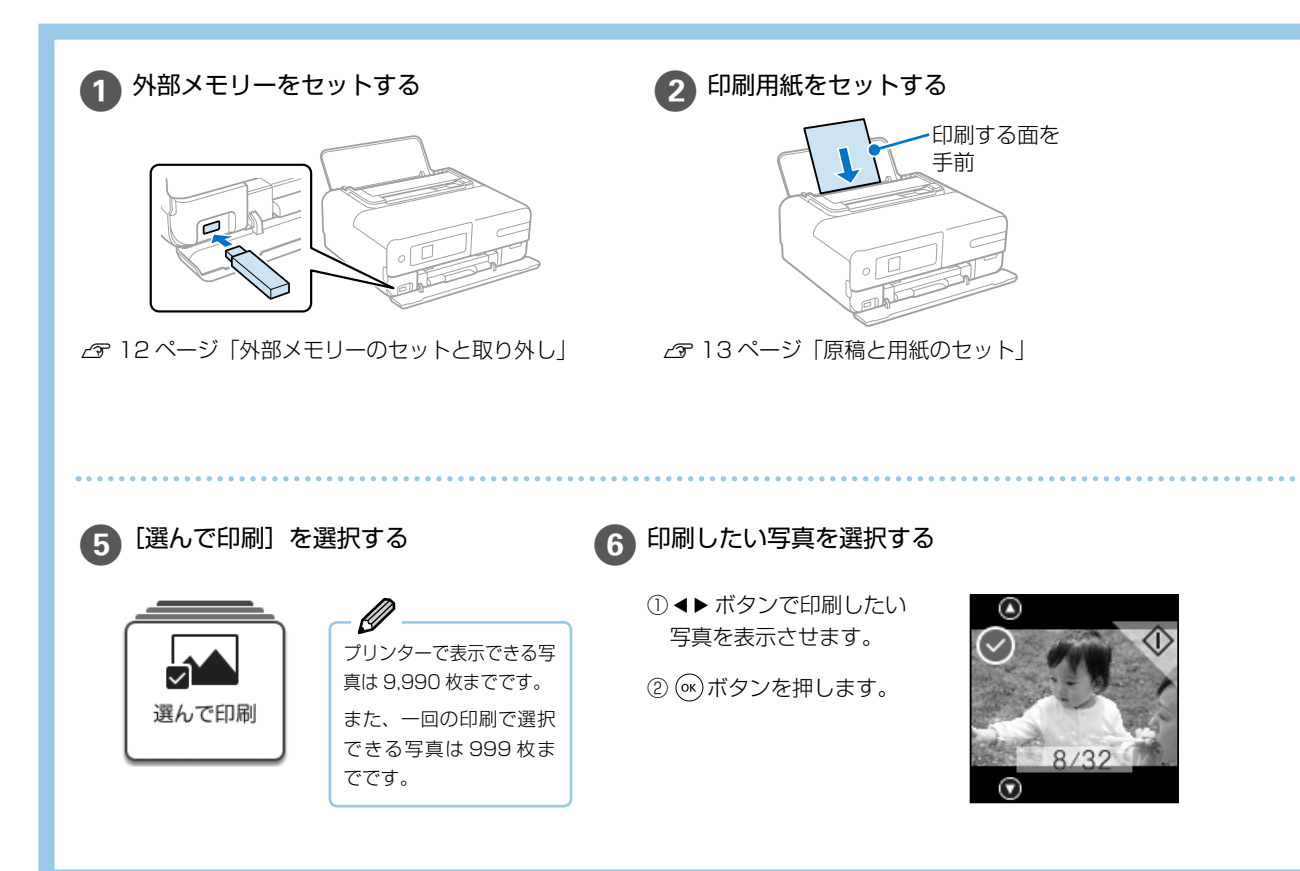

#### [写真の印刷] の応用設定

[写真の印刷] - [応用] から [写真を見ながら選んで印刷] または [全ての写真を印刷] を選択すると、 設定を変更して写真印刷できます。

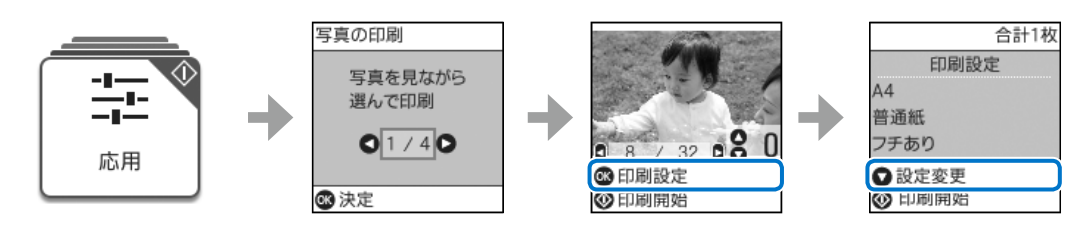

▲▼ ボタンで項目を選択し、 ◀▶ ボタンで設定を変更します。

#### 用紙設定

用紙のサイズと種類を設定します。 フチなし設定

周囲に余白(フチ)なしで印刷します。画像を用紙から少しは み出るくらいに拡大して、用紙端に余白が出ないように印刷し ます。

#### 印刷品質

印刷品質を設定します。[きれい]を選択すると、高品質で印刷で きますが、印刷に時間がかかります。

#### フチなしはみ出し量

フチなし印刷では、画像を用紙から少しはみ出るくらいに拡大して、用 紙端に余白が出ないように印刷します。ここでは、はみ出させる度合い を選択できます。

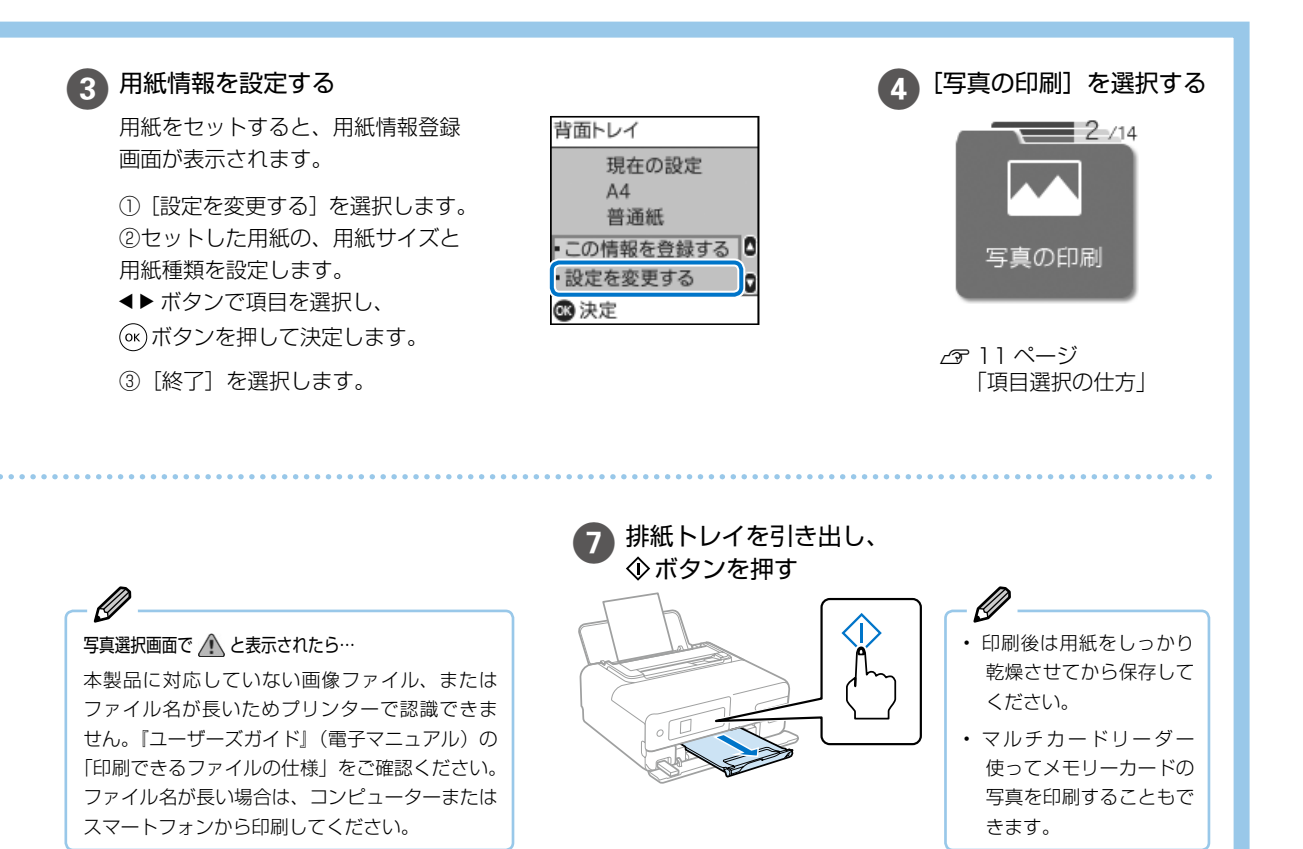

#### 日付表示

写真の撮影日または保存日を入れて印刷するときに、日付の表 示形式を選択します。レイアウトによっては日付が印刷できま せん。

#### トリミング

画像データと用紙サイズの縦横比が異なる場合、画像の短辺を 用紙の短辺に合わせて印刷領域いっぱいに印刷します。長辺は 印刷領域からはみ出る部分が切り取られます。また、パノラマ 写真では設定が無効になることがあります。

#### 自動画質補正

画質補正方法を選択します。[自動]を選択すると、エプソン独 自の画像解析、処理技術を使って自動で画像を高画質にして印 刷します。

#### 赤目補正

赤く撮影された目の色を補正します。元のファイルは補正しま せん。画像によっては赤目以外の部分が補正されることがあり ます。

#### フィルター

セピアまたはモノクロ画像にして印刷します。

#### 明るさ調整

画像全体の明るさを調整します。

#### コントラスト

画像の明るい部分と暗い部分の差を調整します。

#### シャープネス

画像の輪郭を強調したりぼかしたりします。

#### 鮮やかさ調整

画像の鮮やかさを調整します。

#### 写真ズーム

写真の一部を拡大して印刷します。[印刷設定] 画面で▶ ボタン を押すと選択できます。

## 便利なアプリを活用しよう

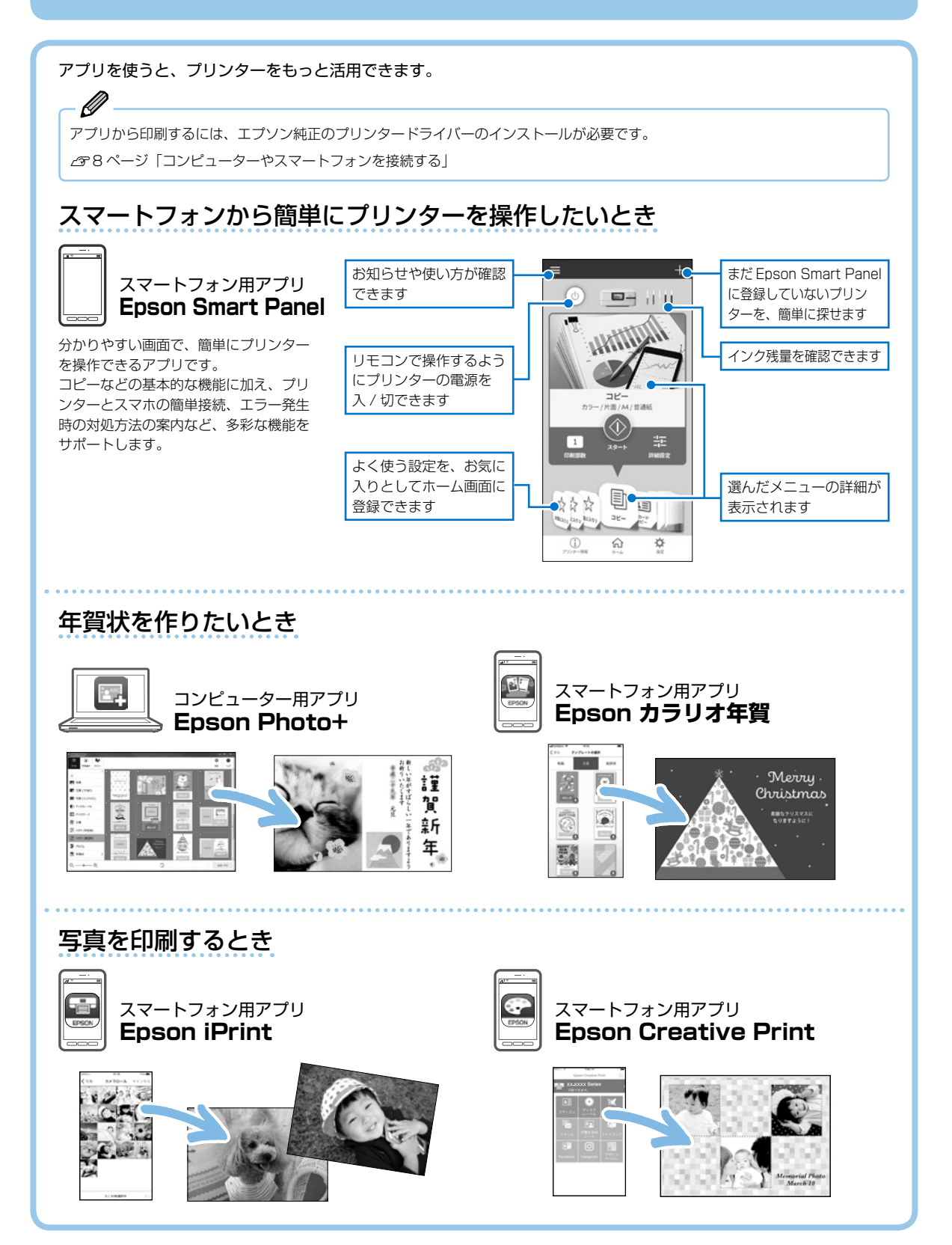

## 他にももっとできる 写真印刷の楽しみ方

プリンターには、日々のさりげない一瞬を撮った写真をもっと素敵に形で残す 入 楽しみ方がたくさんあります。ここではおすすめの写真印刷機能を説明します。

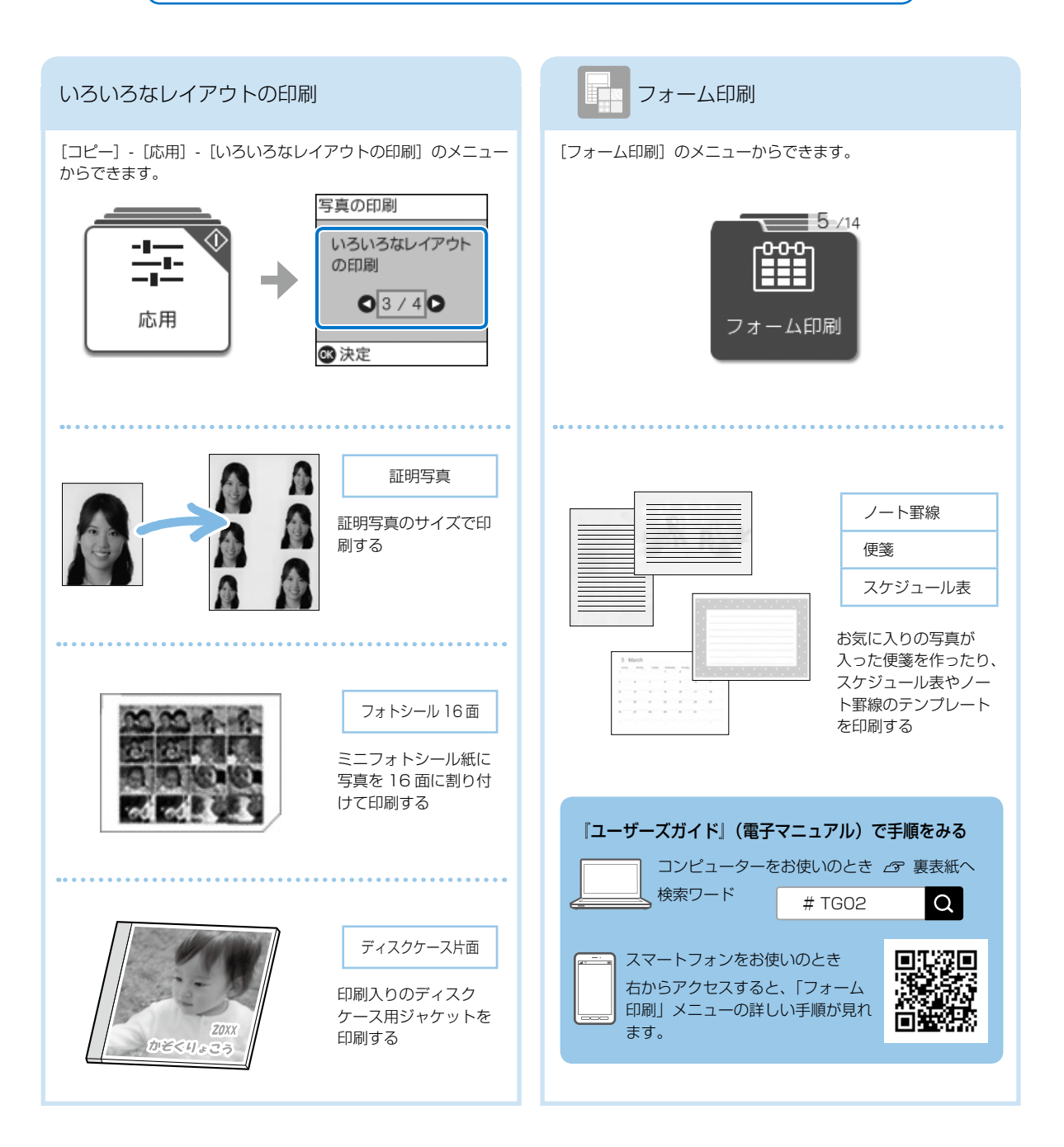

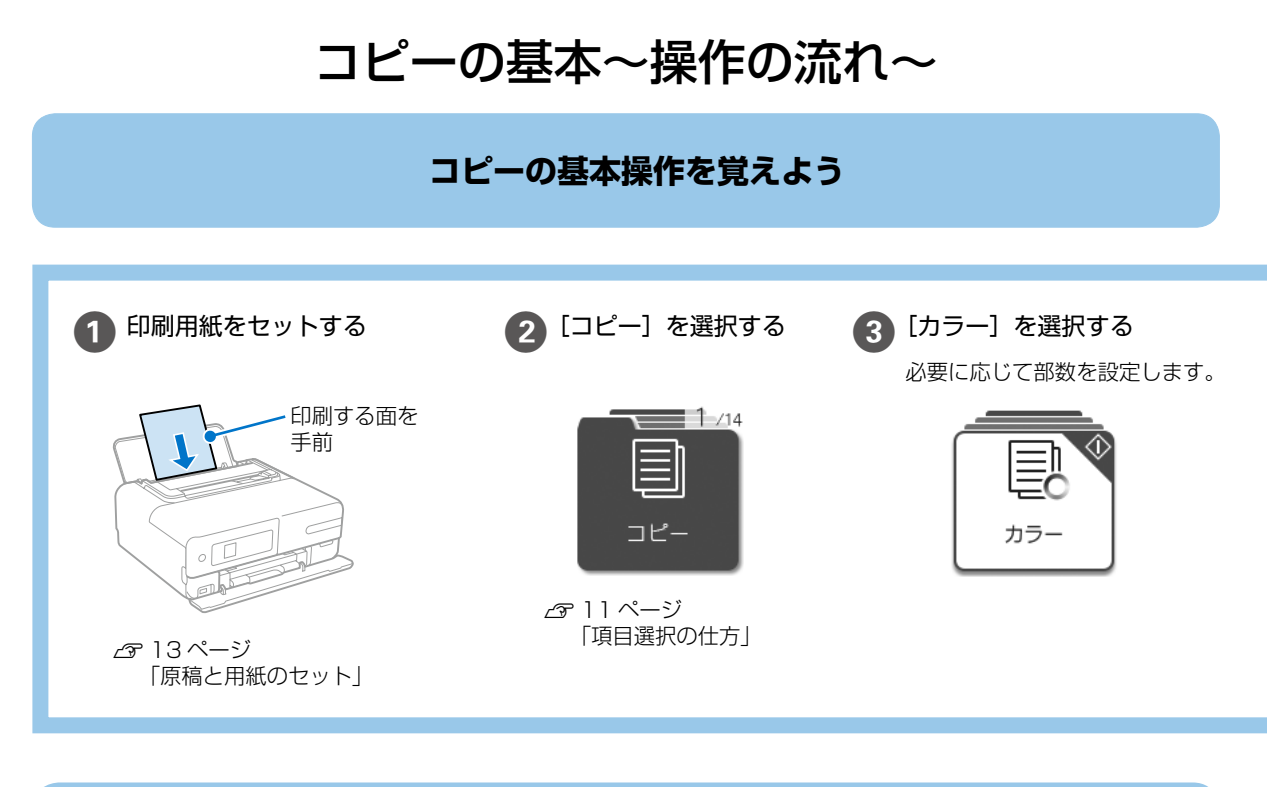

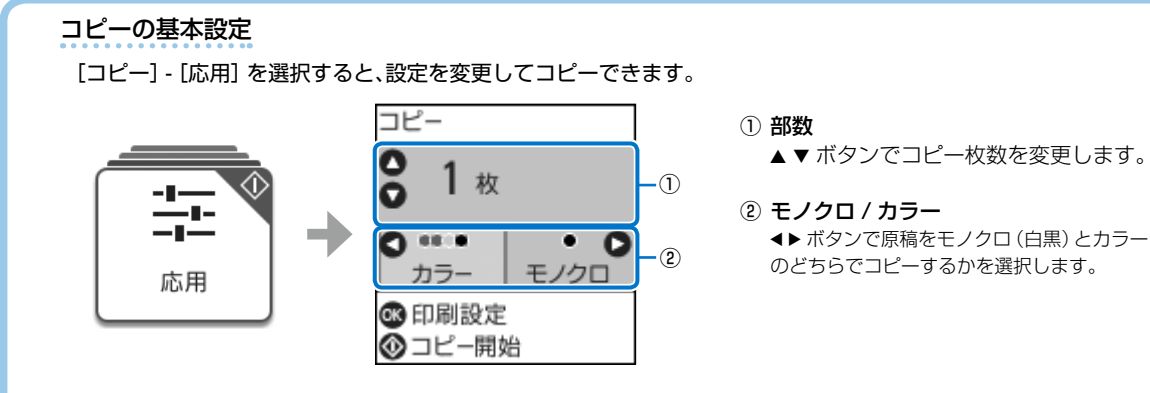

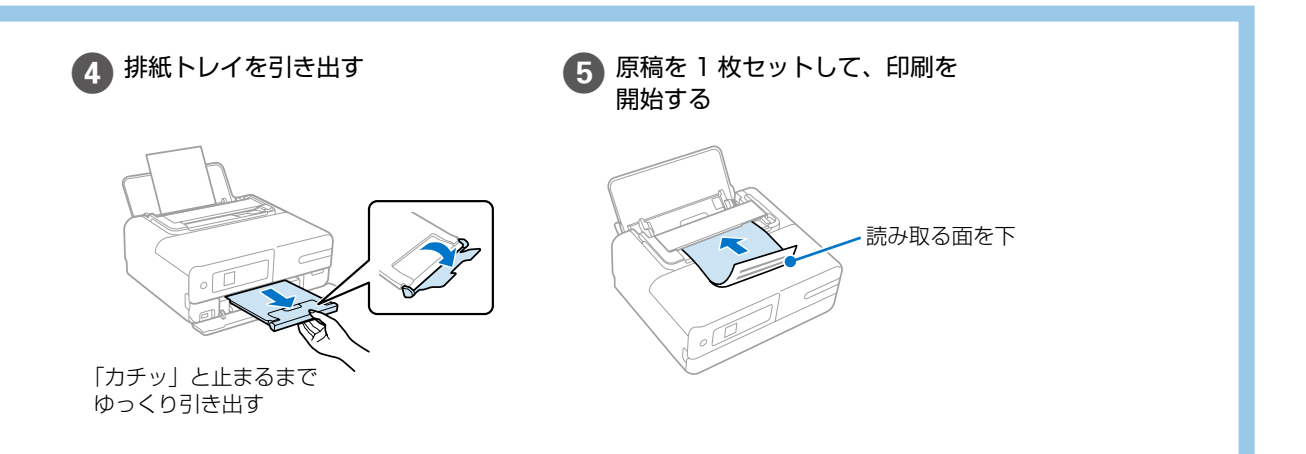

### コピーの応用設定

▲▼ ボタンで項目を選択し、 ◀▶ ボタンで設定を変更します。

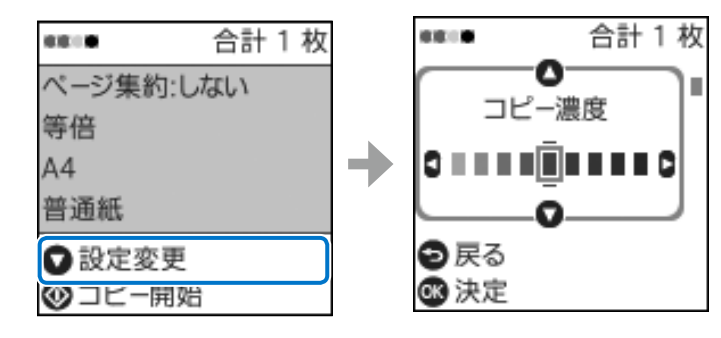

#### コピー濃度

コピー結果が薄いときは▶ ボタンを押し て濃度を上げます。こすれが発生すると きは◀ボタンを押して濃度を下げます。

#### 倍率

拡大または縮小コピーの倍率を設定します。 ・等倍

100% でコピーします。

・「A4 →ハガキ」など 定形サイズの原稿(読み取り範囲)を、 定形サイズの用紙に合わせた倍率で拡 大または縮小します。

#### ・任意倍率

任意の倍率で拡大または縮小コピーし たいときに選択します。

#### 任意倍率

拡大または縮小の倍率を 25~400% の範囲で指定します。

#### 用紙設定

用紙のサイズと用紙種類を設定します。

#### 割り付け

・しない

- 1枚の原稿を、1枚の用紙にコピーし ます。
- 2in1 2枚の原稿を、1枚の用紙に2面割り 付けでコピーします。2in1を選択する と、倍率設定は自動でオートフィット (自動割り付け)に設定されます。

選択すると高品質で印刷できますが、印 刷に時間がかかります。

#### 原稿待ち受けモード

原稿待ち受けモードで原稿を読み取りま す。このモードを有効にしていると、途 中でパネルを操作しなくても、継ぎ足し てセットする原稿を同じ設定でコピーで きます。

#### 印刷品質

コピーの画質を選択します。[きれい]を

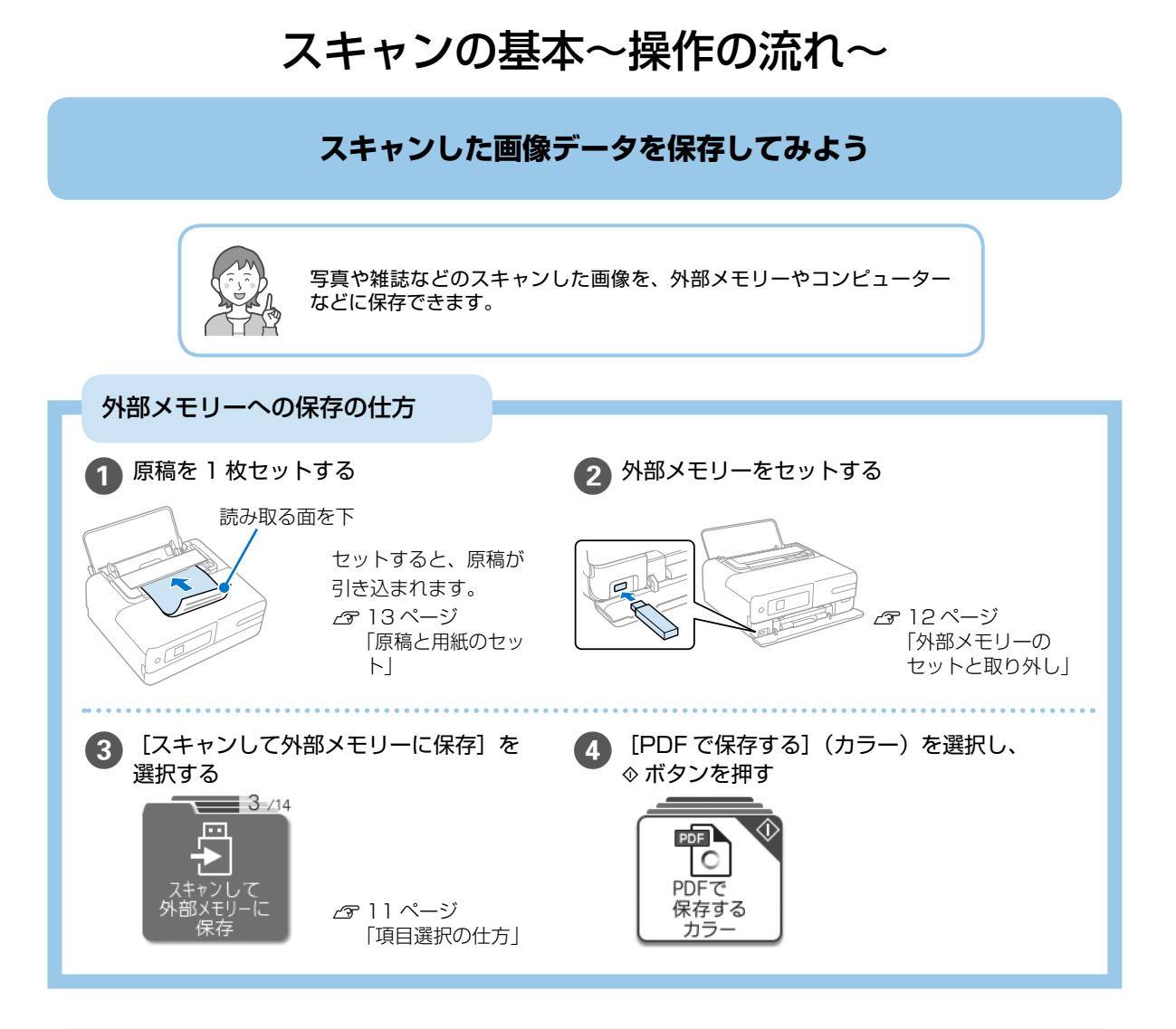

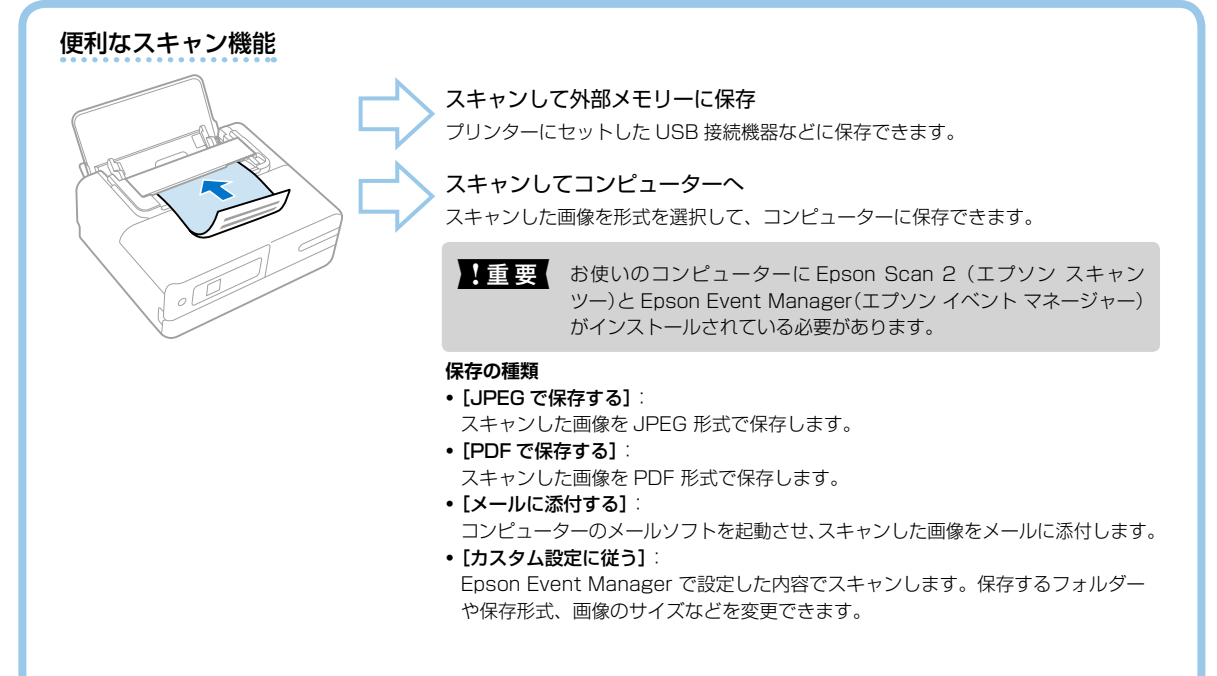

#### スキャンの応用設定

[スキャンして外部メモリーに保存]-[応用]を選択すると、設定を変更してスキャンできます。

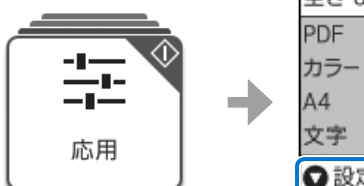

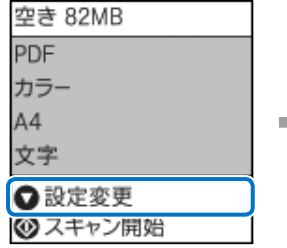

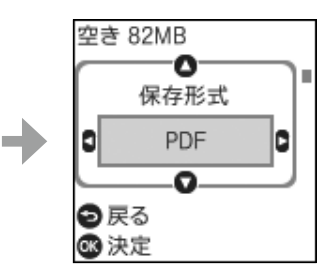

#### ▲▼ボタンで設定項目を選択し、◀▶ボタンで設定を変更します。

#### 保存形式

スキャンした画像の保存形式を選択します。

#### カラー

原稿をカラーでスキャンするか、モノクロでスキャンするかを 選択します。

#### 読み取りサイズ

スキャンする範囲を選択します。読み取り可能な最大範囲をス キャンするときは、[最大範囲]を選択します。[A4]を選択 してスキャンした画像の端が切れるときは、[最大範囲]でス キャンし直してください。

#### 原稿種類

原稿の種類を選択します。

#### 解像度

スキャンの解像度を選択します。

#### 濃度

スキャン画像の濃度を選択します。▶ボタンを押すと濃くなり、 ◀ボタンを押すと薄くなります。

#### 原稿の向き

原稿の向きを選択します。

#### 原稿待ち受けモード

途中でパネルを操作しなくても、継ぎ足してセットする原稿を 同じ設定でスキャンできます。

## コピー/スキャンのポイント

#### セットできる原稿

#### セットできる原稿

| 対応原稿サイズ | A4、Letter、B5、Legal |  |
|---------|--------------------|--|
| 用紙種類    | 上質紙、普通紙、再生紙        |  |
| 紙厚(坪量)  | 64~95g/m²          |  |

#### 注意が必要な原稿

以下の原稿はうまく読み取れないことがあります。

- ・反っている原稿
- ・表面に凸凹のある原稿
- 角が折れた原稿
- ・ コート紙
- ・しわや折り目のある原稿
- ・ルーズリーフや穴の開いた原稿

#### セットできない原稿

以下の原稿はセットしないでください。

- ・封筒
- ・ハガキ
- ・写真
- ・テープ、ラベルやシールが張られた原稿
- ・裂けている原稿
- ・付箋紙が貼られた原稿
- ・感熱紙
- ノンカーボン紙
- 裏カーボンのある原稿
- ・名刺
- ・プラスチックカード
- ・レシート
- ・ホチキス針やクリップなどがついた原稿
- ・端面がのりで綴じられた原稿
- ・OHP シートなどの透明な原稿
- ・インク、朱肉が乾いていない原稿
- 通帳などの綴じ目のある原稿

### 原稿の置き方ポイント

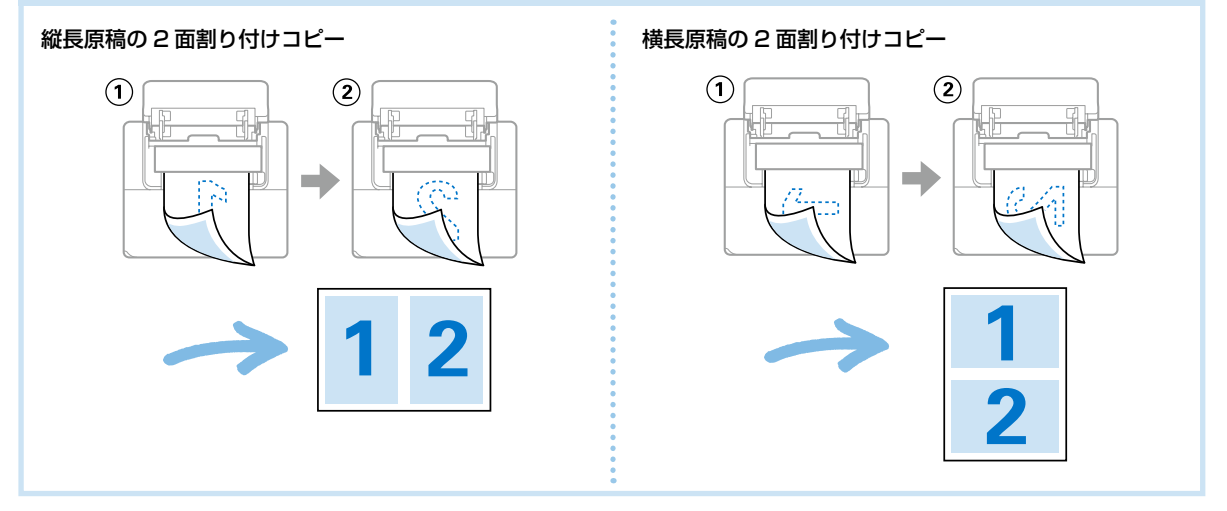

## MEMO

## インクの補充

!重要

安全にお取り扱いいただくために、インクボトルに関する注意事項を必ずお読みください。 2954ページ「消耗品」

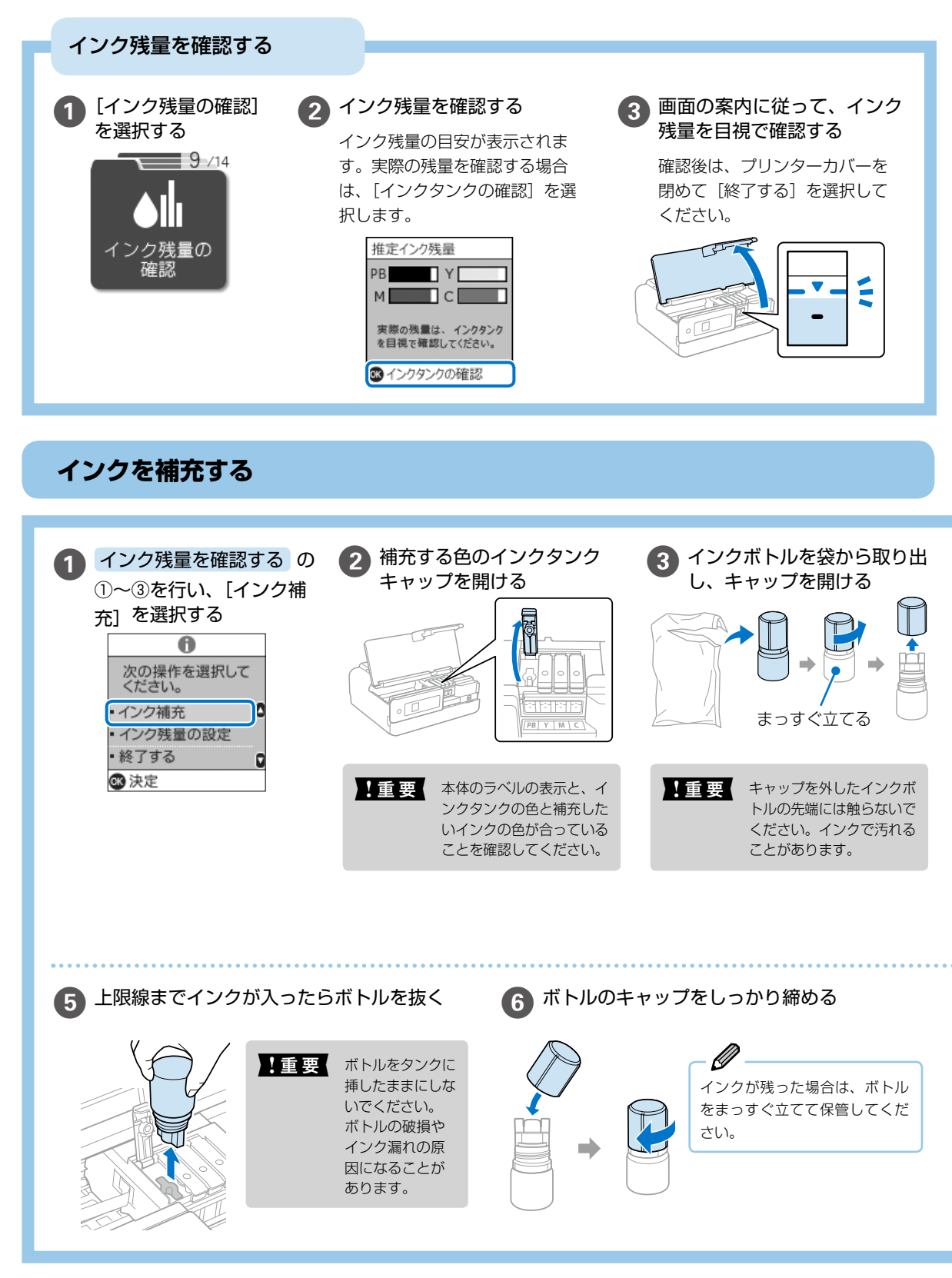

▲ 注意 プリンターカバーを開閉するときは、手や指を挟まないように注意してください。けがをするおそれがあります。

#### 純正インクボトルのご案内

プリンター性能をフルに発揮するためにエプソン 純正品のインクボトルを使用することをお勧めし ます。

| !重要 | 指定外のインクを使用すると、プリンター<br>本体や印刷品質に悪影響が出るなどプリ<br>ンター本来の性能を発揮できないことが<br>あります。<br>純正品以外の品質や信頼性について保証<br>できません。指定外のインクの使用に起<br>因して生じた本体の損傷、故障について<br>は、保証期間内であっても有償修理とな<br>ります。 |
|-----|----------------------------------------------------------------------------------------------------|
|     |                                                                                                    |

| 商品名             | 型番                                                                                                    |
|-----------------|----------------------------------------------------------------------------------------------------|
| タケトンボ フォトブラック   | TAK-PB                                                                                                    |
| タケトンボ フォトブラック L | TAK-PB-L                                                                                                    |
| タケトンボ シアン       | TAK-C                                                                                                    |
| タケトンボ シアン L     | TAK-C-L                                                                                                    |
| タケトンボ マゼンタ      | TAK-M                                                                                                    |
| タケトンボ マゼンタ L    | TAK-M-L                                                                                                    |
| タケトンボ イエロー      | ΤΑΚ-Υ                                                                                                    |
| タケトンボ イエロー L    | TAK-Y-L                                                                                                    |
| タケトンボ4色パック      | TAK-4CL                                                                                                    |
|                 | 商品名         タケトンボ フォトブラック         タケトンボ フォトブラック L         タケトンボ シアン         タケトンボ シアン L         タケトンボ マゼンタ         タケトンボ マゼンタ L         タケトンボ イエロー         タケトンボ イエロー L         タケトンボ 4色パック |

「タケトンボ」は、セイコーエプソン株式会社の商標または登録商標です。 L は増量インクボトルです。

🕢 インクの注入口に合わせてボトルを挿し、タンクの上限線まで注入する

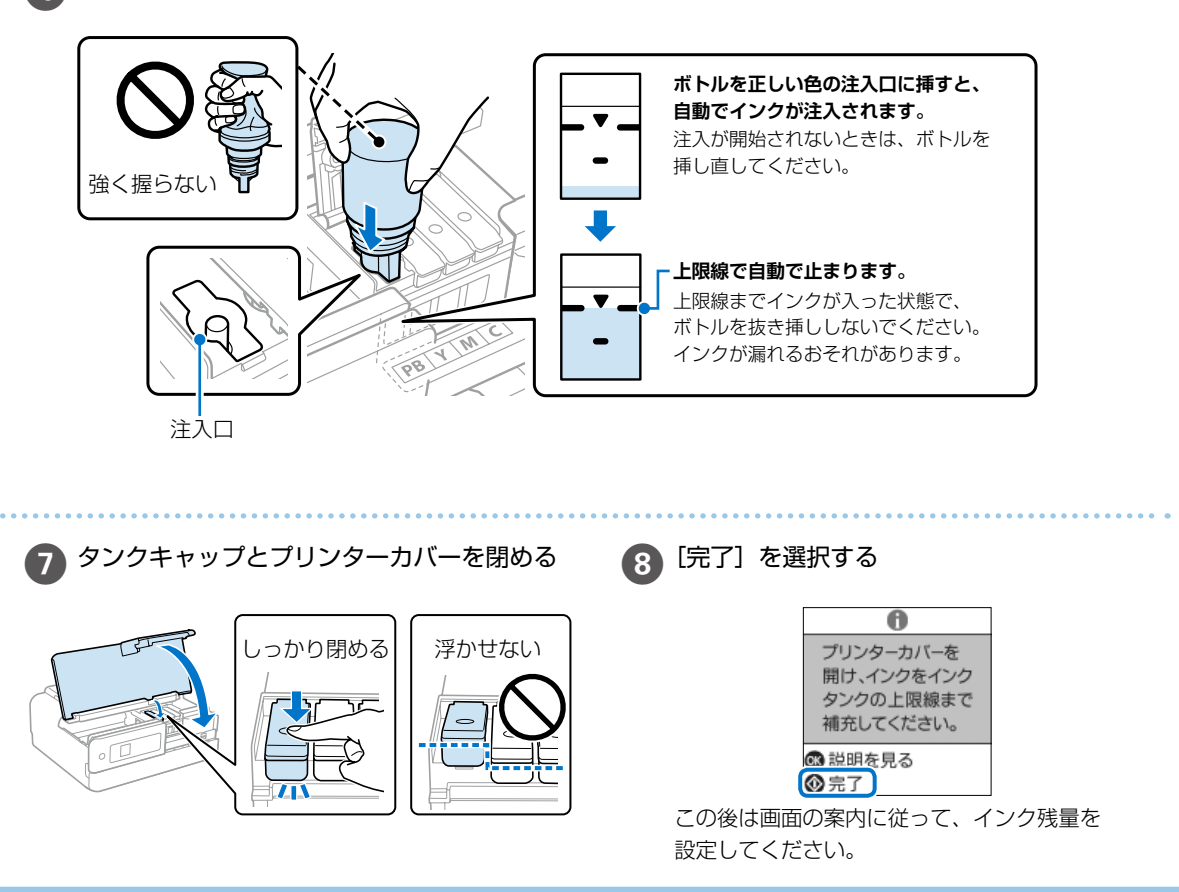

## メンテナンスボックスの交換

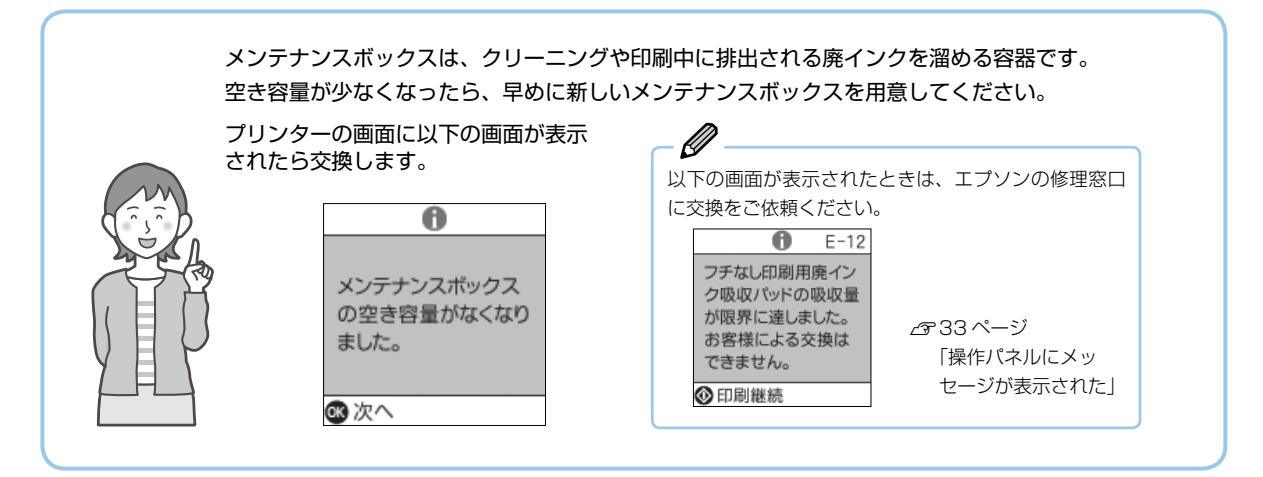

交換方法

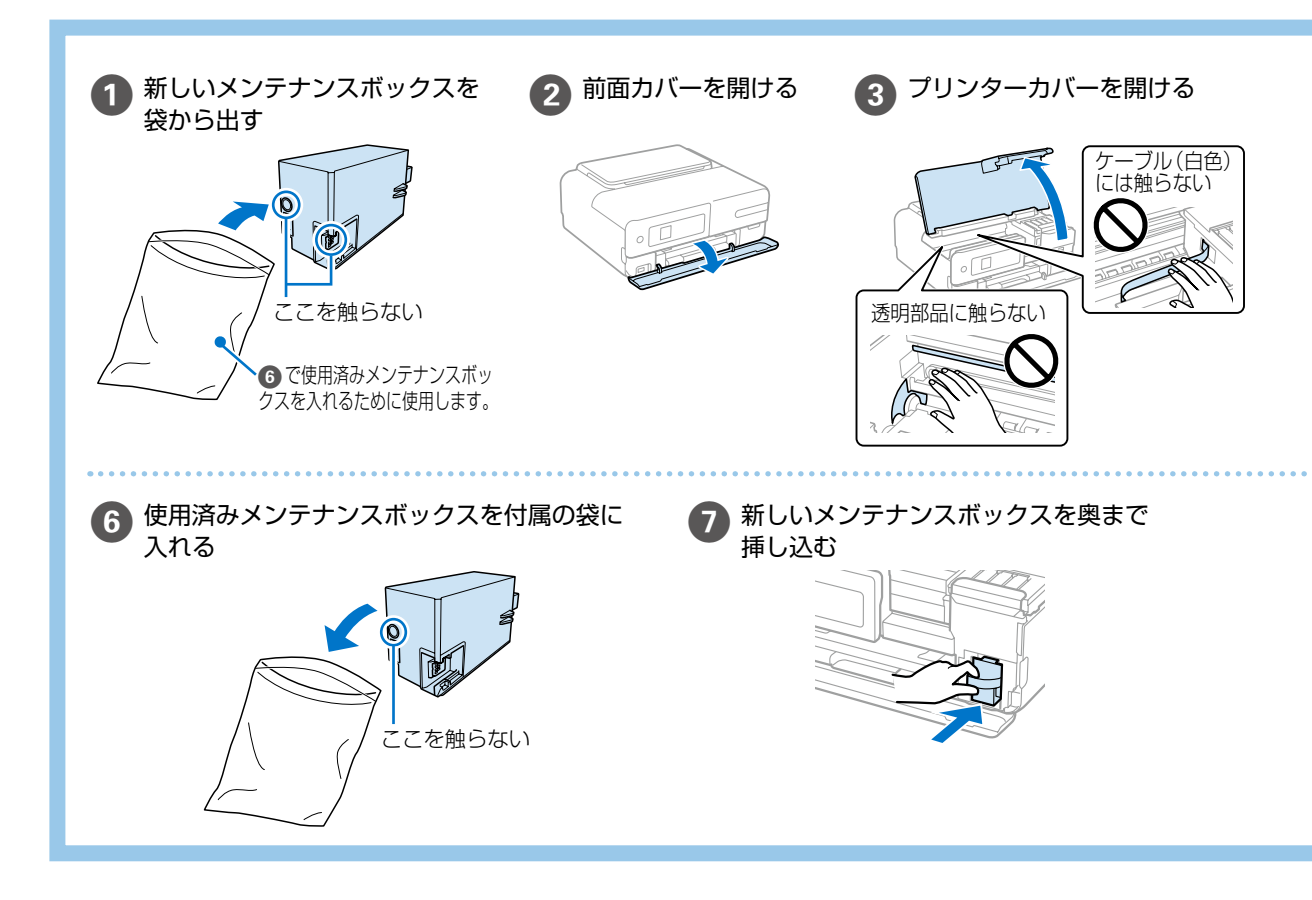

### メンテナンスボックスの型番

メンテナンスボックスは、お客様ご自身で購入・交換が可能な部品です。 エプソン純正品のメンテナンスボックスを使用することをお勧めします。

純正品の型番は以下の通りです。 型番:EPMB1

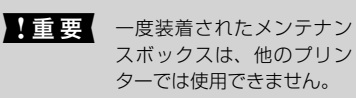

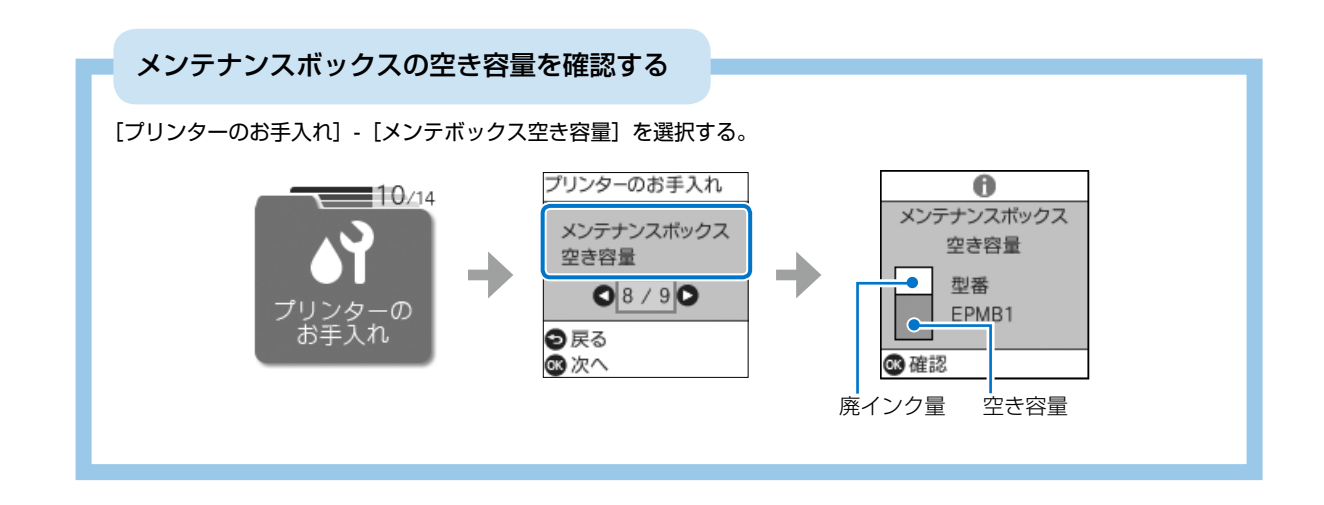

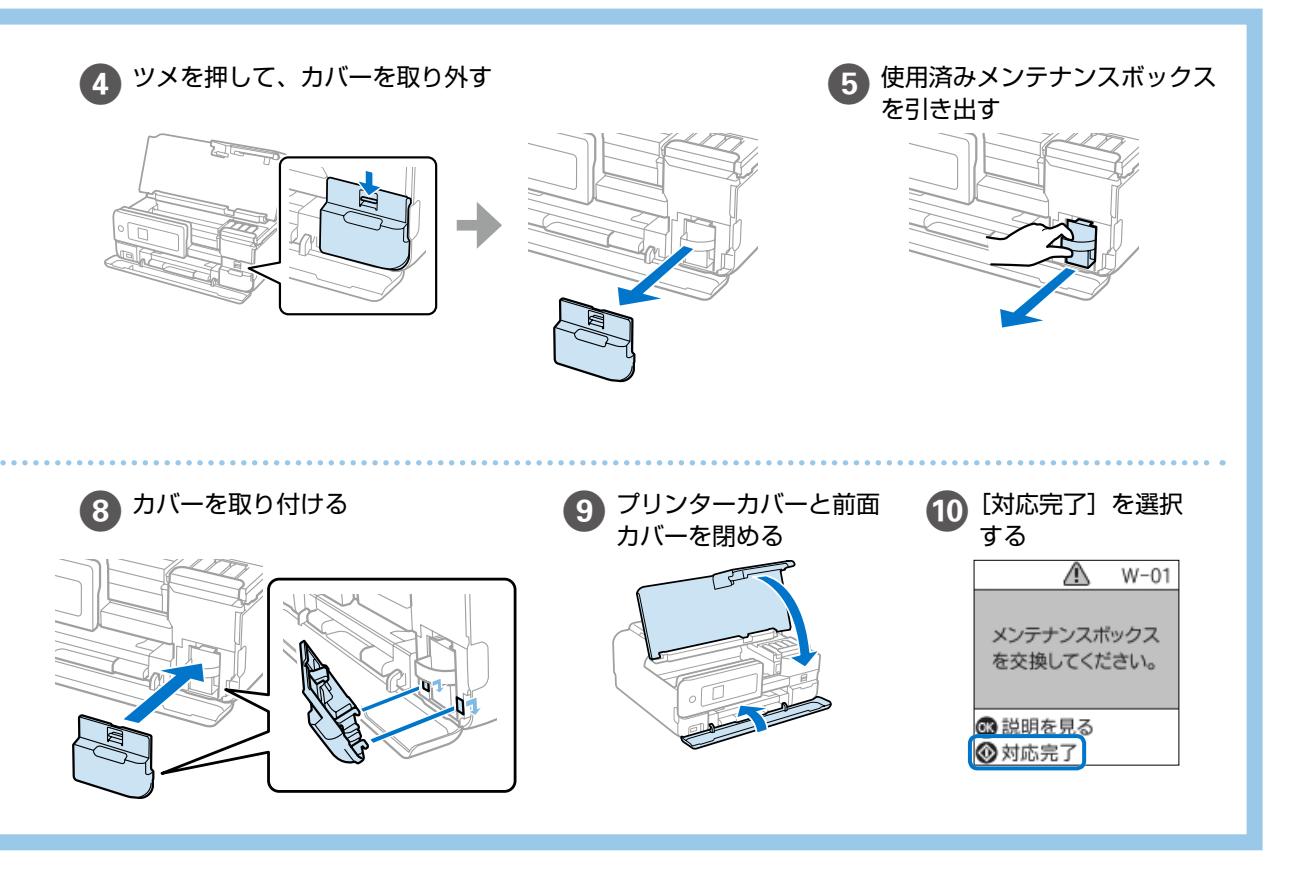

#### 空のインクボトルやメンテナンスボックスの廃棄

ー般家庭でお使いの場合は、ポリ袋などに入れて、必ず法令や地域の条例、自治体の指示に従って廃棄してください。 事業所など業務でお使いの場合は、産業廃棄物処理業者に廃棄物処理を委託するなど、法令に従って廃棄してください。 い。

## 知っておきたいポイント

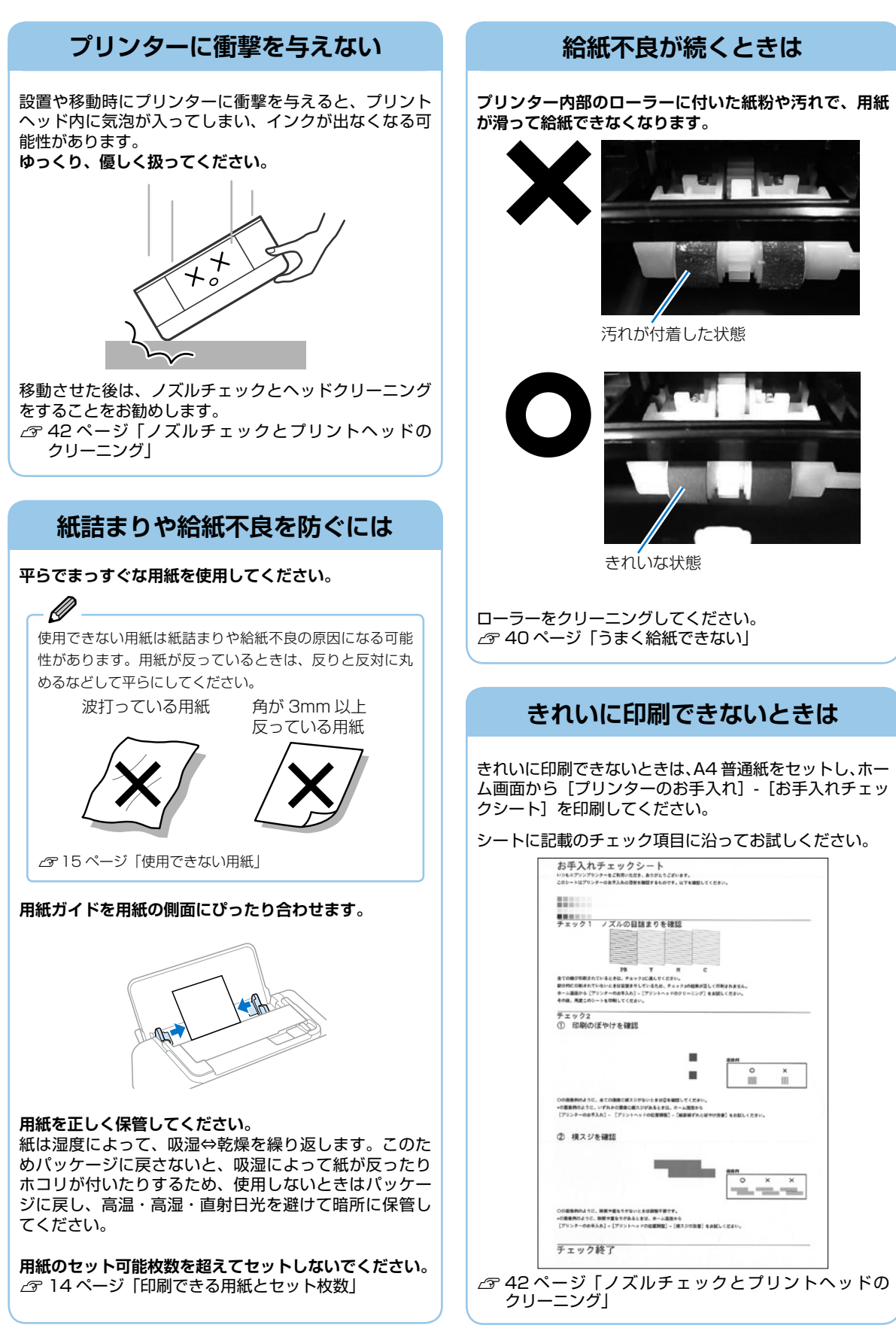

### **用紙の保管方法** 使う分だけ袋から出し、残った用紙は包装紙に入れて密閉しましょう

3mm 以上反った用紙に印刷すると、プリントヘッド(インク吐出部)と用紙印刷面が接触し、うまく印刷できないことがあります。

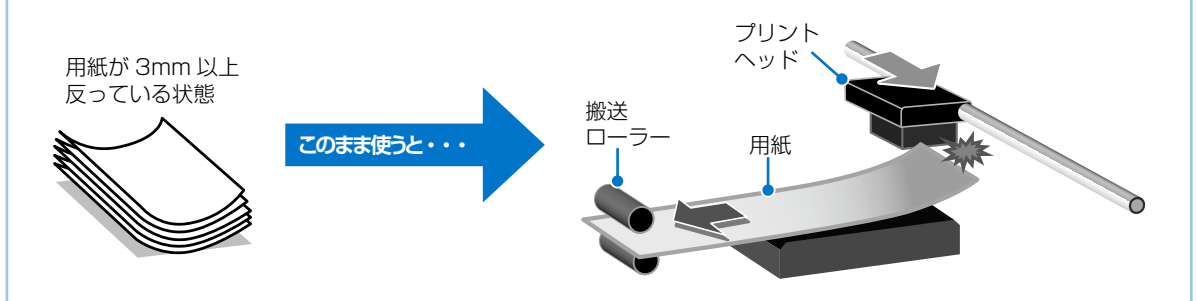

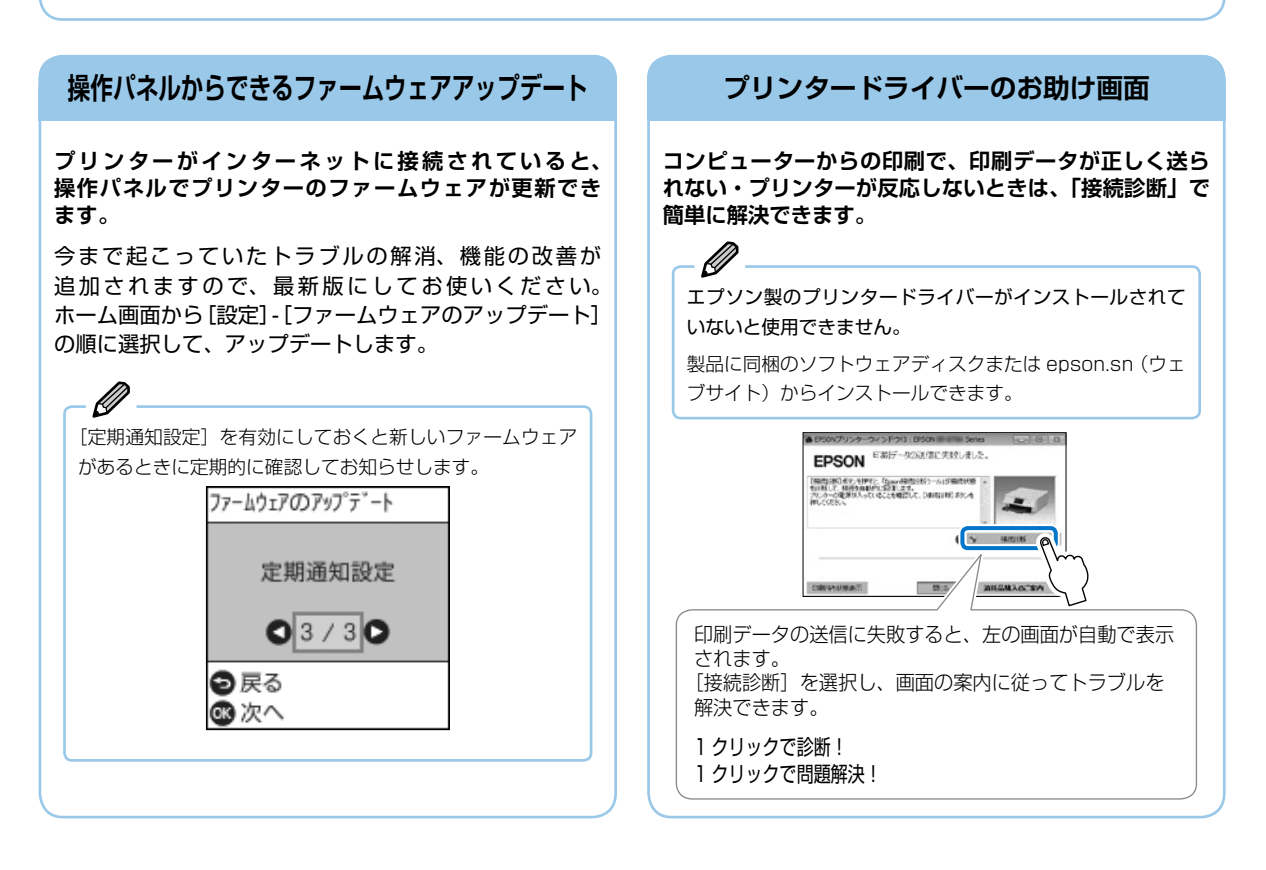

## プリントヘッド(ノズル)の目詰まりを防止するために

#### プリントヘッドの目詰まりとは?

インクの乾燥などにより、プリントヘッドのノズル(インクを出す穴)が詰まってしまうことがあります。ノズルが詰ま ると、印刷結果にスジ(線)が入ったり、色合いがおかしくなったりします。

また、目詰まりがひどいときには白紙で印刷されることもあります。

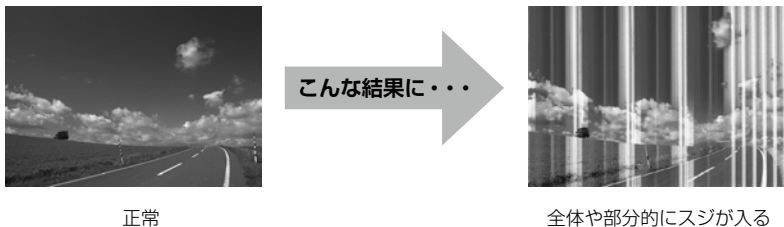

正常

#### なぜ目詰まりを起こすの?

油性ペンなどにペン先の乾燥を防ぐキャップがあるように、プリンターにもインクの乾燥を防ぐためのキャップがあります。 (山) ボタンを押して電源を切ると、自動的にキャップがされるようになっています。しかし、完全に電源が切れる前にコンセ ントを抜くと、正しくキャップがされず、インクが乾燥して目詰まりが発生してしまいます。

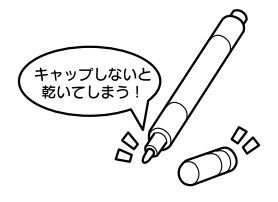

#### 目詰まりを防止するために

電源の入 / 切は必ず 山 ボタンで行ってください。

→ ランプ点滅中は、プリントヘッドのキャップ動作をしています。→ ランプが消灯するまで(約20秒)は、コンセン トを抜いたりテーブルタップのスイッチを切ったりしないでください。

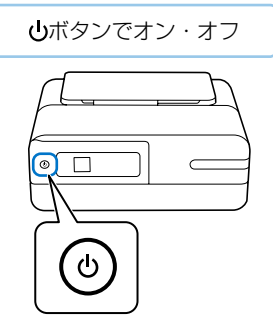

#### 目詰まりを直すには?

まずはノズルチェックを行い、必要に応じてプリントヘッドのクリーニングを実行してください。 △ 42ページ 「ノズルチェックとプリントヘッドのクリーニング」

プリントヘッドのクリーニングを実行しても、白紙のまま出てくるときは用紙サイズの設定が異なっているかもしれま せん。以下のページで確認してみてください。 △ 36ページ 「きれいに印刷できない」

## 困ったときは

## 操作パネルにメッセージが表示された

エラーやお知らせがあると、プリンターの画面にコードが表示されます。

| コード  | メッセージ                                                            | 解決方法                                                                                                    |
|------|------------------------------------------------------------------|----------------------------------------------------------------------------------------------------|
| E-01 | プリンターエラーが発生しました。                                                 | 以下を実施してください。<br>1. プリンターカバーを開けて、プリンター内部に用紙や保護材が入ってい<br>たら取り除きます。また、プリンターの半透明フィルムに汚れが付いて<br>いるときは清掃します。<br><i>C</i> 44 ページ「詰まった紙の取り除き方」<br><i>C</i> 38 ページ「半透明フィルムをクリーニングする」<br>2. プリンターカバーを閉めて、電源を入れ直します。<br>それでも同じメッセージが表示されるときは修理が必要です。エラーコー<br>ドを控えてから、エプソンの修理窓口にご連絡ください。<br><i>C</i> 55 ページ「お問い合わせ先」                          |
| E-02 | スキャナーエラーが発生しました。                                                 | 電源を入れ直してください。                                                                                                    |
| E-12 | フチなし印刷用廃インク吸収パッドの<br>交換が必要です。                                    | フチなし印刷用廃インク吸収パッド*は、お客様による交換ができないため、エプソンの修理窓口に依頼してください。<br>フチなし印刷はできませんが、フチあり印刷はできます。<br>⊿ 55 ページ「お問い合わせ先」                                                                                                    |
| W-02 | プリンター内部に用紙が詰まりまし<br>た。                                           | 用紙を取り除いてから、画面下に表示されているボタンを押して、エラー<br>を解除してください。電源の入れ直しが必要なこともあります。                                                                                                    |
| W-03 | プリンター背面に用紙が詰まりまし<br>た。                                           |                                                                                                    |
| W-14 | フチなし印刷用廃インク吸収パッドの<br>交換時期が近付きました。                                | フチなし印刷用廃インク吸収パッド*は、お客様による交換ができないため、エプソンの修理窓口に依頼してください。<br>� ボタンを押すと印刷を続行できます。                                                                                                    |
| 1-22 | [プッシュボタンで設定 (AOSS/<br>WPS)]で無線 LAN を設定します。                       | アクセスポイントのプッシュボタンを押してください。ボタンがないときは、アクセスポイントの設定画面を開いて、ソフトウェアプッシュボタンを押してください。                                                                                                    |
| 1-23 | [PIN コード自動設定 (WPS)]で無<br>線 LAN を設定します。                           | アクセスポイントかコンピューターに、ブリンターの画面に表示された<br>PIN コードを 2 分以内に入力してください。                                                                                                    |
| I-31 | [カンタン自動設定]で無線 LAN を<br>設定します。                                    | コンピューターにソフトウェアをインストールして、無線設定が開始され<br>たら 🛞 ボタンを押してください。                                                                                                    |
| I-41 | 設定画面自動表示を無効にしました。<br>一部の機能が使えなくなります。                             | [設定画面自動表示]を無効にすると、一部の機能が使用できません。                                                                                                    |
| -    | インクが正常に出ていません。ノズル<br>の状態が改善されないため終了しま<br>す。詳しくはマニュアルをご覧くださ<br>い。 | ノズルチェックとヘッドクリーニングを交互に3回程度繰り返しても目詰まりが解消されないときは、印刷しない状態で6時間以上放置した後、再度ノズルチェックとヘッドクリーニングを実行してください。<br>・ ボタンで電源を切って放置することをお勧めします。それでも改善されないときは、<br>強力クリーニングをしてみてください。<br>強力クリーニングを実行しても目詰まりが解消されないときは、印刷しない状態で6時間以上放置した後、再度ノズルチェックパターンを印刷します。印刷されたパターンの状態に応じて再度プリントヘッドのクリーニングまたは強力クリーニングを実行してください。それでも改善されないときは、エブソンの修理窓口に修理を依頼してください。 |

| コード                                    | メッセージ                                          | 解決方法                                                                                                    |
|----------------------------------------|------------------------------------------------|----------------------------------------------------------------------------------------------------|
| -                                      | 用紙が一致しないため印刷を一時停止<br>しました。                     | 印刷設定を変更するか、印刷設定と同じ用紙をプリンターの背面トレイに<br>セットして、用紙情報を変更してください。<br>次回からこのメッセージを表示しないようにするには、[さらに詳しく]を<br>選択して、通知の設定を[通知しない]にしてください。                                                                      |
| Recovery<br>Mode<br>Update<br>Firmware | ファームウェアのアップデートに失敗<br>したため、リカバリーモードで起動し<br>ました。 | 以下の手順でもう一度ファームウェアをアップデートしてください。<br>1. コンピューターとプリンターを USB 接続します(リカバリーモード中<br>のアップデートは、ネットワーク接続ではできません)。<br>2. エプソンのウェブサイトから最新のファームウェアをダウンロードして<br>アップデートを開始します。<br>詳しくはダウンロードページの「アップデート方法」をご覧ください。 |

\* フチなし印刷時に排出される廃インクを吸収する部品です。吸収量が限界に達する時期は使用状況によって異なります。限界に達すると、 パッドを交換するまでフチなし印刷できません(インクあふれ防止のため)。保証期間経過後の交換は有償です。

## うまく動かない

以下の原因が考えられます。詳しい確認方法や対処方法は『ユーザーズガイド』(電子マニュアル)をご覧ください。

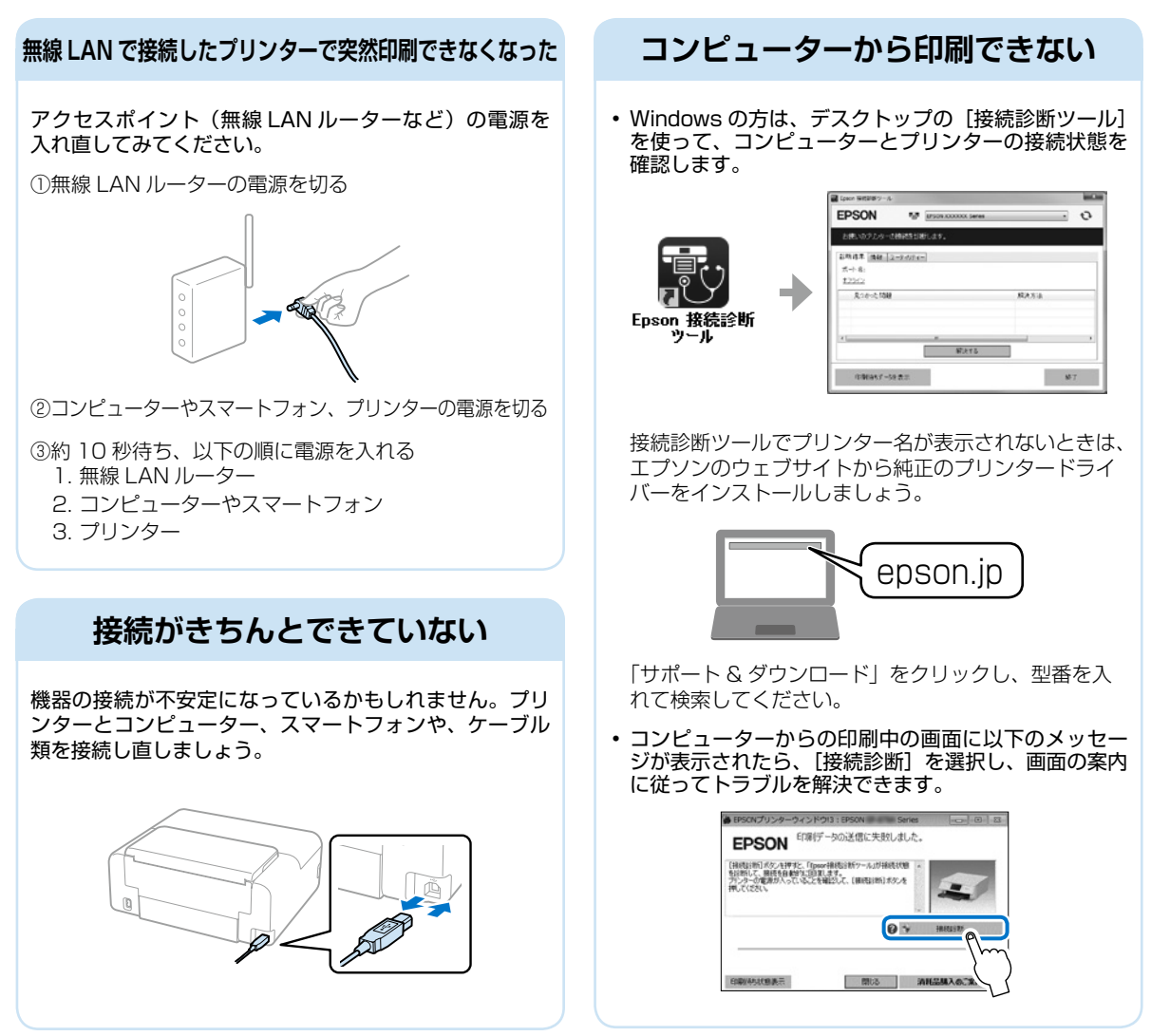

## プリンターが汚れたときは

プリンターの汚れやホコリが気になるときは、プリンターの 電源を切り、水を含ませた柔らかい布を固く絞って拭いてく ださい。

作業前に、『ユーザーズガイド』(電子マニュアル)「プリンター の汚れを拭き取る」のご注意を必ずご確認ください。

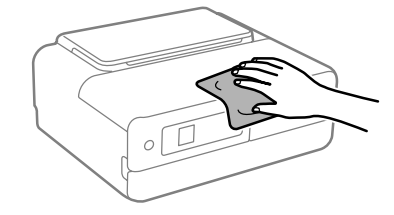

## きれいに印刷できない

#### 以下の症状から、各チェックポイントで示す「対処」をしてみてください。

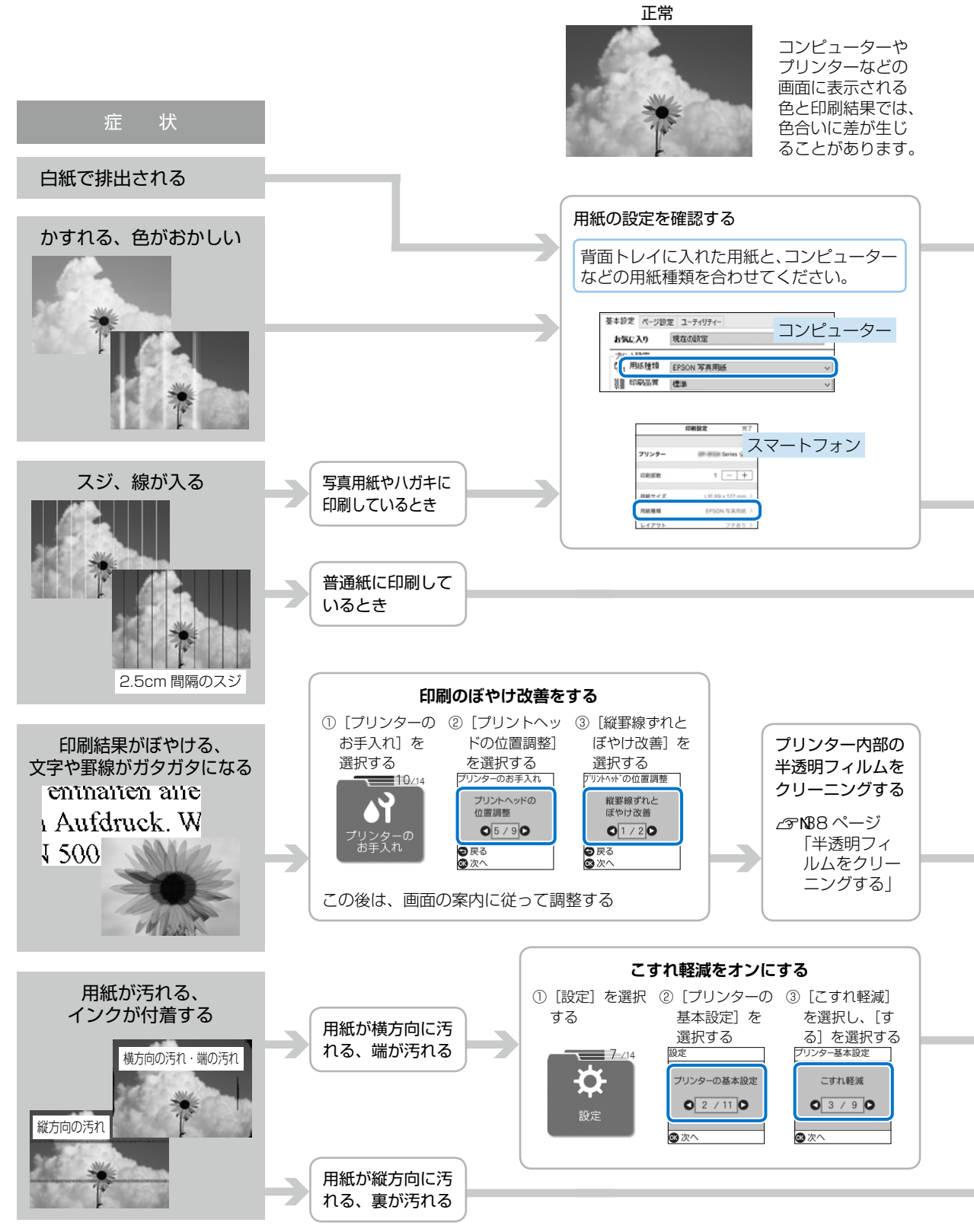

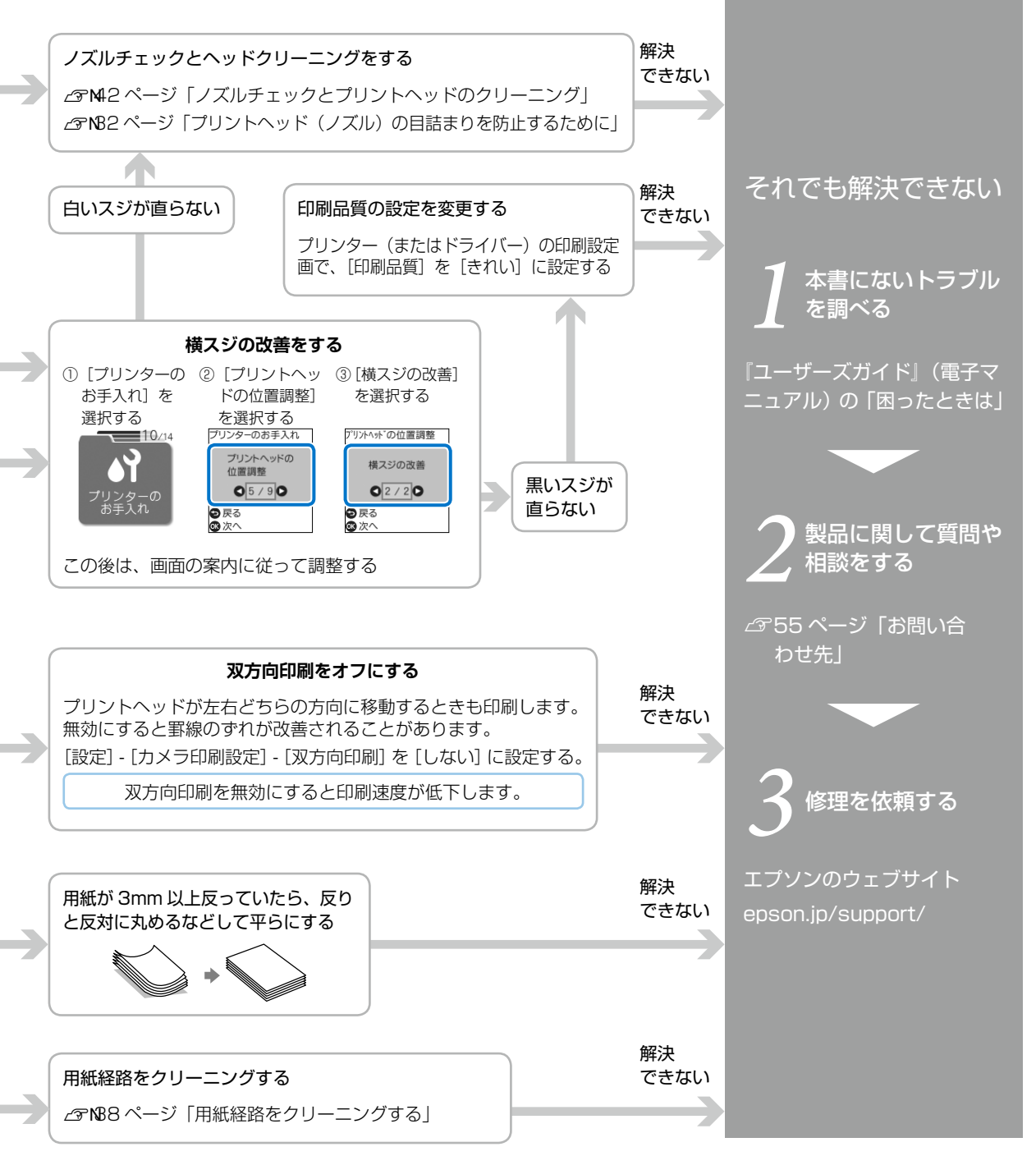

## 

### 印刷結果が汚れるとき

#### スキャナーの汚れを拭き取る

コピーやスキャンした データに汚れが出たり、 原稿の給紙不良が発生し たりするときは、スキャ ナー内部やガラス面に紙 粉やホコリが付着してい る可能性があります。柔 らかい布でスキャナー内 部をクリーニングしてく ださい。

#### !重要

- アルコールやシンナーなどでプリンターを拭 かないでください。プリンターを損傷するお それがあります。
- ガラス面を強く押さないでください。
- ガラス面をこすったり、傷をつけたりしない ようにご注意下さい。傷が付くとスキャン品 質が低下するおそれがあります。

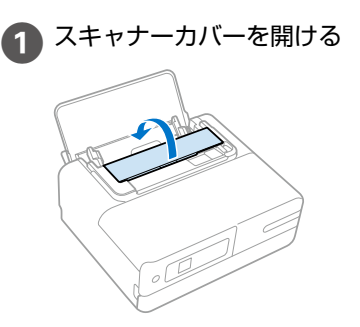

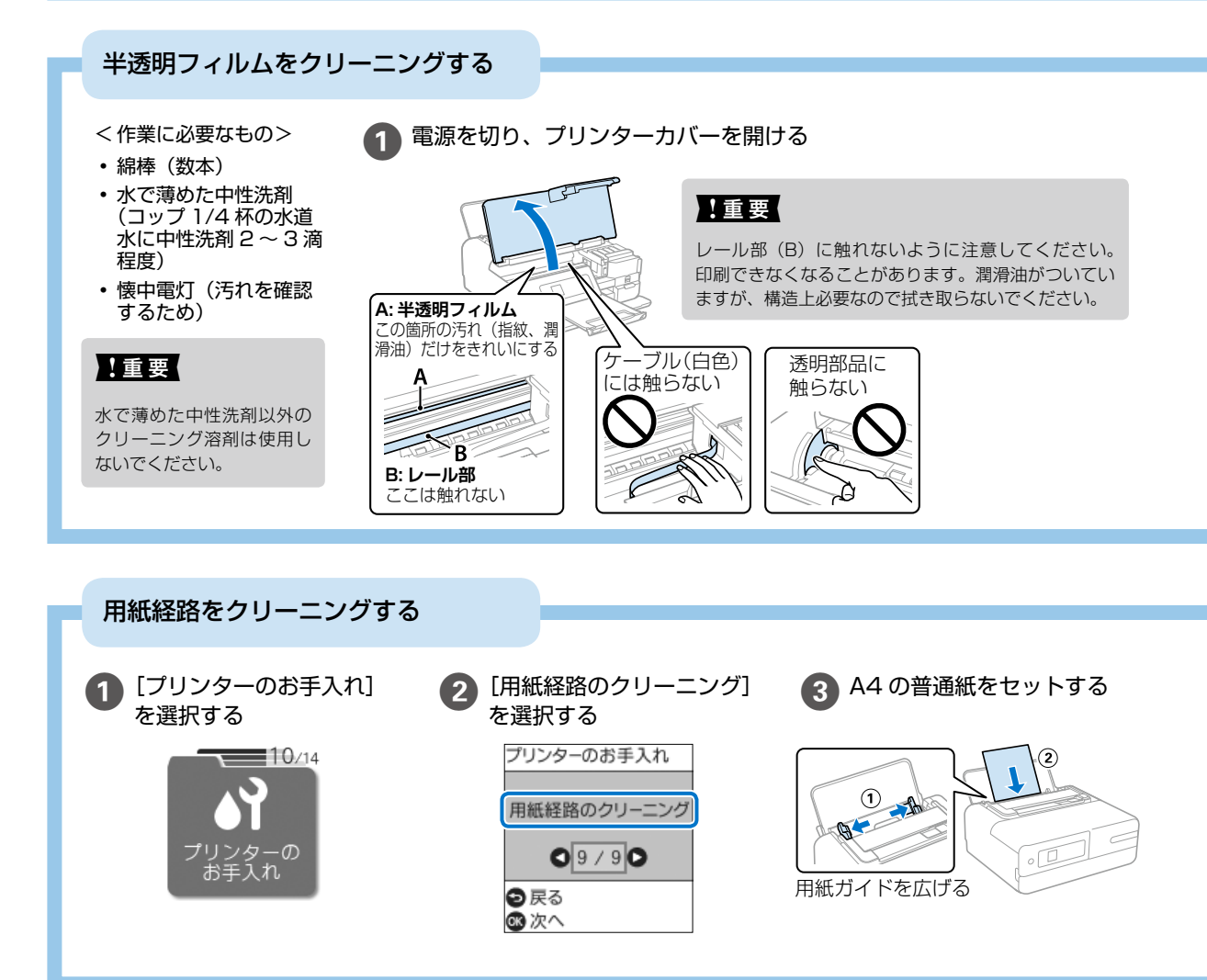

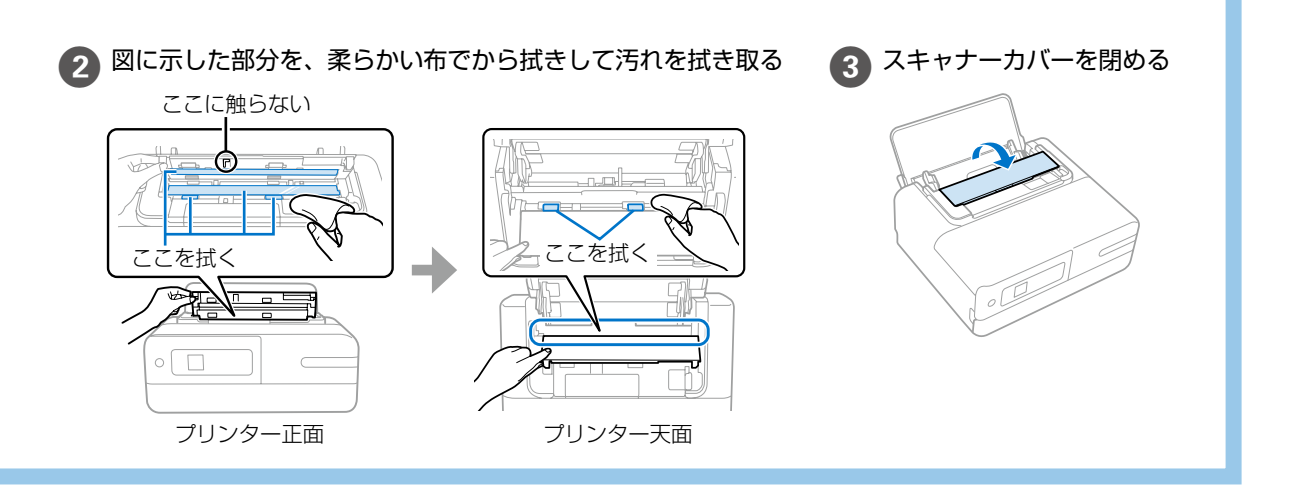

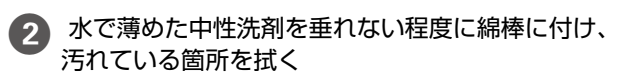

プリンター内部に付着したインクが手につかないように、 注意してください。

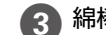

🚯 綿棒を取り替えて、から拭きをする

汚れが落ちるまで 2~3 を繰り返してく ださい。

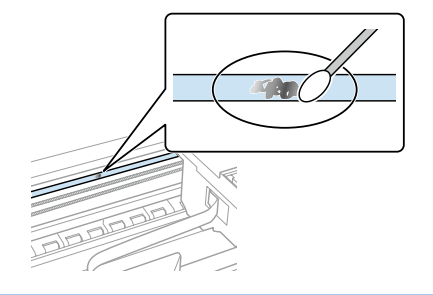

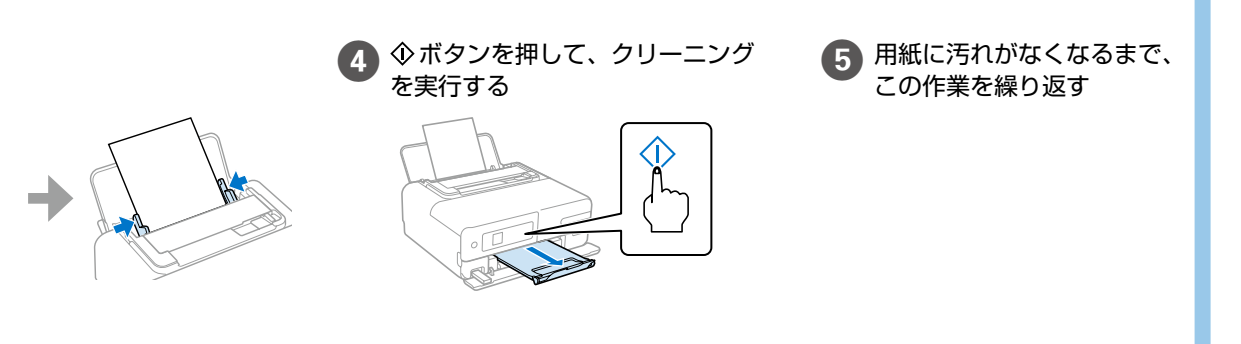

## うまく給紙できない

#### プリンター内部のローラーをクリーニングする

プリンター内部のローラーに付いた紙粉や汚れで、用紙が滑って給紙できなくなります。 柔らかい布に水を含ませ、固く絞ったものを用意してください。

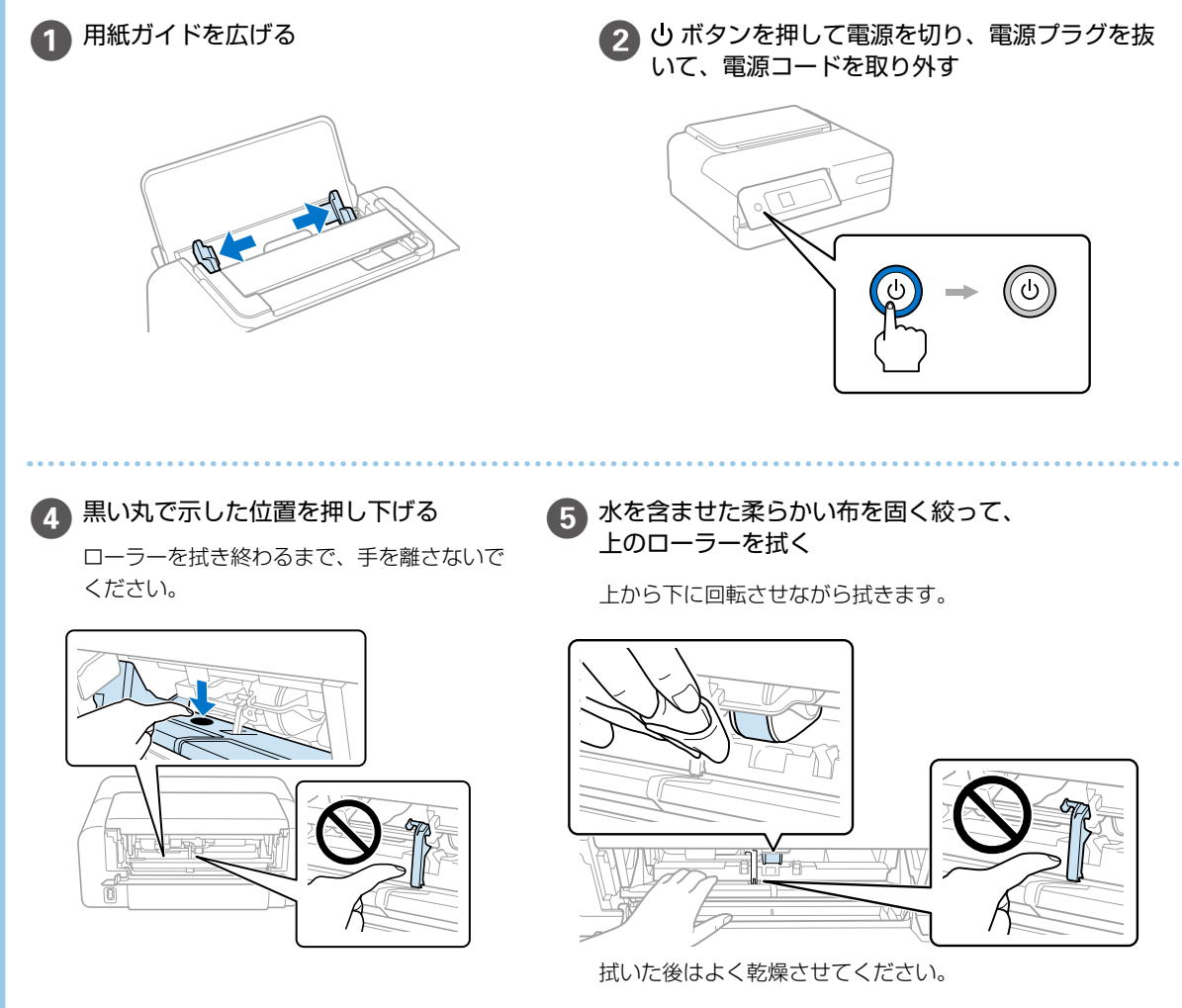

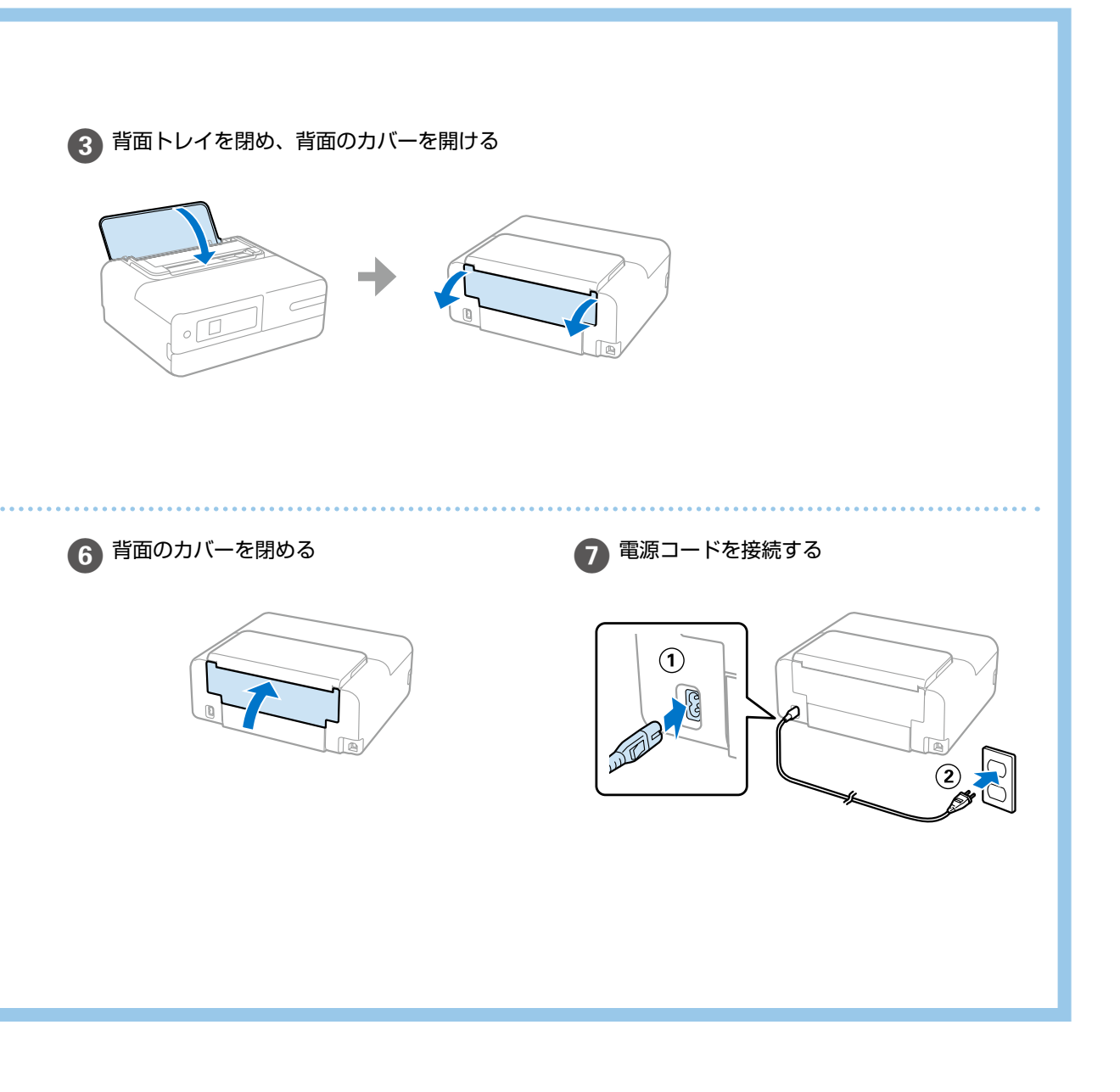

## ノズルチェックとプリントヘッドのクリーニング

印刷結果にスジが入ったり、おかしな色味で印刷されたときは、ノズルの状態を確認してください。

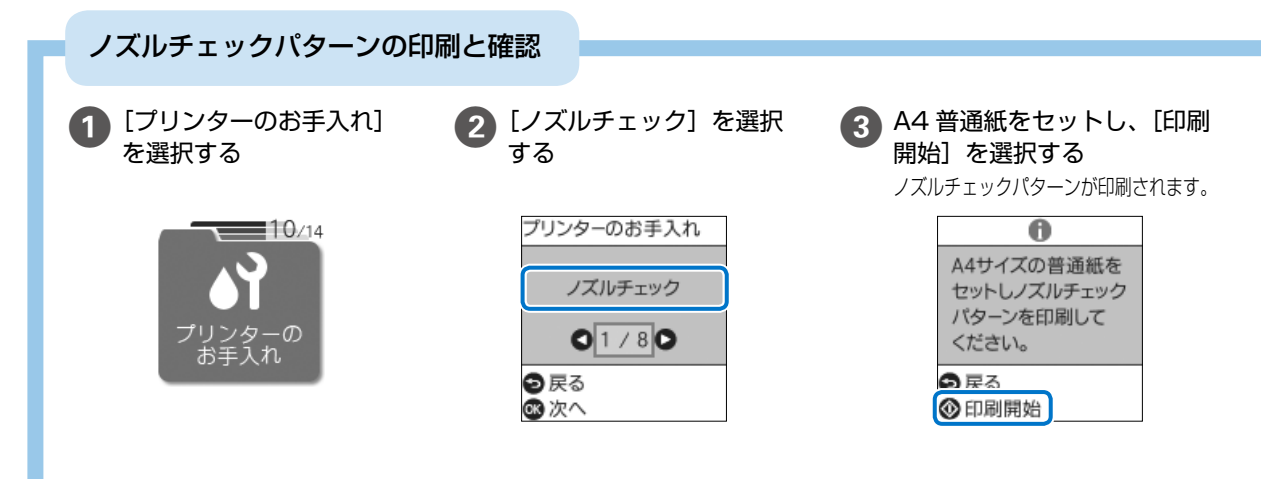

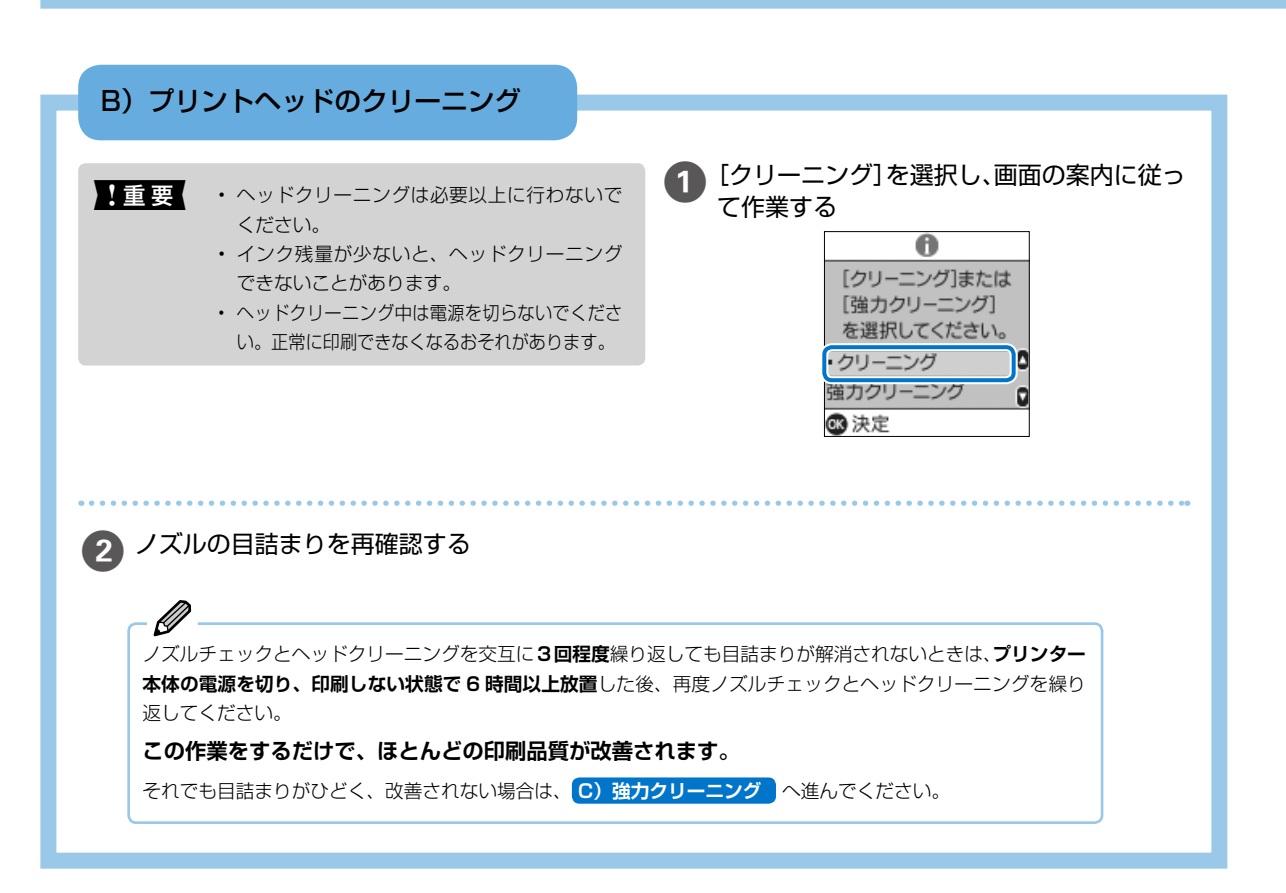

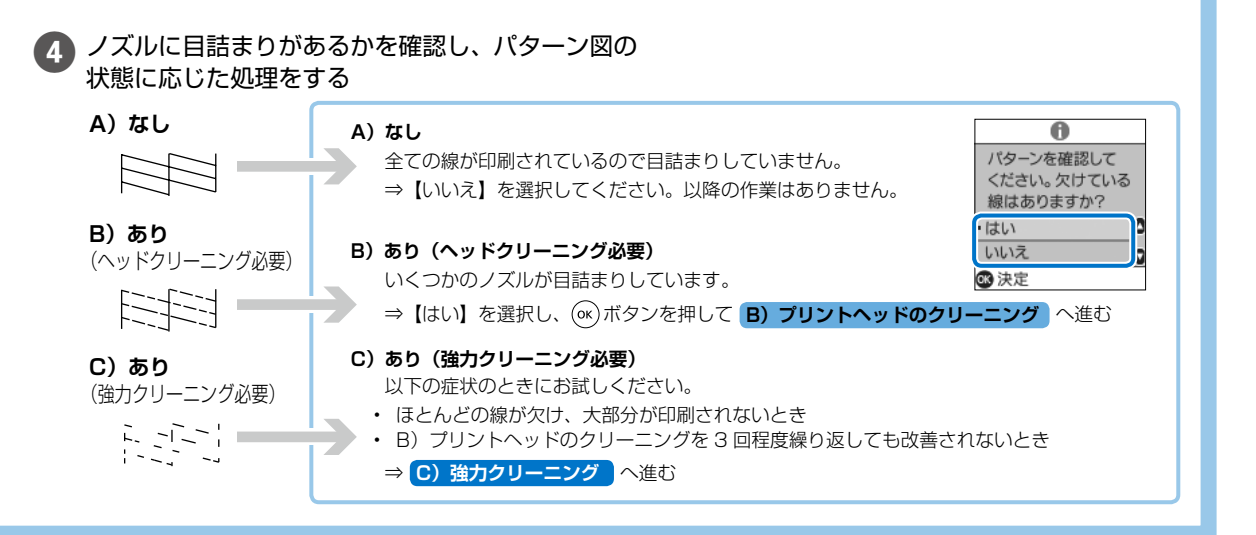

### C) 強力クリーニング

ほとんどの線が欠ける、または大部分が印刷されていない場合に実行します。

!重要

・ 強力クリーニングは、通常のクリーニングより多くのインクを消費します。
 ・ 強力クリーニングが実行できないと

きは、タンクの半分以上インクがあ るか目視で確認してください。 ∠3°26ページ「インク残量を確 認する」

#### [強力クリーニング]を選択し、画面の案内に 従って作業する

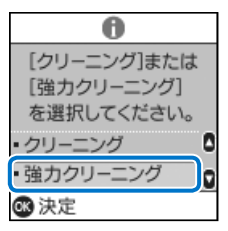

強力クリーニングが終わったら再度ノズルチェックを して、目詰まりが改善されたかを確認してください。

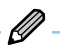

強力クリーニングを実行しても目詰まりが解消されないときは、印刷しない状態で6時間以上放置した後、再度ノズルチェックパターンを印刷します。印刷されたパターンの状態に応じて再度クリーニングまたは強力クリーニングを実行してください。 それでも改善されないときは、エプソンの修理窓口に修理を依頼してください。

# 詰まった紙の取り除き方 内部に詰まった紙を取り除く 1 重要 用紙はゆっくりと引き抜いてください。勢いよく引っ張るとプリンターが故障することがあります。 1 プリンターカバーを開ける 2 紙をゆっくり取り除く T 背面トレイに詰まった紙を取り除く スキャナーカバーに詰まった紙を取り除く ▲ スキャナーカバーを開ける 紙をゆっくり引き抜く

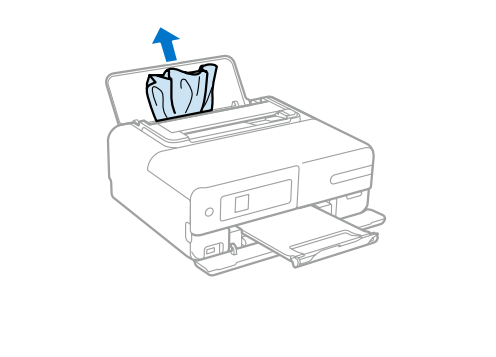

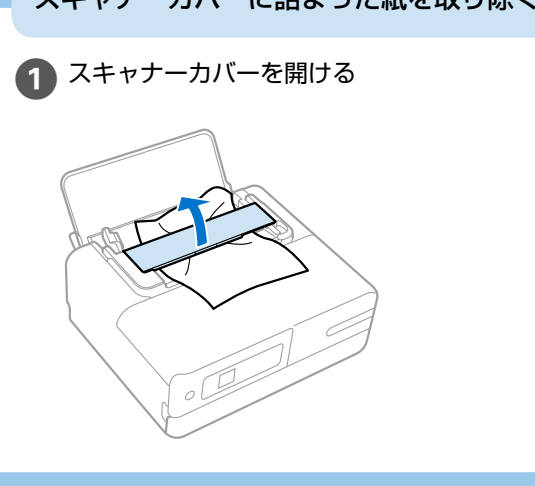

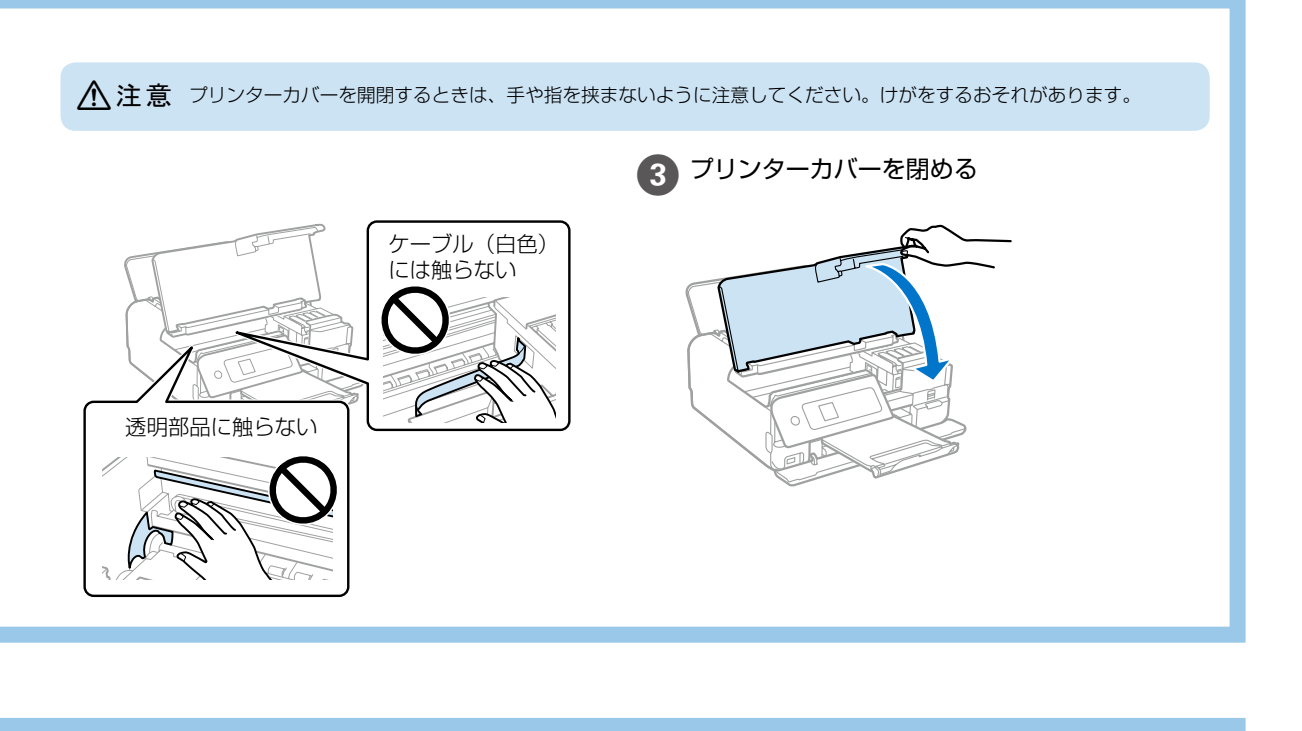

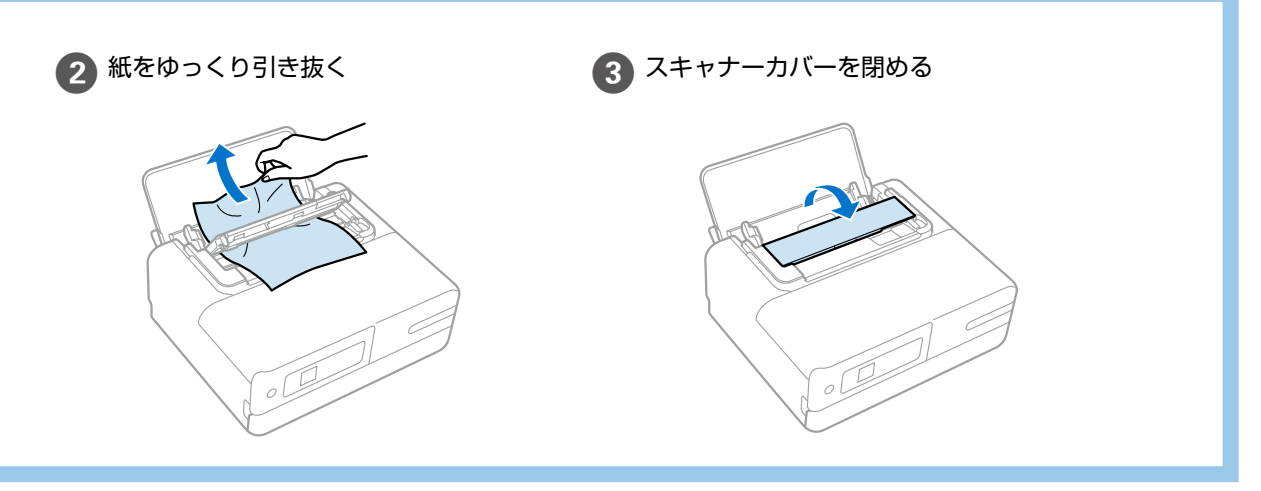

付録

## プリンターの輸送と保管

修理や引っ越しなどでプリンターを輸送・保管するときは、以下の手順で梱包してください。

- | 重要 以下の対策をとってインク漏れを防いでください。 • 傾けたり、立てたり、逆さまにしないでください。
  - ボトルを輸送する際は、密閉できる袋に入れて ください。
  - 開封済みのボトルは、プリンターと同じ箱に入 れないでください。

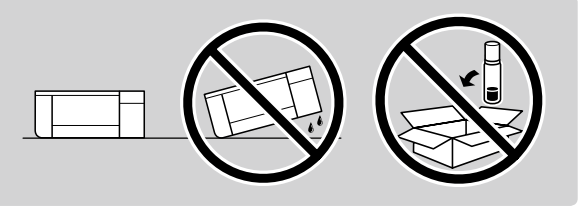

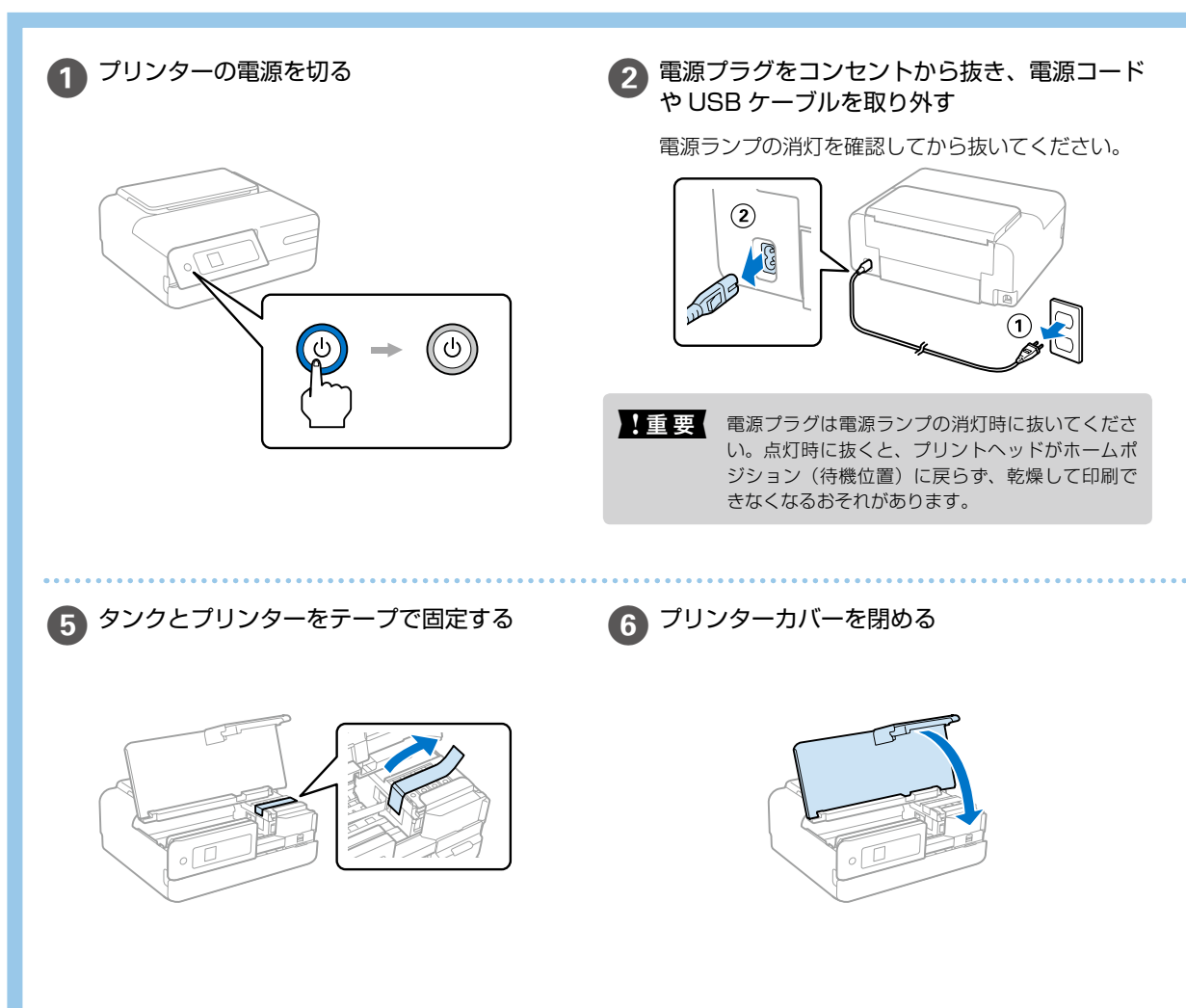

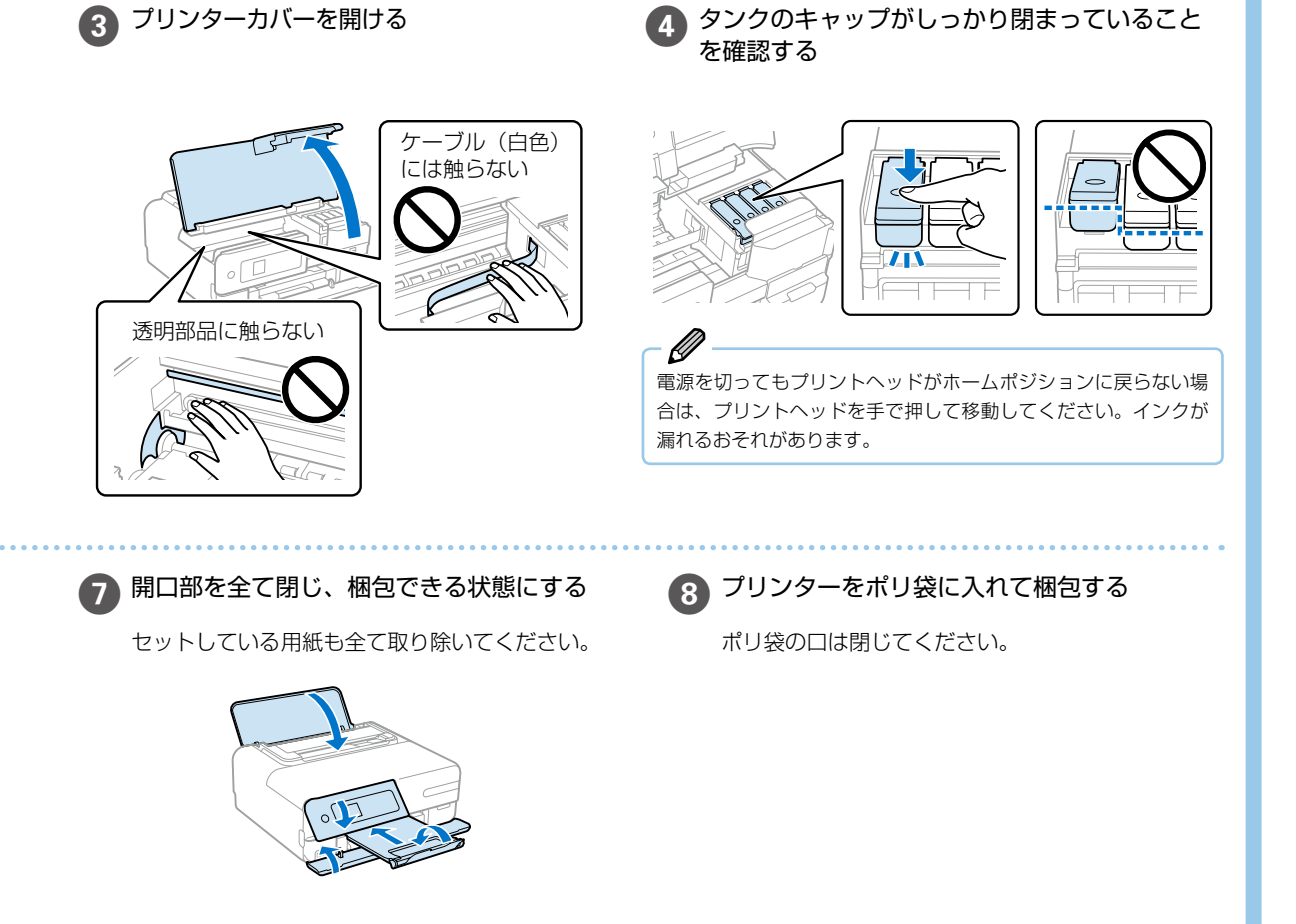

## サービスとサポートのご案内

弊社が行っている各種サービス・サポートについては、55 ページの「お問い合わせ先」をご覧ください。

修理に出す前に

「故障かな?」と思ったときは、33 ページ「困ったときは」のトラブル対処方法をお読みください。それでもトラブルが解決しないときは以下の準備をしてください。

- ① 保証書の有無および内容の確認をする。
- ② 補修用性能部品および消耗品の保有期間を確認する。
- ③「お客様診断シート」を印刷して、トラブルの内容を記入する。

ホーム画面から [ヘルプ] - [お客様診断シート] の順 に選択して印刷します。

49 ページの「お客様診断シート」をコピーして使用するこ ともできます。

#### ■保証書について

ſ

保証期間中に故障した場合には、保証書の記載内容に基づ き修理いたします。保証期間、保証事項については、保証 書をご覧ください。

保証書は、製品の「保証期間」を証明するものです。「お 買い上げ年月日」「販売店名」に記載漏れがないかご確認 ください。これらの記載がない場合は、保証期間内であっ ても保証期間内と認められないことがあります。記載漏れ があった場合は、お買い求めいただいた販売店までお申し 出ください。

保証書は大切に保管してください。

#### ■補修用性能部品および消耗品の保有期間

本製品の補修用性能部品および消耗品の保有期間は、製品 の製造終了後5年間です。

改良などにより、予告なく外観や仕様などを変更すること があります。

故障の状況によっては、弊社の判断により、製品本体を同 ー機種または同等仕様の機種と交換等させていただくこと があります。同等機種と交換した場合は、交換前の製品の 付属品や消耗品をご使用いただけなくなることがありま す。

## 修理に出すとき

以下を確認してから、修理依頼を申し込んでください。

<mark>修理に出す前に</mark>の③で記入した「お客様診断シート」を 製品の天面にテープで貼り付ける。

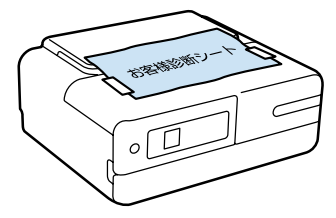

「修理品送付・持ち込み依頼先」に修理を依頼する。

#### 保守サービスの受付窓口

保守サービスに関してのご相談、お申し込みは、以下で承 ります。

- •お買い求めいただいた販売店
- ・エプソンの修理センター
- エプソンのウェブサイト epson.jp/support/

製品に関するご質問・ご相談先
 (エプソンインフォメーションセンター)
 製品に関するご質問・ご相談に電話でお答えします。
 【電話番号】050-3155-8700
 ◎上記電話番号がご利用できない場合は、
 042-507-6474 へお問い合わせください。

■修理品送付・持ち込み依頼先 お買い上げの販売店様へお持ち込みいただくか、

- 下記修理センターまで送付願います。 ・札幌修理センター:011-805-2886
- \* 化焼修理ビング : 011-000-2000
- ・松本修理センター:050-3155-7110 ・鳥取修理センター:050-3155-7140
- ・ 沖縄修理センター:098-852-1420

48

## お客様診断シート

ご使用の製品と一緒に修理センターへ送付いただくシートです。

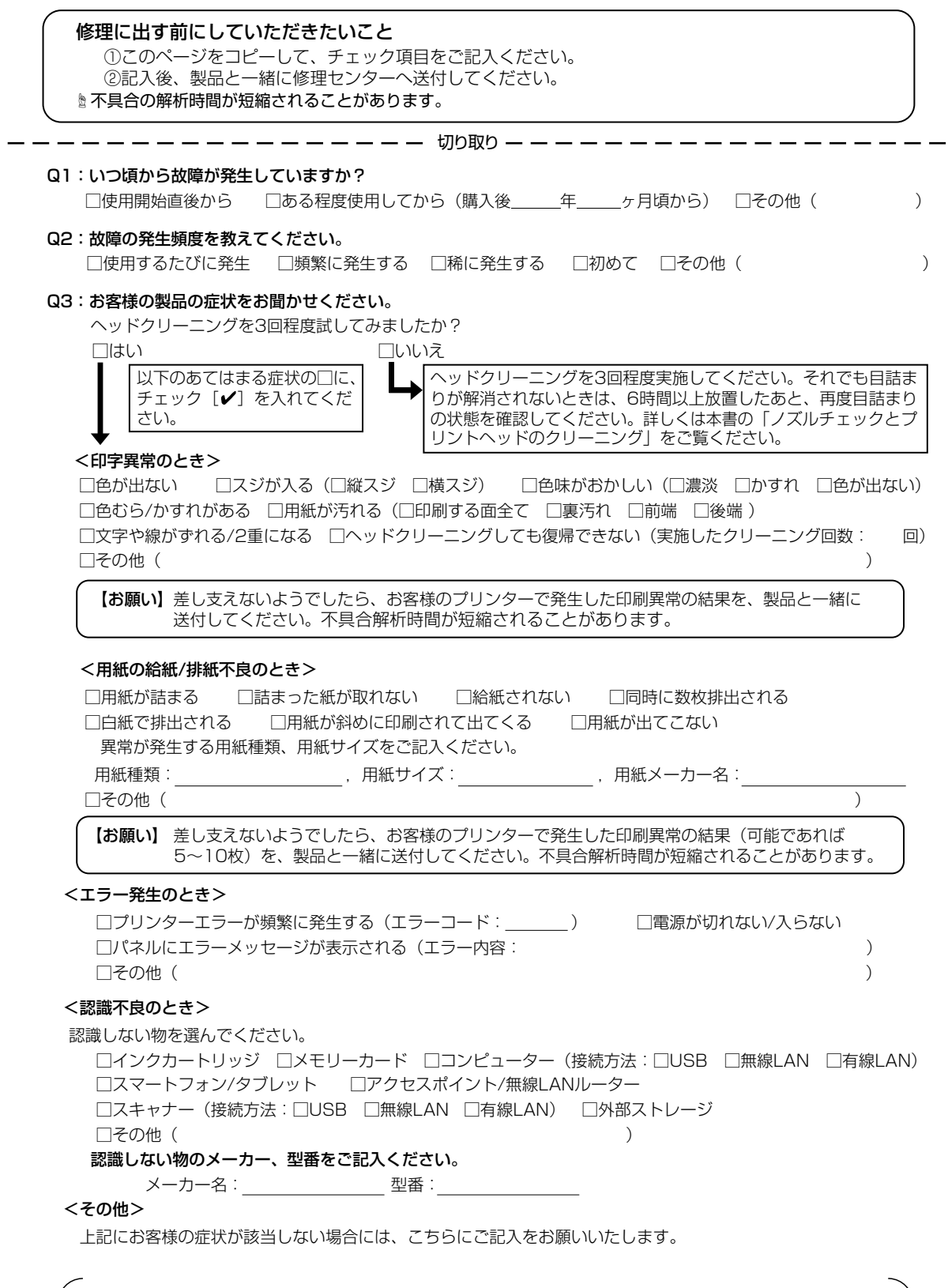

h

取

h

## 使用上のご注意

本製品を安全にお使いいただくために、お使いになる前に本製品のマニュアルは必ず本製品のマニュアルをお読みください。 本製品のマニュアルの内容に反した取り扱いは、故障や事故の原因になります。本製品のマニュアルは、製品の不明点をい つでも解決できるように、手元に置いてお使いください。

#### 記号の意味

本製品のマニュアルでは、お客様や他の人々への危害や財産への損害を未然に防止するために、危険を伴う操作やお取り扱 いを次の記号で警告表示しています。内容をご理解の上で本文をお読みください。

| ⚠警告        | この表示を無視して誤った取り扱いをす<br>ると、人が死亡または重傷を負う可能性が<br>想定される内容を示しています。            | 濡れた手で製品に触れることの禁止を示<br>しています。  |
|------------|-------------------------------------------------------------------------|-------------------------------|
| ⚠注意        | この表示を無視して誤った取り扱いをす<br>ると、人が傷害を負う可能性および財産の<br>損害の可能性が想定される内容を示して<br>います。 | 製品が水に濡れることの禁止を示してい<br>ます。     |
| 0          | 必ず行っていただきたい事項(指示、行為)<br>を示しています。                                        | 特定の場所に触れることの禁止を示して<br>います。    |
| $\bigcirc$ | してはいけない行為(禁止行為)を示して<br>います。                                             | 電源プラグをコンセントから抜くことを<br>示しています。 |
|            | 分解禁止を示しています。                                                            | ·                             |

その他の記号の意味は以下のとおりです。

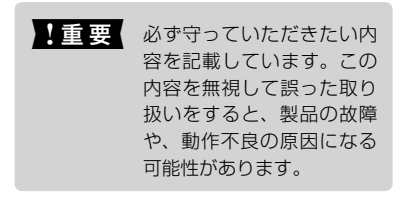

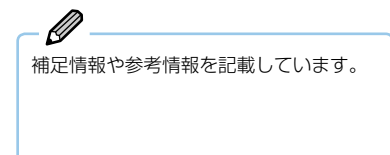

設置

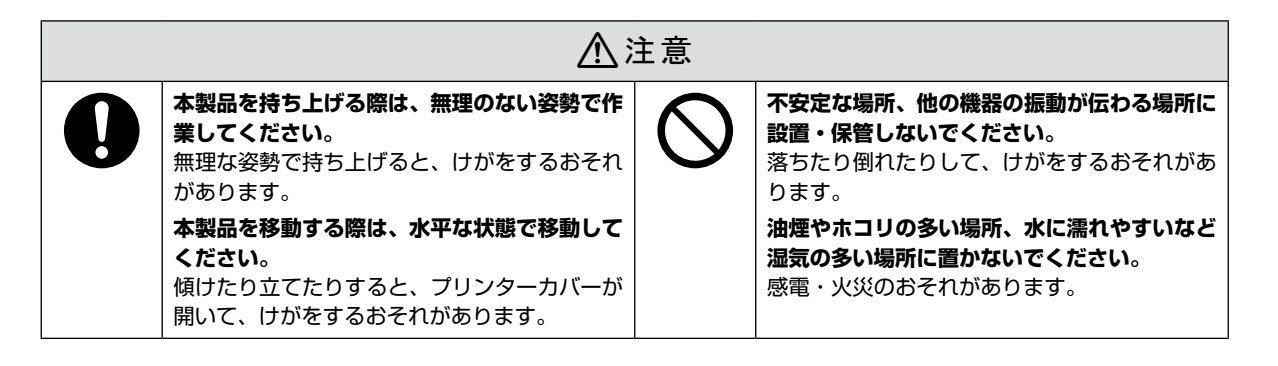

#### 静電気

静電気の発生しやすい場所でお使いになるときは、静電気防止マットなどを使用して、静電気の発生を防いでください。

電源

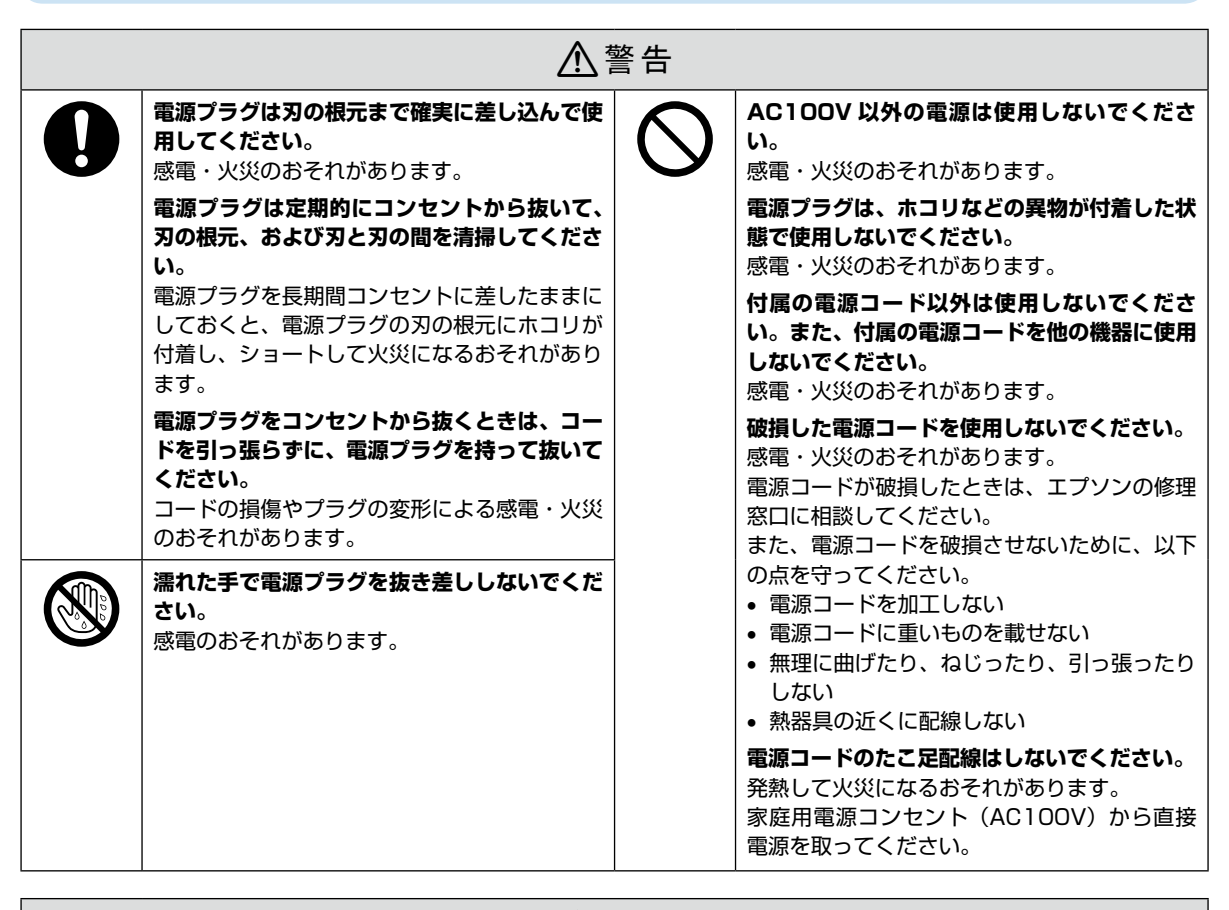

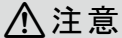

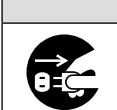

#### 長期間ご使用にならないときは、安全のため電源プラグをコンセントから抜いてください。

#### 取り扱い

| ⚠警告 |                                                                                                    |            |                                                                                                    |  |  |  |
|-----|----------------------------------------------------------------------------------------------------|------------|----------------------------------------------------------------------------------------------------|--|--|--|
|     | <ul> <li>液晶ディスプレイが破損したときは、中の液晶に十分注意してください。</li> <li>万一以下の状態になったときは、応急処置をしてください。</li> <li>皮膚に付着したときは、付着物を拭き取り、水で流し石けんでよく洗い流してください。</li> <li>目に入ったときは、きれいな水で最低15分間洗い流した後、医師の診断を受けてください。</li> <li>ロに入ったときは、速やかに医師に相談してください。</li> </ul> | $\bigcirc$ | アルコール、シンナーなどの揮発性物質のある<br>場所や火気のある場所では使用しないでください。<br>感電・火災のおそれがあります。<br>煙が出たり、変なにおいや音がするなど異常状態のまま使用しないでください。<br>感電・火災のおそれがあります。異常が発生したときは、すぐに電源を切り、電源プラグをコンセントから抜いてから、販売店またはエプソンの修理窓口に相談してください。<br>お客様による修理は、合除ですから絶対にした |  |  |  |
|     | <b>異物や水などの液体が内部に入ったときは、そ<br/>のまま使用しないでください。</b><br>感電・火災のおそれがあります。すぐに電源を<br>切り、電源プラグをコンセントから抜いてから、<br>販売店またはエプソンの修理窓口に相談してく<br>ださい。                                                                                                 |            | いでください。<br>可燃ガスおよび爆発性ガス等が大気中に存在す<br>るおそれのある場所では使用しないでくださ<br>い。また、本製品の内部や周囲で可燃性ガスの<br>スプレーを使用しないでください。<br>引火による火災のおそれがあります。                                                                                              |  |  |  |
|     | マニュアルで指示されている箇所以外の分解は<br>行わないでください。                                                                                                    | -          | 各種ケーブルは、マニュアルで指示されている<br>以外の配線をしないでください。<br>発火による火災のおそれがあります。また、接<br>続した他の機器にも損傷を与えるおそれがあり<br>ます。<br>開口部から内部に、金属類や燃えやすい物など<br>を差し込んだり、落としたりしないでください。<br>感電・火災のおそれがあります。                                                 |  |  |  |
|     | <ul> <li>製品内部の、マニュアルで指示されている箇所<br/>以外には触れないでください。</li> <li>感電や火傷のおそれがあります。</li> <li>雷が鳴り出したら、電源コンセントに接続されている機器(製品本体、電源コード)に触れないでください。</li> <li>感電のおそれがあります。</li> </ul>                                                              |            |                                                                                                    |  |  |  |

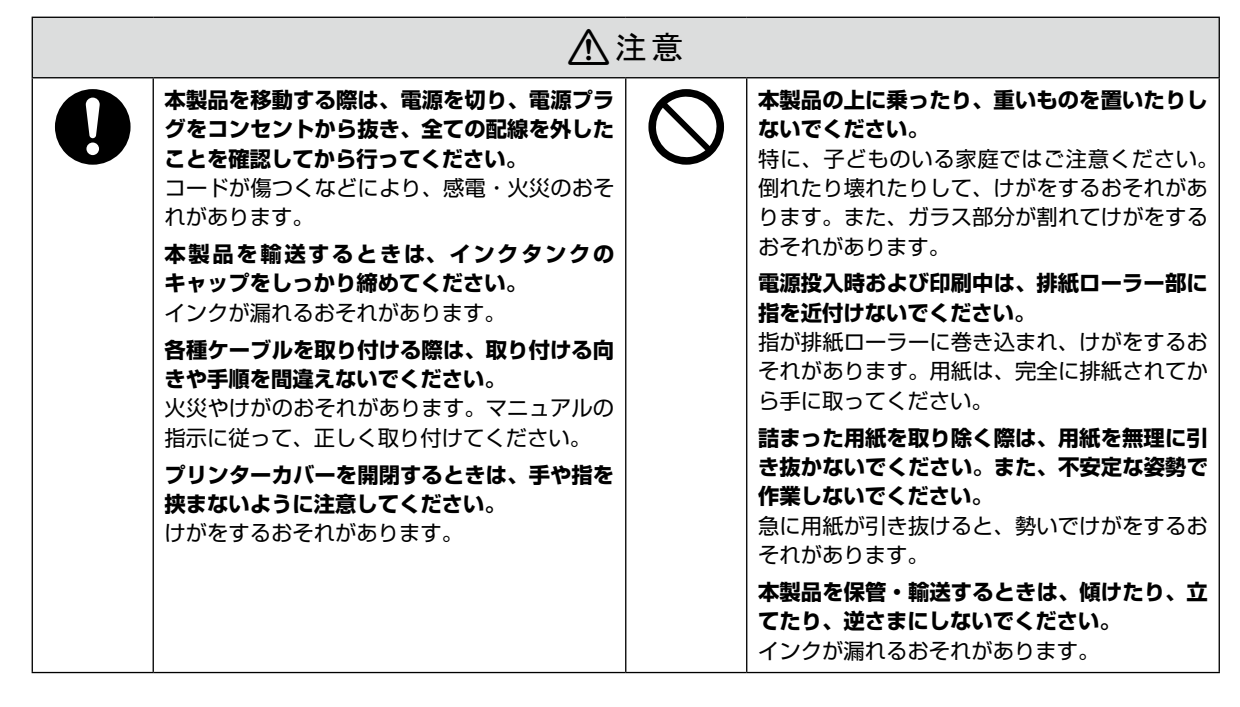

### 消耗品

| ⚠注意 |                                                                                                    |           |                                                                                                    |  |  |  |  |
|-----|----------------------------------------------------------------------------------------------------|-----------|----------------------------------------------------------------------------------------------------|--|--|--|--|
| 0   | <ul> <li>インクが皮膚に付着したときや目や口に入ったときは、以下の処置をしてください。</li> <li>皮膚に付着したときは、すぐに水や石けんで洗い流してください。</li> <li>目に入ったときは、すぐに水で洗い流してください。そのまま放置すると目の充血や軽い炎症を起こすおそれがあります。異常があるときは、速やかに医師に相談してください。</li> <li>口に入ったときは、速やかに医師に相談してください。</li> </ul>               | $\oslash$ | インクボトルは強く振らないでください。<br>強く振ったり振り回したりすると、ボトルから<br>インクが漏れるおそれがあります。<br>インクは飲まないでください。<br>印刷用紙の端を手でこすらないでください。<br>用紙の側面は薄く鋭利なため、けがをするおそ<br>れがあります。 |  |  |  |  |
|     | <ul> <li>インクボトル、メンテナンスボックスは、子どもの手の届かない場所に保管してください。</li> <li>インクを補充するときは、以下の点に注意して作業してください。</li> <li>インクボトルのキャップはしっかり締めてください。インクが漏れるおそれがあります。</li> <li>注入口からインクが漏れないように入れてください。インクが飛び散るおそれがあります。</li> <li>衣服や所持品に付着すると、取れないことがあります。</li> </ul> |           | <b>メンテナンスボックスを分解しないでください。</b><br>分解するとインクが目に入ったり皮膚に付着す<br>るおそれがあります。                                                                           |  |  |  |  |

## お問い合わせ先

●エプソンのウェブサイト epson.jp 各種製品情報・ドライバー類の提供、サポート案内等のさまざまな情報を満載したエプソンのウェブサイトです。

●製品に関するご質問・ご相談先(エプソンインフォメーションセンター) 製品に関するご質問・ご相談に電話でお答えします。

#### 050-3155-8700

◎上記電話番号をご利用できない場合は、042-507-6474へお問い合わせください。

●エプソン プラス・ワンサービス \*一部対象外機種がございます。詳しくはエブソンのウェブサイトでご確認ください。

"電話だけではわかりにくい" "もっと深く知りたい" などのご要望にお応えする有料サービスです。

○遠隔サポートサービス

インターネットを介してお客様のパソコン画面をオペレーターのパソコンに表示し、画面共有しながら操作・設定方法などをアドバイスさせて いただく有料サービスです。※サービスの概要および注意事項等、詳細事項はエプソンのウェブサイト epson.ip/es/ でご確認ください。 【電話番号】050-3155-8888

◎上記電話番号がご利用できない場合は、042-511-2788へお問い合わせください。

〇おうちプリント訪問サービス

2つのメニューをご用意。ご自宅にお伺いする有料サービスです。

- パンクーム・ビールの家・ビーローにのりのするサイヤン こへとす。 ・おたすけサービス:製品の本体設置や、無線LANの接続・設置などを行います。 ・ホームレッスン :製品の使い方、パソコンから写真印刷する方法などのレッスンを行います。 ・ホームレッスン

※サービスの概要および注意事項等、詳細事項はエプソンのウェブサイト epson.jp/support/houmon/ でご確認ください。 【電話番号】050-3155-8666

◎上記電話番号がご利用できない場合は、042-511-2944へお問い合わせください。

●修理品送付・持ち込み依頼先 \*-部対象外機種がございます。詳しくはエブノンのウェブサイトでご確認ください。

お買い上げの販売店様へお持ち込みいただくか、下記修理センターまで送付願います。

| 拠 点 名    | 所在地                                          | 電話番号          |
|----------|----------------------------------------------|---------------|
| 札幌修理センター | 〒003-0021 札幌市白石区栄通4-2-7 エプソンサービス(株)          | 011-805-2886  |
| 松本修理センター | 〒390-0863 松本市白板2-4-14 エプソンサービス(株)            | 050-3155-7110 |
| 鳥取修理センター | 〒689-1121 鳥取市南栄町26-1 エプソンリペア(株)              | 050-3155-7140 |
| 沖縄修理センター | 〒900-0027 那覇市山下町5-21 グリーンビル山下町2F エプソンサービス(株) | 098-852-1420  |

\*修理について詳しくは、エプソンのウェブサイト epson.ip/support/ でご確認ください。

◎上記電話番号をご利用できない場合は、下記の電話番号へお問い合わせください。

松本修理センター:0263-86-7660/鳥取修理センター:0857-77-2202

●引取修理サービス(ドアtoドアサービス)に関するお問い合わせ先

引取修理サービス(ドアtoドアサービス)とはお客様のご希望日に、ご指定の場所へ、指定業者が修理品をお引取りにお伺いし、

修理完了後弊社からご自宅へお届けする有償サービスです。\*梱包は業者が行います。

\*一部対象外機種がございます。詳しくはエプソンのウェブサイトでご確認ください。

#### 050-3155-7150

◎上記電話番号をご利用できない場合は、0263-86-9995へお問い合わせください。 \*引取修理サービス(ドアtoドアサービス)について詳しくは、エプソンのウェブサイト epson.jp/support/でご確認ください。

●修理に関するお問い合わせ・出張修理・保守契約のお申し込み先(エプソンサービスコールセンター)

\*一部対象外機種がございます。詳しくはエプソンのウェブサイトでご確認ください。

#### 050-3155-8600

◎上記電話番号をご利用できない場合は、042-511-2949へお問い合わせください。

#### ●ショールーム

詳細はウェブサイト epson jp/showroom/ でご確認ください。

#### MyEPSON

エプソン製品をご愛用の方も、お持ちでない方も、エプソンに興味をお持ちの方への会員制情報提供サービスです。お客様にピッタリの おすすめ最新情報をお届けしたり、プリンターをもっと楽しくお使いいただくお手伝いをします。製品購入後のユーザー登録もカンタンです。 さあ、今すぐアクセスして会員登録しよう。 インターネットでアクセス! **myepson,jp**/ ▶ カンタンな質問に答えて会員登録

#### ●消耗品のご購入

お近くのエプソン商品取扱店及びエプソンダイレクト(epson.jp/shop/または通話料無料0120-545-101) でお買い求めください。

上記050で始まる電話番号はKDDI株式会社の電話サービスKDDI光ダイレクトを利用しています。 上記電話番号をご利用いただけない場合は、携帯電話またはNTTの固定電話(一般回線)からおかけいただくか、各◎印の電話番号に おかけくださいますようお願いいたします。

本ページに記載の情報は予告無く変更になる場合がございます。あらかじめご了承ください。 最新の情報はエプソンのウェブサイト(epson.jp/support/)にてご確認ください。

エプソン販売 株式会社 〒160-8801 東京都新宿区新宿四丁目1番6号 JR新宿ミライナタワー 29階

セイコーエプソン株式会社 〒392-8502 長野県諏訪市大和三丁目3番5号

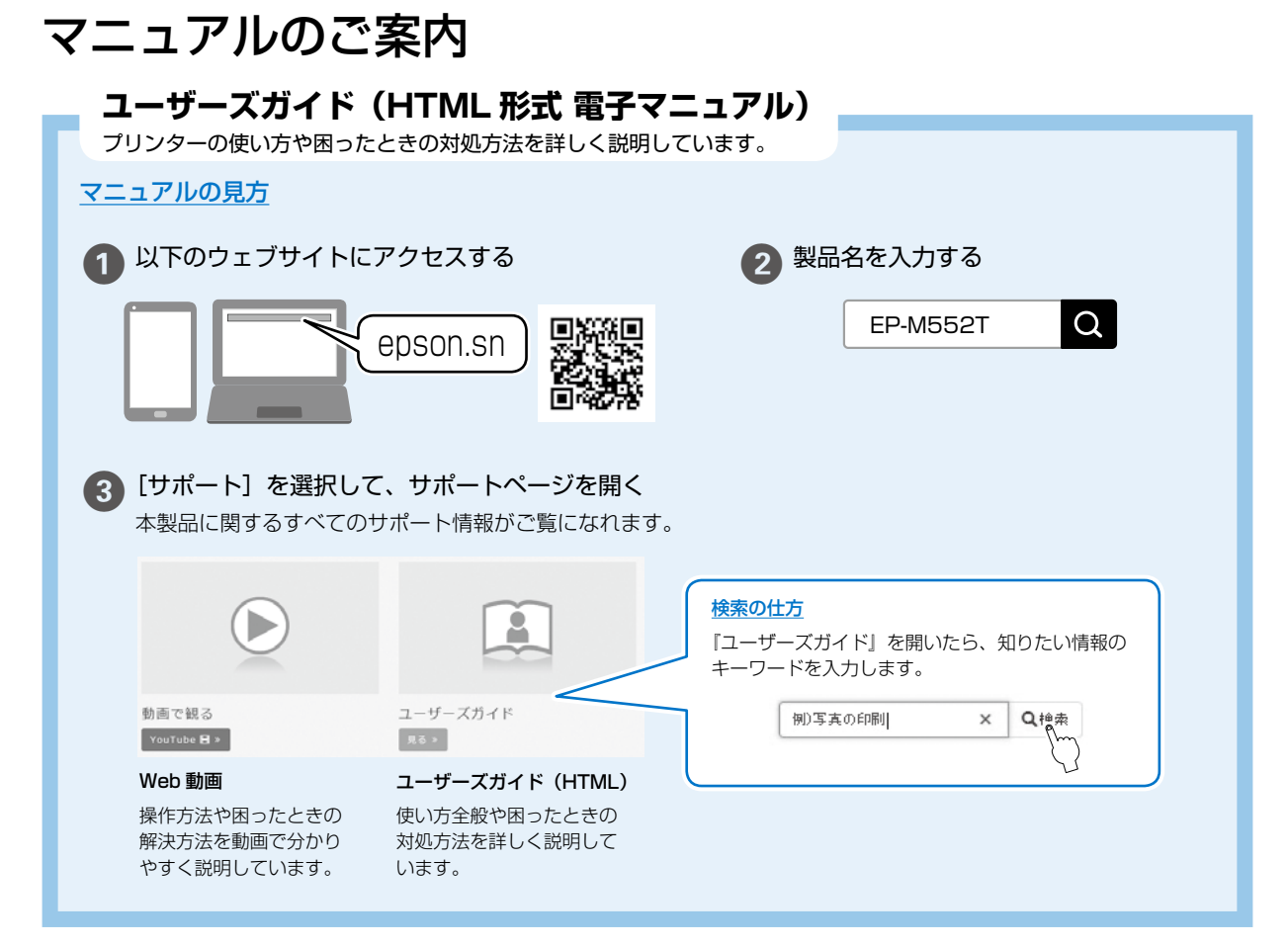

## <u>楽しく使う</u>

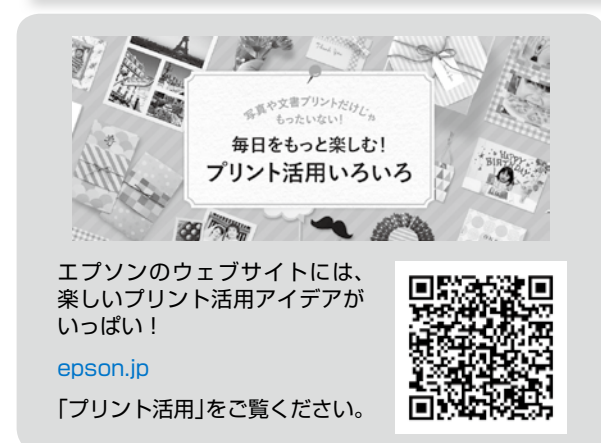

## 困ったときは

### どうしてもトラブルが解決できない

■エプソンのウェブサイトで調べる

よくあるご質問(FAQ) epson.jp/faq/ お問い合わせの多い内容を掲載しています。

■製品に関するご質問・お問い合わせ先

エプソンインフォメーションセンター TEL:050-3155-8700

- ご注意
- 本書の内容の一部または全部を無断転載することを禁止します。
- 本書の内容は将来予告なしに変更することがあります。
- 本書の内容にご不明な点や誤り、記載漏れなど、お気付きの点がありましたら弊社までご連絡ください。
- ・ 運用した結果の影響については前項に関わらず責任を負いかねますのでご了承ください。
- 本製品が、本書の記載に従わずに取り扱われたり、不適当に使用されたり、弊社および弊社指定以外の、第三者によって修理や変更されたこと などに起因して生じた障害等の責任は負いかねますのでご了承ください。

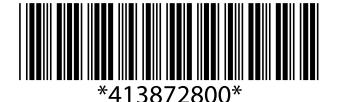

© 2019 Seiko Epson Corporation 2019年7月発行 Printed in XXXXXX